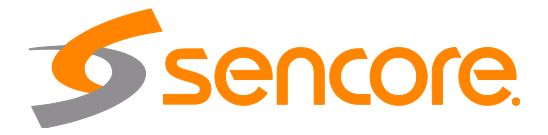

# MRD 5800 Advanced Modular Receiver

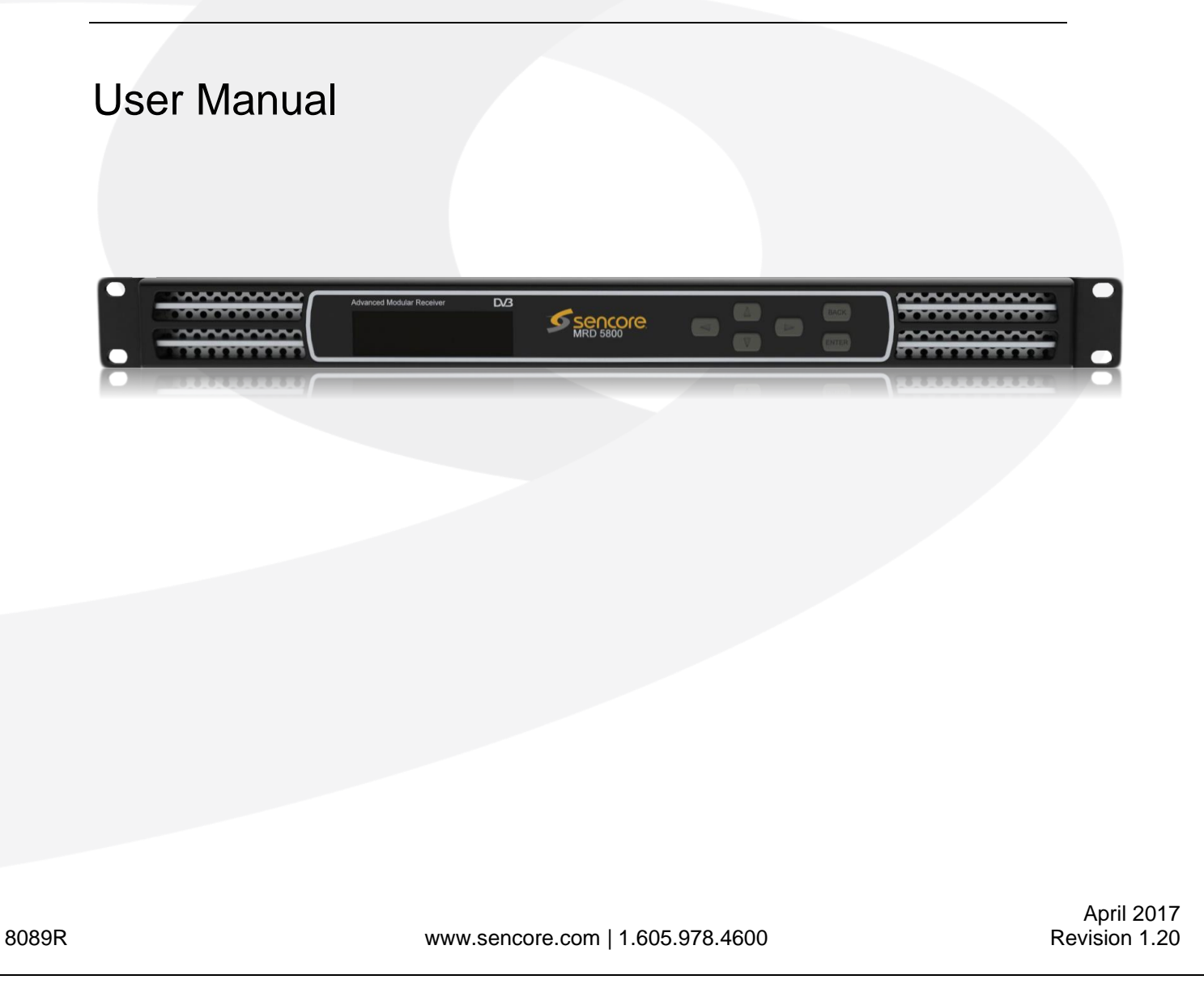

#### Copyright

© 2017 Sencore, Inc. All rights reserved. 3200 Sencore Drive, Sioux Falls, SD USA www.sencore.com

This publication contains confidential, proprietary, and trade secret information. No part of this document may be copied, photocopied, reproduced, translated, or reduced to any machine-readable or electronic format without prior written permission from Sencore. Information in this document is subject to change without notice and Sencore Inc. assumes no responsibility or liability for any errors or inaccuracies. Sencore, Sencore Inc, and the Sencore logo are trademarks or registered trademarks in the United States and other countries. All other products or services mentioned in this document are identified by the trademarks, service marks, or product names as designated by the companies who market those products. Inquiries should be made directly to those companies. This document may also have links to third-party web pages that are beyond the control of Sencore. The presence of such links does not imply that Sencore endorses or recommends the content on those pages. Sencore acknowledges the use of third-party open source software and licenses in some Sencore products. This freely available source code can be obtained by contacting Sencore Inc.

#### About Sencore

Sencore is an engineering leader in the development of high-quality signal transmission solutions for the broadcast, cable, satellite, IPTV, telecommunications, and professional audio/video markets. The company's world-class portfolio includes video delivery products, system monitoring and analysis solutions, and test and measurement equipment, all designed to support system interoperability and backed by best-in-class customer support. Sencore meets the rapidly changing needs of modern media by ensuring the efficient delivery of high-quality video from the source to the home. For more information, visit www.sencore.com.

Page 2 (124)

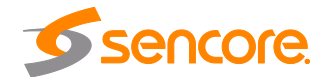

# **Revision History**

| Date       | Version | Description                         | Author |
|------------|---------|-------------------------------------|--------|
| 10/31/2012 | 0.1     | First Draft                         | ACD    |
| 02/04/2013 | 1.0     | Initial Release                     | ACD    |
| 04/18/2013 | 1.1     | Specification Edits and GUI Changes | ACD    |
| 06/19/2013 | 1.2     | Specifications Edits                | GAK    |
| 06/20/2013 | 1.3     | Updates for1.1.2 Release            | GJL    |
| 07/10/2013 | 1.4     | Edits                               | GJL    |
| 08/30/2013 | 1.5     | Update for 1.2.0 Release            | NGJ    |
| 11/21/2013 | 1.6     | Update for 1.3.0 Release            | NGJ    |
| 12/16/2013 | 1.7     | Update noise figure                 | TLD    |
| 02/28/2014 | 1.8     | Update for 1.4.0 Release            | CDP    |
| 05/07/2014 | 1.9     | Update for 2.0.0 Release            | CDP    |
| 06/17/2014 | 1.10    | Update for 2.0.2 Release            | CDP    |
| 09/18/2014 | 1.11    | Update for 2.1.0 Release            | CDP    |
| 10/31/2014 | 1.12    | Update for 2.2.0 Release            | CDP    |
| 02/05/2014 | 1.13    | Update for 2.2.2 Release            | JDF    |
| 3/9/2015   | 1.14    | Update for 2.3.0 Release            | CDP    |
| 7/8/2015   | 1.15    | Update for 2.4.0 Release            | CDP    |
| 10/21/2015 | 1.16    | Update for 2.5.0 Release            | CDP    |
| 2/24/2016  | 1.17    | Update for 3.0.0 Release            | CDP    |
| 6/6/2016   | 1.18    | Update for 3.1.0 Release            | CDP    |
| 9/23/2016  | 1.19    | Update for 3.2.0 Release            | CDP    |
| 04/07/17   | 1.20    | Update for 3.3.0 release            | ACD    |

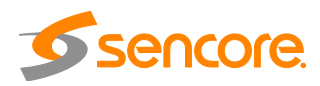

# **Safety Instructions**

- Read these instructions
- Keep these instructions
- Heed all warnings
- Follow all instructions
- Do not use this apparatus near water
- Clean only with dry cloth
- Do not block any ventilation openings. Install in accordance with the manufacturer's instructions
- Do not install near any heat sources such as radiators, heat registers, stoves, or other apparatus (including amplifiers) that produce heat
- Do not defeat the safety purpose of the polarized or grounding-type plug. A polarized plug has two blades with one wider than the other. A grounding type plug has two blades and a third grounding prong. The wide blade or the third prong is provided for your safety. If the provided plug does not fit into your outlet, consult an electrician for replacement of the obsolete outlet.
- Protect the power cord from being walked on or pinched particularly at plugs, convenience receptacles, and the point where they exit from the apparatus.
- Only use attachments/accessories specified by the manufacturer.
- Unplug this apparatus during lightning storms or when unused for long periods of time.
- Refer all servicing to qualified service personnel. Servicing is required when the apparatus has been damaged in any way, such as power-supply cord or plug is damaged, liquid has been spilled or objects have fallen into the apparatus, the apparatus has been exposed to rain or moisture, does not operate normally, or has been dropped.
- Do not expose this apparatus to dripping or splashing and ensure that no objects filled with liquids, such as vases, are placed on the apparatus.
- To completely disconnect this apparatus from the AC Mains, disconnect the power supply cord plug from the AC receptacle.
- The mains plug of the power supply cord shall remain readily operable.
- **Damage Requiring Service**: Unplug this product from the wall outlet and refer servicing to qualified service personnel under the following conditions:
  - When the power-supply cord or plug is damaged.
  - If liquid has been spilled, or objects have fallen into the product.
  - If the product has been exposed to rain or water.
  - If the product does not operate normally by following the operating instructions. Adjust only those controls that are covered by the operating instructions as an improper adjustment of the controls may result in damage and will often require extensive work by a qualified technician to restore the product to its normal operation.
  - If the product has been dropped or damaged in any way.
  - The product exhibits a distinct change in performance.
- **Replacement Parts**: When replacement parts are required, be sure the service technician uses replacement parts specified by Sencore, or parts having the same operating characteristics as the original parts. Unauthorized part substitutions made may result in fire, electric shock or other hazards.

Page 4 (124)

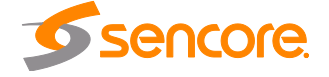

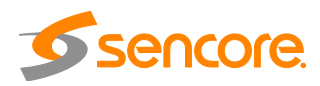

# SAFETY PRECAUTIONS

#### There is always a danger present when using electronic equipment.

Unexpected high voltages can be present at unusual locations in defective equipment and signal distribution systems. Become familiar with the equipment that you are working with and observe the following safety precautions.

- Every precaution has been taken in the design of your MRD 5800 to ensure that it is as safe as possible. However, safe operation depends on you the operator.
- Always be sure your equipment is in good working order. Ensure that all points of connection are secure to the chassis and that protective covers are in place and secured with fasteners.
- Never work alone when working in hazardous conditions. Always have another person close by in case of an accident.
- Always refer to the manual for safe operation. If you have a question about the application or operation call Sencore for assistance.
- WARNING To reduce the risk of fire or electrical shock never allow your equipment to be exposed to water, rain or high moisture environments. If exposed to a liquid, remove power safely (at the breaker) and send your equipment to be serviced by a qualified technician.
- To reduce the risk of shock the MRD 5800 must be connected to a mains socket outlet with a protective earthing connection.
- For the MRD 5800 the mains plug is the main disconnect and should remain readily accessible and operable at all times. The MRD 5800 is equipped with an internal system battery. The MRD 5800 must be sent to Sencore service for replacement of this battery.
- When installing the MRD 5800 utilizing the DC power supply, the power supply MUST be used in conjunction with an over-current protective device rated at 50 V, 5 A, type: Slow-blo, as part of battery-supply circuit.
- To reduce the risk of shock and damage to equipment, it is recommended that the chassis grounding screw located on the rear of the MRD 5800 – be connected to the installation's rack, the vehicle's chassis, the battery's negative terminal, and/or earth ground.

**CAUTION** – Danger of explosion if battery is incorrectly replaced. Replace only with the same or equivalent type.

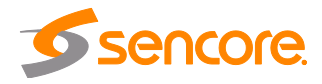

# **FCC Class A Information**

The MRD 5800 has been tested and found to comply with the limits for a Class A digital device, pursuant to Part 15 of the FCC Rules. These limits are designed to provide reasonable protection against harmful interference when the equipment is operated in a commercial environment. This equipment generates, uses, and can radiate radio frequency energy and, if not installed and used in accordance with the instructions, may cause harmful interference to radio communications. Operation of this equipment in a residential area is likely to cause harmful interference in which case the user will be required to correct the interference at his or her own expense.

Shielded cables must be used with this unit to ensure compliance with the Class A FCC limits.

# A Warning: Changes or modifications to this unit not expressly approved by the party responsible for compliance could void the user's authority to operate the equipment.

# **Dolby Digital Information**

This product has been manufactured under license from Dolby Laboratories.

"Dolby Digital", "AC-3", and "Dolby Digital Plus" are licensed trademarks of Dolby Laboratories.

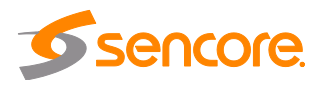

# **Package Contents**

The following is a list of the items that are included along with the MRD 5800:

- 1. Declaration of Conformity
- 2. AC Power Cable
- 3. Quick Start Guide

Note: If any option cables were ordered with the MRD 5800, they will be included in the box as well.

If any of these items were omitted from the packaging of the MRD 5800 please call 1-800-SENCORE to obtain a replacement. Manuals for Sencore products can be downloaded at <u>www.sencore.com</u>

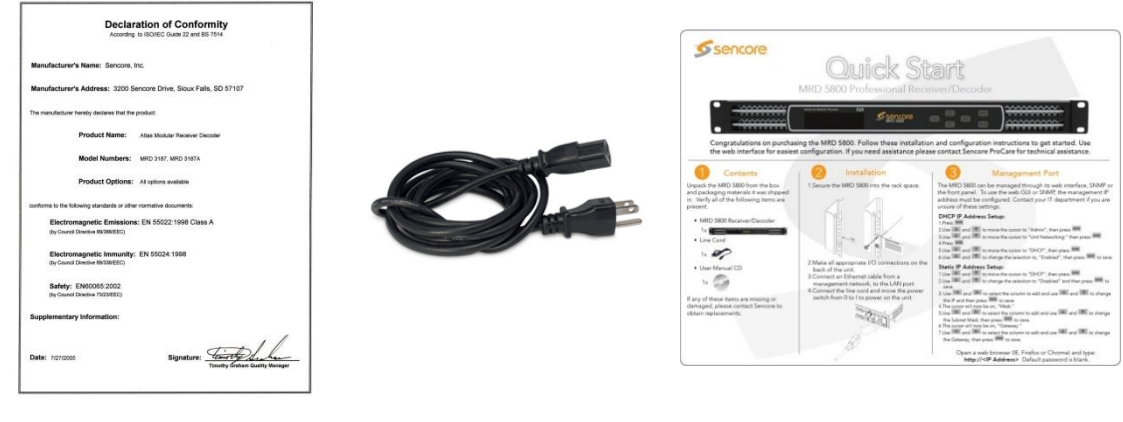

- 1) Declaration of Conformity
- 2) AC Power Cable
- 3) Quick Start Guide

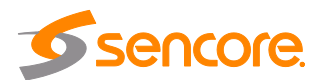

# **Table of Contents**

| Section 1 | Overview1                                     | 1        |
|-----------|-----------------------------------------------|----------|
| 1.1       | Product Introduction                          | 12       |
| 1.2       | Front Panel Overview                          | 12       |
| 1.3       | Rear Panel Overview                           | 12       |
| 1.4       | Cooling                                       | 13       |
| 1.5       | Rack Information                              | 13       |
| Section 2 | Installation1                                 | 4        |
| 2.1       | Rack Installation                             | 15       |
| 2.2       | Power Connection                              | 15       |
| 2.3       | AC Power Connection                           | 15       |
| 2.4       | AC Dual Redundant Power Connection (optional) | 16       |
| 2.5       | DC Power Connection                           | 16       |
| 2.6       | Maintenance                                   | 16       |
| 2.7       | Network Setup via Front Panel                 | 16       |
| Section 3 | Operating the Front Panel1                    | 9        |
| 3.1       | MRD 5800 Front Panel Overview                 | 20       |
| Section 4 | Operating the Web Interface                   | 22       |
| 4.1       | MRD 5800 Web Interface Overview               | 23       |
| 4.1.      | 1 Logging into the MRD 5800 Web Interface     | 23       |
| 4.1.      | 2 Hiding Unused Inputs                        | 23       |
| 4.1.      | 3 Buttons and Status Indicators               | 23       |
| 4.1.      | 4 Drag and Drop Menus                         | 24       |
| 4.2       | Main Panel                                    | 25       |
| 4.2.      | 1 Configuring Active Inputs                   | 25       |
| 4.2.      | 2 Configuring ASI Input                       | 27       |
| 4.2.      | 3 Configuring MPEG/IP Input                   | 28       |
| 4.2.      | 4 Configuring DVB-S/S2/S2X Input              | 31       |
| 4.2.      | 5 Configuring DVB-S/S2 Input                  | 33       |
| 4.2.      | 6 Configuring 8VSB/QAM Input                  | 35       |
| 4.2.      | 7 Configuring Turbo PSK Input                 | 36       |
| 4.2.      | 8 Configuring DVB-T2/C2/ISDB-T Input          | 37       |
| 4.2.      | 9 Configuring DVB-CI Descrambling             | 39       |
| 4.2.      | 10 Configuring BISS Descrambling4             | 41       |
| 4.2.      | 11 Configuring Service Selection              | 43       |
| 4.2.      | 12 Configuring Video Services                 | 47       |
| 4.2.      | 13 Configuring Secondary Video Services       | 49       |
| 4.2.      | 14 Configuring Audio                          | 51       |
| 4.2.      | 15 Configuring Genlock                        | 53       |
| 4.2.      | 16 SCTE35                                     | 54       |
| 4.2.      | 17 ESAM                                       | 57       |
| 4.2.      | 18 Contiguring Ancillary Data Options         | 59       |
| 4.2.      | 19 Configuring SDI Outputs Port 1 & 2         | 50       |
| 4.2.      | 20 Configuring SDI Audio Embedding            | 55       |
| 4.2.      | 21 Configuring Secondary SDI Outputs          | 36       |
| 4.2.      | 22 Configuring Secondary SDI Audio Embedding  | 59<br>74 |
| 4.2.      | 23 Configuring Composite Output               | 11       |
| 4.2.      | 24 Configuring Analog Audio Output            | 12       |

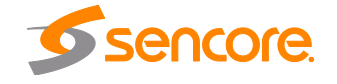

| 4.2.25       | Configuring Digital Audio Output                 | 73  |
|--------------|--------------------------------------------------|-----|
| 4.2.26       | PID Filter                                       | 73  |
| 4.2.27       | Configuring ASI Output                           | 74  |
| 4.2.28       | Configuring the MPEG/IP Outputs                  | 75  |
| 4.2.29       | Configuring the MPEG/IP MPE Outputs              | 77  |
| 4.2.30       | Viewing PSIP Information                         | 79  |
| 4.3 Ad       | Imin Panel                                       | 80  |
| 4.3.1        | Changing Unit Password                           | 81  |
| 4.3.2        | Profiles                                         | 81  |
| 4.3.3        | General Settings                                 | 82  |
| 4.3.4        | Unit Network Configuration                       | 83  |
| 4.3.5        | MPEG/IP Network Configuration                    | 84  |
| 4.3.6        | Licensing                                        | 86  |
| 4.3.7        | Date/Time                                        | 86  |
| 4.3.8        | Configuring SNMP                                 | 87  |
| 4.3.9        | Syslog                                           | 89  |
| 4.3.10       | In-Band Control                                  | 90  |
| 4.3.11       | Updating the MRD 5800                            | 90  |
| 4.3.12       | Reboot Unit                                      | 92  |
| 4.3.13       | Reset Defaults                                   | 92  |
| 4.4 Re       | porting Panel                                    | 93  |
| 4.4.1        | Active Alarms                                    | 93  |
| 4.4.2        | Event Logs                                       | 94  |
| 4.4.3        | Configuring the Logs                             | 95  |
| 4.5 Ab       | out Panel                                        | 97  |
| Section 5 Ap | opendices                                        | 98  |
| Appendix A   | – Acronyms and Glossary                          | 99  |
| Appendix B   | – Frror and Event List                           | 102 |
| Appendix C   | - Specifications                                 | 105 |
| Appendix D   | - Opecifications                                 | 446 |
| Appendix D   | - Pinouts for Analog Audio and Relay Connectors  |     |
| 11           | 6                                                |     |
| Appendix E   | <ul> <li>– MRD 5800 Audio Explanation</li> </ul> | 117 |
| Appendix F   | – MRD 5800 Discrete Audio Configuration          | 120 |
| Appendix G   | – Open Source Software                           | 121 |
| Annondiv U   | – Warranty                                       | 122 |
|              | - waitally                                       | 123 |
| Appendix I   | - Support and Contact Information                | 123 |

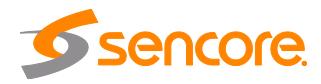

# **Section 1 Overview**

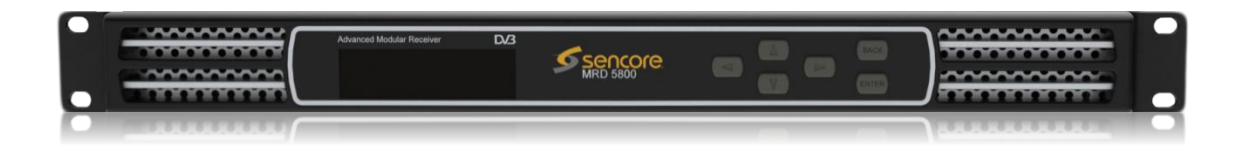

#### Introduction

This section includes the following topics:

| 1.1 | Product Introduction | .12 |
|-----|----------------------|-----|
| 1.2 | Front Panel Overview | .12 |
| 1.3 | Rear Panel Overview  | .12 |
| 1.4 | Cooling              | .13 |
| 1.5 | Rack Information     | .13 |

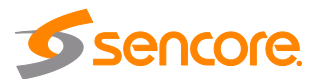

# **1.1 Product Introduction**

The flagship MRD 5800 Advanced Modular Receiver continues Sencore's long history of leadership in the receiver/decoder space. The product boasts a full complement of cuttingedge features, including 4:2:2 H.264 8bit/10bit decoding, up to 8 individual audio PIDs, 16/32APSK satellite demodulation, and 1080p60 video support with 3G-SDI output. This feature set makes the MRD 5800 the ideal choice for contribution reception or demanding distribution applications which require a future-proof set of specifications.

Every MRD 5800 ships with a full complement of basic inputs and outputs built-in, including ASI input and output and dual SD/HD/3G-SDI outputs. The addition of a digital video output means that video monitoring is as easy as finding the nearest standard consumer television or PC monitor. In addition, available factory-configurable MPEG over IP I/O and DVB-S2 receiver modules make adapting the product to almost any use case easy.

The receiver also maintains Sencore's long tradition of ease of use, with a straight-forward web interface accessible via all major browsers and complete control of the unit via the front panel keypad, and is backed by Sencore's best-in-class staff of ProCare support engineers.

# **1.2 Front Panel Overview**

The MRD 5800 can be controlled from the front panel using the LCD screen and buttons that are shown below. A detailed description of using the front panel can found in Section 3.1. All hardware listed below comes standard except for the DVB-CI slots which are a factory installed option.

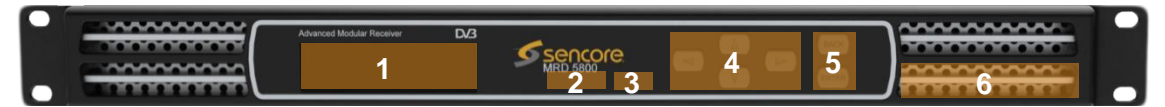

- 1. LCD screen
- 2. Input Indicator
- 3. Error Indicator
- 4. Up, Down, Left, Right buttons
- 5. Back and Enter Buttons
- 6. 2x DVB-CI Slots (Factory Option)

# **1.3 Rear Panel Overview**

The MRD 5800 comes standard with all of the hardware listed below except where noted as a factory installed option. The two option cards available for the MRD 5800 are the Quad Input DVB-S/S2 card or dual port MPEG/IP Input/Output card. ASI is the standard input on all MRD 5800 units. The external genlock reference connection is also a factory installed option.

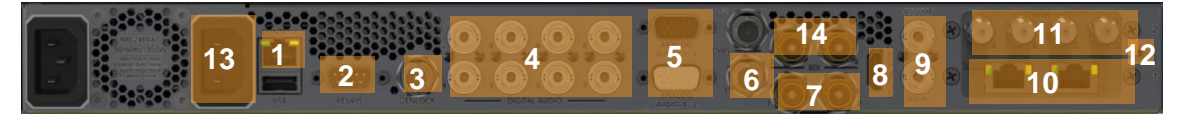

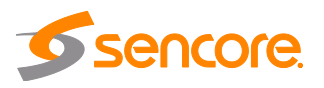

- 1. RJ45 Management Port
- 2. Relay Output Connector
- 3. External Genlock Reference Input (Factory Option)
- 4. Eight Digital Audio Outputs
- 5. Two 15-Pin Analog Audio Connectors
- 6. Composite Video Output
- 7. Two 3G/HD/SD-SDI Output Connectors (mirrored)
- 8. Digital Video Output Connector
- 9. ASI I/O Connectors
- 10. Option Card Slot #1 (factory installed)
- 11. Option Card Slot #2 (factory Installed)
- 12. Chassis ground
- 13. Optional Dual Power Supply
- 14. Optional Simultaneous SD Video Card (factory installed)

## 1.4 Cooling

The MRD 5800 is cooled via forced induction through the front of the unit and exhausted through the vents in the rear of the chassis. The MRD 5800 is equipped with a temperature controlled status indicator. If the temperature inside the unit exceeds 60°C the red "Error" text will illuminate on the front panel and a description of the error will appear in the "Error List."

## 1.5 Rack Information

The MRD 5800 is intended to be mounted in a standard 19" rack. It occupies 1RU of rack space and the connections are all on the rear of the unit.

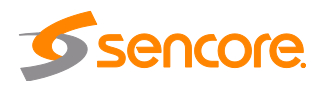

# **Section 2 Installation**

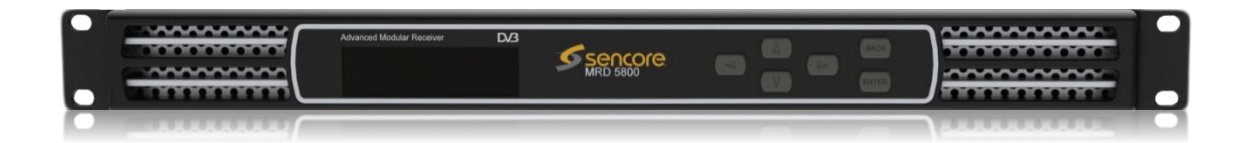

#### Introduction

This section includes the following topics:

| 2.1 | Rack Installation                             | .15 |
|-----|-----------------------------------------------|-----|
| 2.2 | Power Connection                              | .15 |
| 2.3 | AC Power Connection                           | .15 |
| 2.4 | AC Dual Redundant Power Connection (optional) | .16 |
| 2.5 | DC Power Connection                           | .16 |
| 2.6 | Maintenance                                   | .16 |
| 2.7 | Network Setup via Front Panel                 | .16 |

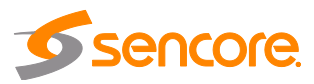

# 2.1 Rack Installation

To install the MRD 5800 into a rack use the following steps:

- 1. Determine the desired position in the rack for the MRD 5800 making sure that the air intake on the front of the unit and the exhausts on the sides of the unit will not be obstructed.
- 2. Insert the rack mount clips into place over the mounting holes in the rack.
- 3. Slide the MRD 5800 into position in the rack.
- 4. Secure the MRD 5800 to the rack by installing the four supplied screws through the front mounting holes and tightening.
- 5. If needed, secure a grounding wire use the grounding location on the rear panel of the MRD 5800. See Section 1.3 for grounding location.

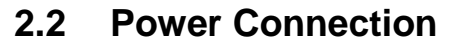

Using the proper power connections is vital to the safe operation of the MRD 5800. Only use the supplied 3-prong power connector or one with equal specifications. NEVER tamper with or remove the  $3^{rd}$  – prong grounding pin. This could cause damage to the MRD 5800, personnel, or property.

# 2.3 AC Power Connection

The MRD 5800 is intended for use on either 120V or 240V systems. The power supply will automatically detect the system it is connected to. To hook up the power use the following steps:

- 1. Locate the AC power cord that was included with the MRD 5800.
- 2. Plug the female end of the power cord (end with no prongs) into the back of the unit.
- 3. Locate a protected outlet (usually inside of the rack) to plug the male end of the power cable into.

Page 15 (124)

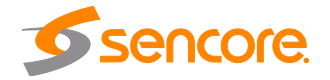

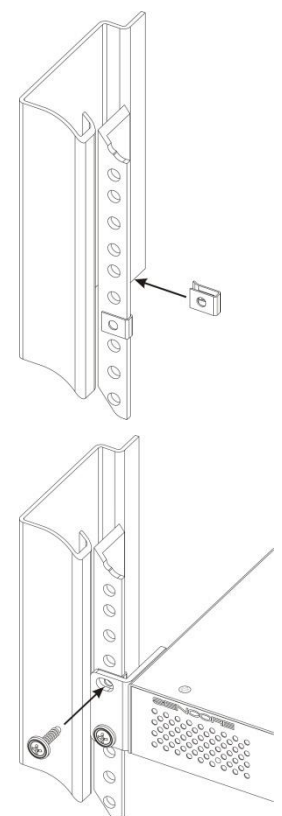

# 2.4 AC Dual Redundant Power Connection (optional)

The Dual Redundant option allows the MRD 5800 to be powered by two separate supplies either operating 120V or 240V systems. The power supply will automatically detect the system it is connected to. To hook up the power use the following steps:

- 1. Locate the AC power cord that was included with the MRD 5800.
- 2. Plug the female end of the power cord (end with no prongs) into the back of the unit.
- 3. Locate a protected outlet (usually inside of the rack) to plug the male end of the power cable into.

# 2.5 DC Power Connection

The MRD 5800 with the DC chassis option is intended for use on 48V DC systems. A power cable is not included for this option. In order to apply power to the unit in this configuration, simply connect the screw terminals on rear of the unit to the rack's DC power rails.

Be sure that the power source and cable is used in conjunction with an over-current protective device rated at 50 V, 5 A, type: Slow-blo fuse as part of battery-supply circuit. Also, to reduce the risk of shock and damage to equipment, it is recommended that the chassis grounding screw (1.3) located on the rear of the MRD 5800 – be connected to the installation's rack, battery negative terminal, and/or earth ground.

# 2.6 Maintenance

The MRD 5800 is virtually a maintenance-free piece of equipment. There are no user serviceable parts on the inside of the unit

# 2.7 Network Setup via Front Panel

The MRD 5800 can be setup on a network connection to allow remote management and SNMP configuration. For these features to work, the network settings for the MRD 5800 must first be configured properly for the network it is connected to.

# Static IP Address

To setup the MRD 5800 with a static IP address, use the following steps:

- 1. Press the ENTER button.
- 2. Use the **A** and **T** buttons to move the cursor to "Admin", then press the **ENTER** button.

Main Menu ↔‡↓ Baseband Outputs Transport Stream Outputs >Admin <u>Active Errors</u>

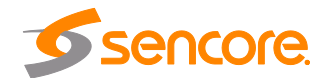

Page 16 (124)

3. Use the **and buttons to** move the cursor to "Unit

Networking", then press the **ENTER** button.

# Note: The first menu displayed is status menu. In order to begin making changes to networking settings press

### the **ENTER** button.

- 4. Use the **A** and **V** buttons to move the cursor to "DHCP", then press the **ENTER** button.
- 5. Use the **A** and **V** buttons to change the selection to "Disabled" then press the **ENTER** button.

#### Admin >Unit Networking System Time About System Voltage Levels

ل₊↑↔

Configure Network ↔‡↓ Host Name: \_\_\_\_\_ >DHCP: Disabled

## IP Address/Subnet Mask/Gateway

- 1. Use the **and buttons to** move the cursor to "IP", then press the **ENTER** button.
- Use the and buttons to select the column to edit and use the and buttons to

change the IP, then press the **ENTER** button to save the selection.

- 3. The cursor will now be on "Mask".
- Use the and buttons to select the column to edit and use the and buttons to change the Subnet Mask, then press the ENTER button to save the selection.

| Configure Network | ⇔‡. |
|-------------------|-----|
| Host Name:        |     |
| DHCP: Disabled    |     |
| >IP: 0.0.0.0      |     |
| Mask: 0.0.0.0     |     |

Configure Network ↔‡↓ Host Name: DHCP: Disabled >IP: 000.000.000 Mask: 0.0.00

| Configure Network              | ₽≑ |
|--------------------------------|----|
| Host Name:                     |    |
| DHCP: Disabled                 |    |
| IP: 0.0.0.0                    |    |
| >Mask: <b>0</b> 00.000.000.000 |    |

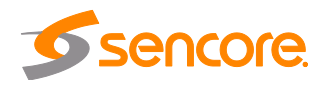

- 5. The cursor will now be on "Gateway".
- 6. Use the and buttons to select the column to edit and use the and buttons to change the Gateway, then press the button to save the selection.

| Configure Network                 | ل₊‡↔ |
|-----------------------------------|------|
| DHCP: Disabled                    |      |
| IP: 0.0.0.0                       |      |
| Mask: 0.0.0.0                     |      |
| >Gateway: <b>0</b> 00.000.000.000 |      |

# DHCP

The MRD 5800 can be configured to use DHCP to obtain an IP address/Subnet Mask/Gateway.

- 1. Use the **A** and **V** buttons to move the cursor to "DHCP:" then press the **ENTER** button.
- 2. Use the **A** and **V** buttons to change the selection to "Enabled" then press the **ENTER** button to save the selection.

| Configure Network | له\$↔ |
|-------------------|-------|
| Host Name:        |       |
| >DHCP: Enabled    |       |
|                   |       |

Note: It may take up to a minute for the MRD 5800 to obtain an IP address. During this time the unit will display a "busy" message next to DHCP.

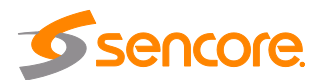

# Section 3 Operating the Front Panel

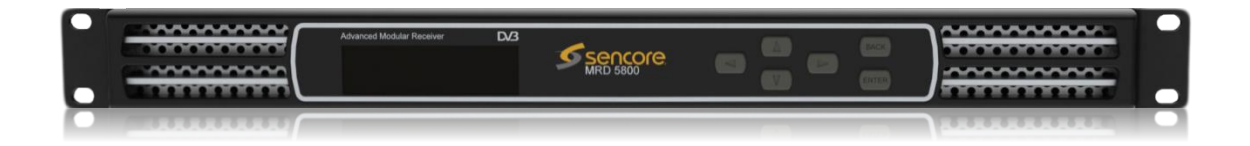

#### Introduction

This section includes the following topics:

3.1 MRD 5800 Front Panel Overview......20

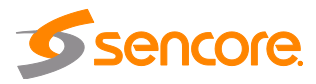

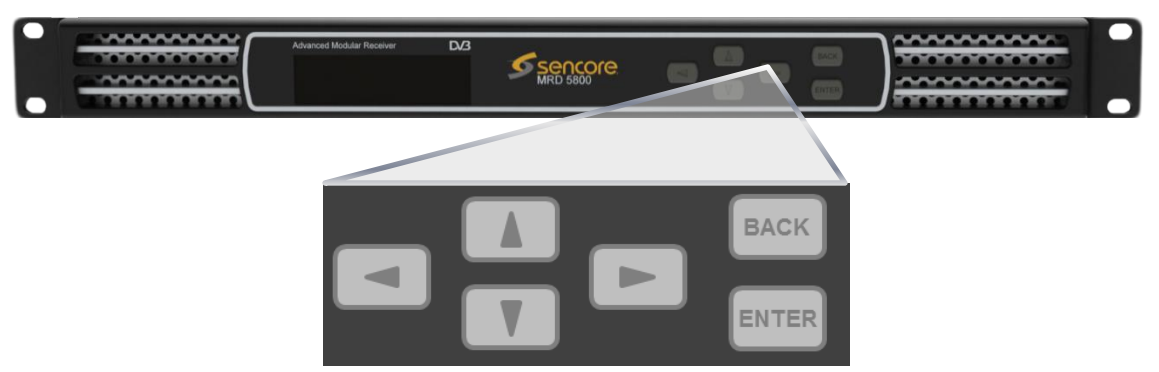

## 3.1 MRD 5800 Front Panel Overview

The MRD 5800 front panel allows the user to configure all settings that are present in the web interface using the buttons located on the front of the unit. The screen below is the idle screen of the MRD 5800. This idle screen allows the user to view the incoming bitrate of the active input, which input is set to active, the management IP address of the unit and the service currently set to decode.

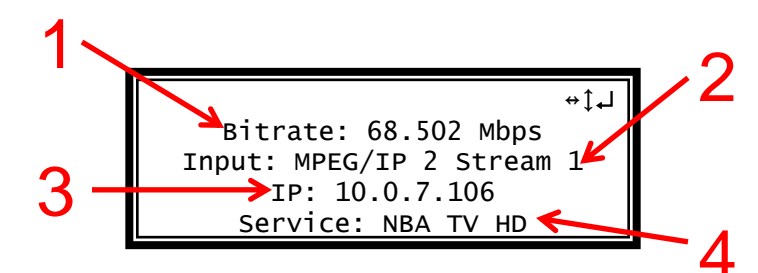

- 1. Bitrate of incoming stream displayed in Mbps.
- 2. Current active input.
- 3. IP address of management port.
- 4. Current decoded service.

The following figure shows a typical screen on the front panel. Several important features have been circled and noted below. These features are common to all screens and assist when navigating, viewing and editing unit information. The BACK button allows the user to return to the home screen, cancel settings and go back a menu. In order to edit a selected parameter the ENTER button must be pressed. Once a parameter has been changed the ENTER button must be pressed again before the change takes effect on the unit.

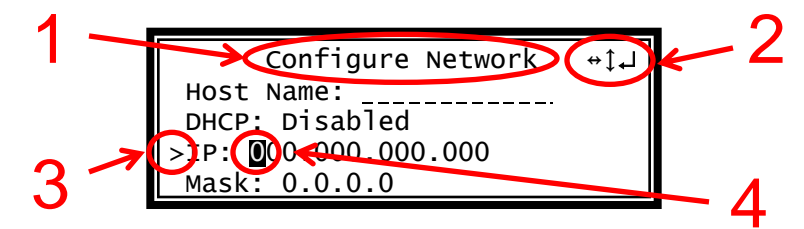

- 1. Screen title.
- 2. Icons indicate which control buttons are currently valid for entry.

Page 20 (124)

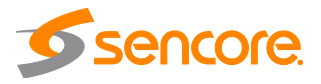

- 3. Cursor shows which line is active.
- 4. When editing, active character or item is highlighted.

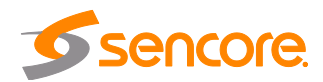

# Section 4 Operating the Web Interface

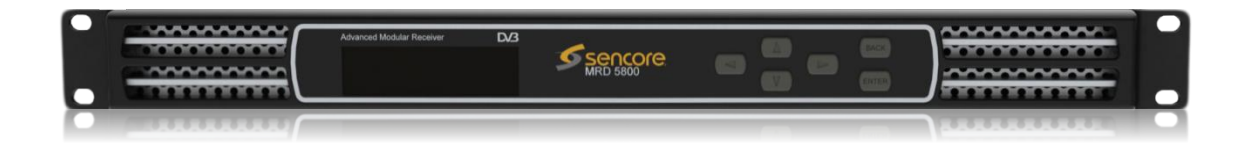

#### Introduction

This section includes the following topics:

| 4.1 | MRD 5800 Web Interface Overview | 23 |
|-----|---------------------------------|----|
| 4.2 | Main Panel                      | 25 |
| 4.3 | Admin Panel                     | 80 |
| 4.4 | Reporting Panel                 | 93 |
| 4.5 | About Panel                     | 97 |

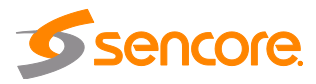

# 4.1 MRD 5800 Web Interface Overview

# 4.1.1 Logging into the MRD 5800 Web Interface

To open the MRD 5800 web interface use one of the following supported browsers and navigate to the unit's IP address:

- Internet Explorer 7 & above
- Firefox 3.5 & above
- Google Chrome

The user will need to login to the web interface. By default the admin user account is available without a password. Press the login button in order to login to the web interface.

| Jser:     | admin | ~ |
|-----------|-------|---|
| Password: |       |   |

# 4.1.2 Hiding Unused Inputs

The MRD 5800 web interface allows the user to hide inactive inputs using the Hide Unused button or show all available inputs by click the Show Unused button. Only the inputs configured as the Primary Input and Backup Input (see Section 4.2.1) will be displayed when unused inputs are hidden.

# 4.1.3 Buttons and Status Indicators

When the icon is shown user configuration is available. Clicking this button will open menus where settings can be changed by the user.

| Hide Usuand Inc.                | ute S   | Cuuitab ta Baakun laput |
|---------------------------------|---------|-------------------------|
| -6 Hide Unused inp              |         | Switch to backup input  |
| 🎲 Input Sele                    | ection  | Active: DVB-S2 Sk       |
| IZA ASI                         |         |                         |
|                                 |         |                         |
| -0- C                           | onfigur | e ASI                   |
| ± sg MPEG/                      | Port:   | Enabled                 |
| ⊞ 🥵 DV3-S.                      |         |                         |
| The Course of the Course of the |         |                         |

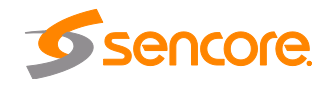

When the I icon is shown additional status information can be viewed. Click this button will expand the menu to display the additional status information. All text in status menus shown in **ORANGE** are user configurable settings. Text shown in **BLUE** is not user configurable and is strictly a status or value. To minimize the status windows again click the  $\boxdot$  icon.

Status in the MRD 5800 web interface is shown with LED status indicators:

| Green LED | ۲ | Status is good. No errors are present and function is operating normally.                                                 |
|-----------|---|----------------------------------------------------------------------------------------------------|
| Red LED   | ۲ | Status indicates function is affected by active error. To view the errors navigate to Alarms panel to view Active Errors. |
| Grey LED  |   | Status is inactive. Function is currently disabled or<br>unavailable.                                                     |

# 4.1.4 Drag and Drop Menus

Certain menus in the MRD 5800 allow the user to drag and drop items to auto populate fields. Conditional Access and Service Selection menus are some examples of menus that drag and drop can be used. In the example below a service in the transport stream view on the right hand side of the window is selected and dragged over to auto populate the PIDs in the service selection section.

| ttings        |            |                |        |            |     | Available Services                                                                                                    |
|---------------|------------|----------------|--------|------------|-----|----------------------------------------------------------------------------------------------------|
| Selection Mod | e: PID L   | ock            |        | ~          |     | Refresh                                                                                                    |
| Backup Servic | e: Disabl  | ed             |        | ~          |     | 49 PCR                                                                                                    |
| PID Lock Con  | figuration |                |        |            | _   | 49 MPEG-2<br>₩♦♦ 52 Dolby Digital                                                                                                    |
| Option        | Primary    | Primary Type   | Васкир | Backup Typ | е   | iiii of the state of the state |
| PCR           | 49         |                | 0      |            | *   | ▷ 🔗 Service 4 - SDPB-2                                                                                                    |
| Video         | 49         | Auto           | ſ      | Auto       |     | Service 5 - SDPB-3                                                                                                    |
| Audio         | 52         | Service 3 - SI | DPB-1  | Auto       |     |                                                                                                    |
| Audio         | 53         | Auto           | 0      | Auto       |     |                                                                                                    |
| Audio         | 0          | Auto           | 0      | Auto       | III |                                                                                                    |
| Audio         | 0          | Auto           | 0      | Auto       |     |                                                                                                    |
| Audio         | 0          | Auto           | 0      | Auto       |     |                                                                                                    |
| Audio         | 0          | Auto           | 0      | Auto       |     |                                                                                                    |
| Audio         | 0          | Auto           | 0      | Auto       | -   |                                                                                                    |
| •             |            | m              |        | +          |     |                                                                                                    |

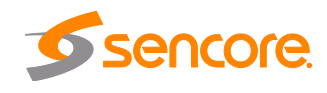

# 4.2 Main Panel

The Main panel of the MRD 5800 web interface is used to configure the unit to decode, de-encapsulate and demodulate. When configuring the MRD 5800 the user begins at the top of the menu and works down. The inputs are configured, then descrambling (if present), then service or PIDs are selected for decode, then outputs are configured. Pictured below is a fully populated unit with all options licensed.

| 1ain         | A     | Idmin Reporting A    | lbout                               |                               |          |                  |                 |
|--------------|-------|----------------------|-------------------------------------|-------------------------------|----------|------------------|-----------------|
| lain (       | Contr | rol Panel            |                                     |                               |          |                  |                 |
| Inpu         | its   |                      |                                     |                               |          |                  |                 |
| ۰ <u>م</u> د | show  | Unused Inputs 38 Si  | witch to Backup Input               |                               |          |                  | View PSI Tables |
|              | -     | Input Selection      | Active: ASI                         | Primary: ASI                  | Backup:  | None             |                 |
|              | ÷     | ASI                  | Null Stripped: Disabled             |                               |          |                  | 0.000 Mbps 🌘    |
| Con          | ditio | nal Access           |                                     |                               |          |                  |                 |
| Ð            | ÷     | BISS                 | Operation Mode: Disabled            |                               |          |                  |                 |
| Ŧ            | ÷     | DVB-CI               | Bottom Slot ( None ): Disabled      | Top Slot ( None ):            | Disabled |                  |                 |
| Trar         | nspo  | rt Stream Processing |                                     |                               |          |                  |                 |
| ±            | ÷     | SCTE35               |                                     |                               |          |                  |                 |
| Ð            | ÷     | ESAM                 |                                     |                               |          |                  |                 |
| Dec          | odin  | 9                    |                                     |                               |          |                  |                 |
| Ð            | ÷     | Service              | Service: 2                          | Mode: Service Lock            |          | On Backup: Use   | Primary Service |
|              | 0     | Video                | PID: 0 (@ )                         | Native Format: 0x0 fps        |          | Video Bitrate: 0 | .000 Mbps       |
|              | 0     | SCTE35               | PID:,,,                             | Section Presence: Not Present |          |                  |                 |
| E            | 0     | Additional Data      |                                     |                               |          |                  |                 |
| Bas          | eban  | nd Processing        |                                     |                               |          |                  |                 |
| Ħ            | ÷     | Video                | Output Format: 1920x1080i 16x9 29.9 | 7fps                          |          |                  |                 |
| Ð            | ÷.    | Audio                |                                     |                               |          |                  |                 |
| ±            | ÷     | Genlock              | External Format: None               | Ref. Source: Disabled         |          | Color Reference: | Not Present     |
| Ŧ            | ÷     | Ancillary Data       |                                     |                               |          |                  |                 |
| Bas          | eban  | nd Outputs           |                                     |                               |          |                  |                 |
| Ŧ            | ÷     | SDI Port 1 & 2       |                                     |                               |          |                  |                 |
| Ð            | *     | Composite            |                                     |                               |          |                  |                 |
| Ŧ            | *     | Analog Audio         |                                     |                               |          |                  |                 |
| Ŧ            | ÷     | Digital Audio        |                                     |                               |          |                  |                 |
| Data         | a Out | tputs                |                                     |                               |          |                  |                 |
| - s          | how   | Unused Outputs       |                                     |                               |          |                  |                 |
| Ħ            | *     | PID Filter           |                                     |                               |          |                  |                 |
|              | *     | ASI                  | Source: Unmodifi                    | ed Input                      |          |                  | 0.000 Mbps      |

# 4.2.1 Configuring Active Inputs

This menu allows the user to configure a primary and backup input. In case there is an input failover the MRD 5800 is capable of detecting the failed state and switching to a secondary backup input in order to provide a continuous output. Which input is primary and backup, how the inputs switchover and restore and switchover timing is all user

Page 25 (124)

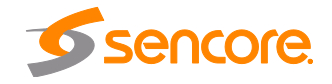

configurable. The user can force the MRD 5800 to switch between the Primary and Backup Inputs by clicking the switch to button. To change the active input and failover settings click the spicon next to Input Selection:

| to Primary Input    |                                                                                |                                                                                                    |                                                                                                    |
|---------------------|--------------------------------------------------------------------------------|----------------------------------------------------------------------------------------------------|----------------------------------------------------------------------------------------------------|
| Active: ASI         | Primary: DV                                                                    | B-S2 Slot 1 Port A                                                                                                    | Backup: ASI                                                                                                    |
|                     |                                                                                |                                                                                                    |                                                                                                    |
| *:5000              | Packet Status: Not Present                                                     | FEC: Not Present                                                                                                    |                                                                                                    |
| 239.192.0.200:10000 | Packet Status: Not Present                                                     | FEC: Not Present                                                                                                    |                                                                                                    |
| 4140.0 MHz          | Level: -55 dBm                                                                 | C/N: 16.7 dB                                                                                                    | Link Margin:                                                                                                    |
|                     | to Primary Input<br>Active: ASI<br>*:5000<br>239.192.0.200:10000<br>4140.0 MHz | to Primary Input<br>Active: ASI Primary: DV<br>*:5000 Packet Status: Not Present<br>239.192.0.200:10000 Packet Status: Not Present<br>4140.0 MHz Levet: -55 dBm | to Primary Input<br>Active: ASI Primary: DVB-S2 Slot 1 Port A<br>*:5000 Packet Status: Not Present FEC: Not Present<br>239.192.0.200:10000 Packet Status: Not Present FEC: Not Present<br>4140.0 MHz Level: -55 dBm C/N: 16.7 dB |

Active Input Indicator

| Primary Input:      | ASI                       | ~ |
|---------------------|---------------------------|---|
| Backup Input:       | DVB-S2 Slot 1 Port A      | ~ |
| Switch On:          | TS Sync Loss              | ~ |
| Restore On:         | Primary Input TS Restored | ~ |
| Switchover (secs.): | 5                         |   |

Active Input and Failover Configuration Menu

| Setting       | Range                                                                                                    | Description                                                                                                    |
|---------------|----------------------------------------------------------------------------------------------------|----------------------------------------------------------------------------------------------------|
| Primary Input | ASI<br>MPEG/IP Slot X Stream X<br>DVB-S2 Slot X Port X<br>DVB-S2X Slot X Stream X<br>8VSB/QAM Slot X<br>Turbo PSK Slot X<br>DVB-T2/C2/ISDB-T Slot X<br>None | Used for both normal operation and input<br>failover settings. During normal operation<br>this input will be the active input.                                                    |
| Backup Input  | ASI<br>MPEG/IP Slot X Stream X<br>DVB-S2 Slot X Port X<br>DVB-S2X Slot X Stream X                                                                           | During failover operation this input will<br>become the active input. The catalyst for<br>what causes the unit to switch to this input<br>is configured in the following setting. |

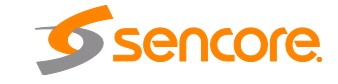

|            | 8VSB/QAM Slot X                                                                         |                                                                                                    |
|------------|-----------------------------------------------------------------------------------------|----------------------------------------------------------------------------------------------------|
|            | Turbo PSK Slot X                                                                        |                                                                                                    |
|            | DVB-T2/C2/ISDB-T Slot X                                                                 |                                                                                                    |
|            | None                                                                                    |                                                                                                    |
| Switch On  | Manual Only<br>TS Sync Loss<br>Decode Failure                                           | <ul> <li>Manual Only: the unit will not switch inputs automatically. The user must manually switch inputs.</li> <li>TS Sync Loss: the MRD 5800 will switch from the primary to the backup input if the primary stream loses synchronization for the duration of the Switchover Interval.</li> </ul> |
|            |                                                                                         | Decode Failure: the unit will switch to the backup input when it encounters decoding errors on the primary input.                                                                                                    |
| Restore On | Manual Only<br>Primary Input TS Restored<br>Backup Input TS Sync Loss<br>Decode Failure | <i>Manual Only</i> : the unit will not restore to the primary input automatically. The user must manually switch inputs.                                                                                                    |
|            |                                                                                         | <i>Primary Input TS Restored</i> : the MRD 5800 restores to primary when the Primary input regains transport stream synchronization.                                                                                                    |
|            |                                                                                         | Backup Input TS Sync Loss: the unit will<br>switch from backup to primary when the<br>backup stream loses synchronization for the<br>duration of the Switchover interval.                                                                                                    |
|            |                                                                                         | Decode Failure: the unit restores to the Primary Input when the Backup Input experiences a decoding error.                                                                                                    |
| Switchover | 1-20 seconds                                                                            | The time in seconds which <i>Switch On</i> or <i>Restore On</i> value must remain in the configured state before the MRD 5800 switches between the Primary Input and Backup Input or vice versa.                                                                                                    |

# 4.2.2 Configuring ASI Input

This menu allows the user to either Enable or Disable the ASI Input on the MRD 5800. Beginning with revision J main boards the ASI ports can be configured as either an input or output. Earlier revision remain configured as 1 input and 1 ouput port. Main board version can be located on the About tab under the Options section.

| Port:          | Enabled  | ~      |
|----------------|----------|--------|
| Null Stripped: | Disabled | ~      |
|                |          |        |
| A              | pply     | Cancel |

#### Rev I and earlier main board ASI options

| Direction:     | Input   | ~ |
|----------------|---------|---|
| Port:          | Enabled | * |
| Null Stripped: | Enabled | ~ |

Rev J and later main board ASI options

| Setting       | Range               | Description                                                                                                    |
|---------------|---------------------|----------------------------------------------------------------------------------------------------|
| Direction     | Input<br>Output     | Configrue the ASI port to either an input or<br>an output. Applies only to main board<br>revision J or later. Main board version can<br>be located on the about tab under the<br>Options section. |
| Port          | Enabled<br>Disabled | This setting allows the user to enable or disable the ASI Input to the MRD 5800.                                                                                                    |
| Null Stripped | Disabled<br>Enabled | Enabling Null Stripped allows the MRD<br>5800 to receive streams that do not contain<br>null packets. (i.e. VBR Transport Streams)                                                                |

# 4.2.3 Configuring MPEG/IP Input

If the MPEG/IP Input card was selected as a factory installed option, the following menus and options will be available for configuration. This menu allows the user to configure the MPEG/IP inputs. Each MPEG/IP card has two ports that can be set to receive and/or transmit. This menu is for setting up the reception of MPEG/IP unicast or multicast transport streams. The menu for Stream 1 and 2 have the same settings. IGMPv2 is used to join/leave multicast streams by default if no IGMP Filter addresses are entered. If IGMP Filter Mode addresses are specified then IGMPv3 is used.

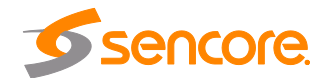

| General Advanced           |                      |            | General Advanced                      |           |   |
|----------------------------|----------------------|------------|---------------------------------------|-----------|---|
| Pocoivo:                   | Enabled              | ~          | Null Stripped:                        | Disabled  |   |
| Neceive.                   | Dert 1               |            | PTD CCDC:                             | Displod   |   |
| Physical Connector:        | Multicast            |            | RTP SSRC:<br>SSRC Filter Value (Hex): | 0         |   |
| Mode:                      |                      | *          |                                       |           |   |
| Destination IP:            | 239.195.1.30<br>1030 |            | Buffer Mode:<br>Buffer Size (KB):     | Size (KB) |   |
| Destination Port:          |                      |            |                                       | 400       |   |
| FEC:                       | Disabled             | ~          | Buffer Delay (ms):                    | 400       |   |
| Internal Source Filter:    | Disabled             | ~          | Statistics Reset Mode:                | Manual    | ~ |
| Internal Source Filter IP: | 10.0.0.52            |            | Reset Interval (min):                 | 10        |   |
| IGMP Filter Mode:          | Exclude              | ~          |                                       |           |   |
| 🔘 Add IGMP Address         | 6                    | Remove All |                                       |           |   |
| IGMP Address               |                      | Remove     |                                       |           |   |

### General and Advanced options for IP input

| Setting               | Range                          | Description                                                                                                    |
|-----------------------|--------------------------------|----------------------------------------------------------------------------------------------------|
| Receive               | Enabled<br>Disabled            | This setting allows the user to enable or disable these input stream settings.                                                                                                    |
| Physical<br>Connector | Port 1<br>Port 2               | The physical connector on the MPEG/IP card that will be used to receive the input.                                                                                                    |
| Mode                  | Multicast<br>Unicast           | <i>Multicast</i> setting allows the unit to receive<br>multicast streams. Multicast streams<br>originate from the IP range 224.0.0.0 –<br>239.255.255.255. <i>Unicast</i> allows the unit to<br>receive unicast streams. Unicast streams<br>originate directly from a source device. |
| Destination IP        | 224.0.0.0 –<br>239.255.255.255 | This setting is only available when receiving<br>a multicast stream. This address is the IP<br>address the source device is sending to.                                                                                                    |

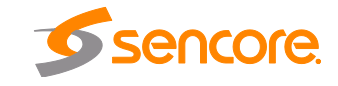

| Destination Port             | 0 - 65535                 | This is the UDP port the source device is sending to. This is the only setting required to receive a unicast stream.                                                                                                    |  |
|------------------------------|---------------------------|----------------------------------------------------------------------------------------------------|--|
| FEC                          | Enabled                   | Enabling FEC (Forward Error Correction)                                                                                                    |  |
|                              | Disabled                  | tells the MRD 5800 to look at Destination<br>Port +2 and Destination Port +4 for a<br>SMPTE 2022 FEC Matrix.                                                                                                    |  |
| Internal Source              | Enabled                   | Enabling Source filtering disables IGMP V3                                                                                                    |  |
| Filter                       | Disabled                  | filtering and allows a user to whitelist a<br>single IP address for a given multicast and<br>block all other source IP's                                                                                                    |  |
| Internal Source<br>Filter IP | 0.0.0.0 - 255.255.255.255 | Source IP for whitelist. All other source IP addresses are blocked                                                                                                    |  |
| IGMP Filter Mode             | Exclude                   | Used on networks supporting IGMPv3. If                                                                                                    |  |
|                              | Include                   | this setting is set to <i>Exclude</i> any streams<br>originating from the user defined IP<br>addresses will be rejected. If this setting is<br>set to <i>Include</i> any streams originating from<br>the user defined IP addresses will be<br>received. |  |
| Null Stripped                | Enabled                   | Enabling Null Stripped allows the MRD                                                                                                    |  |
|                              | Disabled                  | 5800 to receive streams that do not contain null packets. (i.e. VBR TS Streams)                                                                                                    |  |
| RTP SSRC                     | Enabled                   | Enabling RTP SSRC allows the MRD 5800                                                                                                    |  |
|                              | Disabled                  | to filter the input by the user defined value.<br>Only streams containing the user defined<br>value will be received by the MRD 5800.                                                                                                    |  |
| SSRC Filter Value            | 0 - 4294967295            | The Filter Value the MRD 5800 checks for before receiving a stream with RTP SSRC.                                                                                                    |  |
| Buffer Mode                  | Size (KB)                 | Allows option to set buffer mode to Size in                                                                                                    |  |
|                              | Delay (ms)                | KB or Delay ms                                                                                                    |  |
| Buffer Size (KB)             | 1 – 4000 KB               | This setting determines how much data is                                                                                                    |  |
|                              |                           | received before the MRD 5800 starts<br>decoding. Increasing this value will allow<br>the MRD 5800 is receive streams on<br>networks with high network jitter. Increasing<br>this value also increases the latency of the<br>MRD 5800.                   |  |
| Buffer Delay (ms)            | 1 – 4000 ms               | The buffer delay setting allows the buffer                                                                                                    |  |
|                              |                           | size to be set by delay time. The Buffer<br>delay time will be determined by the input<br>data rate.                                                                                                    |  |
| Statistics Reset             | Manual                    | Statistics can be viewed by hitting the +                                                                                                    |  |
| Mode                         | Auto                      | symbol next to the MPEG/IP option card on<br>the main window. Selecting Auto will reset<br>the statistics on a chosen interval. When<br>the reset occurs, statistical information for                                                                   |  |
|                              |                           |                                                                                                    |  |

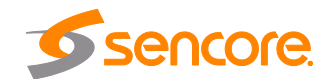

Page 30 (124)

that period will be logged. Selecting Manual will only clear the statistics by hitting the refresh button.

Reset Interval 5-65535 (min)

Interval in which the Auto option will reset and log the statistics displayed on the main window

| Status                             |          | Statistics 😢           |            |
|------------------------------------|----------|------------------------|------------|
| Buffer Delay:                      | 0 ms     | Out of Order Packets:  | (          |
| Sync Status:                       | Unlocked | Duplicate Packets:     | (          |
| Packets Per Frame:                 | 0        | Lost Packets:          | (          |
| Encapsulation:                     | UNKNOWN  | Corrected Packets:     | (          |
| FEC Columns (L):                   | 0        | Uncorrected Packets:   | (          |
| FEC Rows (D):                      | 0        | IAT (ms):              | 0.000      |
| Corrected Packets /<br>FEC Period: | 0        | Max IAT (ms):          | 0.00       |
|                                    |          | Statistics Reset Mode: | Manua      |
|                                    |          | Reset Interval:        | 10 mir     |
|                                    |          | Last Reset:            | 01/01/1970 |

#### IP statistics menu

## 4.2.4 Configuring DVB-S/S2/S2X Input

If the DVB-S/S2/S2X input card was selected as a factory installed option, the following menus and options will be available for configuration. This menu allows the user to configure the DVB-S/S2/S2X inputs. The input card is equipped with dual demodulators and four ports (labeled A, B, C and D). This configuration allows the card to receive two signals simultaneously for fast switching between primary and backup inputs. The menu for both demodulators have the same settings. The input card will automatically detect modulation and symbol rate during signal acquisition. LNB Power configuration for this input card is done in the Admin tab.

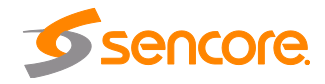

| Configure DVB-S2X Slot 2 Stream 1 |         |   |
|-----------------------------------|---------|---|
| Receive:                          | Enabled | ~ |
| Physical Connector:               | Port A  | ~ |
| Satellite Frequency (MHz):        | 1100    |   |
| LO Offset (MHz):                  | 0.0     | ~ |
| PL Scrambling Code:               | 0       |   |
|                                   |         |   |
| Apply Cancel                      |         |   |

| Receive                | Enabled<br>Disabled                                                                                           | This setting allows the user to enable or disable this input stream.                                                                                                    |
|------------------------|----------------------------------------------------------------------------------------------------|----------------------------------------------------------------------------------------------------|
| Physcial<br>Connector  | Port A<br>Port B<br>Port C<br>Port D                                                                          | This setting allows the user to select which<br>physical RF connector will be used to<br>receive the stream.                                                                                       |
| Satellite<br>Frequency | C-Band: 4GHz – 8GHz<br>Ku Band: 11.2Ghz –<br>14.5Ghz<br>L-Band: 950MHz –<br>2150MHz<br>Dependent on LO Offset | If LO Offset is set to 0 then L-Band<br>frequency is entered into the Satellite<br>Frequency dialog box. If LO Offset to set to<br>a pre-defined option then enter C-band or<br>Ku-Band frequency. |
| LO Offset              | 5150<br>9750<br>10600<br>10750<br>11250                                                                       | The offset in MHz that the local oscillator is operating.                                                                                                    |
| PL Scrambling<br>Code  | 0 – 262141                                                                                                    | The MRD has the ability to receive satellite<br>signals scrambled using PL Scrambling. In<br>order to receive the stream, enter the value<br>of the incoming signals PL Scrambling<br>code.        |

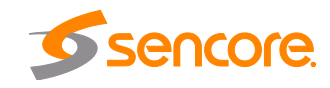

# 4.2.5 Configuring DVB-S/S2 Input

If the DVB-S/S2 Input card was selected as a factory installed option, the following menus and options will be available for configuration. This menu allows the user to configure the DVB-S/S2 inputs. Each DVB-S/S2 input card has four ports (labeled A, B, C and D) which only one port can be active at a time. This menu is for setting up the reception of DVB-S/S2 satellite signals. The menu for Port A, B, C and D have the same settings.

| Port:                      | Enabled  | ~ |
|----------------------------|----------|---|
| Mode:                      | Auto     | * |
| Satellite Frequency (MHz): | 950      |   |
| Wide Search:               | Disabled | ~ |
| LO Offset (MHz):           | 0.0      | Y |
| Symbol Rate Mode:          | Manual   | ~ |
| Symbol Rate (MSps):        | 1        |   |
| PL Scrambling Code:        | 0        |   |
| LNB Power:                 | Off      | ~ |
| 22kHz Tone:                | Disabled | Y |
| Multistream State:         | Disabled | ~ |
| ISI:                       |          | ~ |

| Setting                | Range                         | Description                                                                                                    |
|------------------------|-------------------------------|----------------------------------------------------------------------------------------------------|
| Port                   | Enabled                       | This setting allows the user to enable or                                                                                            |
|                        | Disabled                      | disable this reception port.                                                                                                    |
| Mode                   | DVB-S                         | This setting allows the user to choose hot was $D/R S = D/R S^2$                                                                     |
|                        | DVB-S2                        | schemes. Setting to Auto will have the unit                                                                                          |
|                        | Auto                          | automatically detect whether the input is $D/B_{-}S$ or $D/B_{-}S^{2}$                                                               |
|                        |                               | DVB-3 01 DVB-32.                                                                                                    |
| Satellite<br>Frequency | C-Band: 4GHz – 8GHz           | If LO Offset is set to 0 then L-Band                                                                                                 |
|                        | Ku Band: 11.2Ghz –<br>14.5Ghz | Frequency is entered into the Satellite<br>Frequency dialog box. If LO Offset to set to<br>a pre-defined option then enter C-band or |
|                        | L-Band: 950MHz –<br>2150MHz   | Ku-Band frequency.                                                                                                    |
|                        | Dependent on LO Offset        |                                                                                                    |

Page 33 (124)

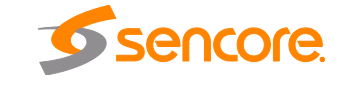

| Wide Search         | Enable<br>Disable                           | When Enabled the search range may be extended depending on the symbol rate. See appendix C for more information.                                                                                                    |
|---------------------|---------------------------------------------|----------------------------------------------------------------------------------------------------|
| LO Offset           | 5150<br>9750<br>10600<br>10750<br>11250     | The offset in MHz that the local oscillator is operating.                                                                                                    |
| Symbol Rate<br>Mode | Manual<br>Auto                              | The Manual option allows the user to<br>choose the symbol rate. The Auto option<br>automatically detects the incoming symbol<br>rate.<br>Note: Acquisition time may be longer in<br>auto mode, especially when the symbol rate<br>is below 1MSps or above 55MSps. |
| Symbol Rate         | 0 - 60                                      | The symbol rate of incoming satellite signal<br>in MSps. Accurate to one decimal place<br>(kSps). Used when Symbol Rate Mode is<br>set to Manual.                                                                                                    |
| PLS Code            | 0 – 262141                                  | The MRD 5800 has the ability to receive satellite signals scrambled using PL Scrambling. In order to receive the stream, enter the value of the incoming signals PL Scrambling code.                                                                              |
| LNB Power           | Off<br>13 VDC<br>14 VDC<br>18 VDC<br>19 VDC | The MRD 5800 has the ability to provide the necessary voltage to power an LNB. Select the correct voltage to supply to the LNB.                                                                                                    |
| 22kHz Tone          | Enabled<br>Disabled                         | Enabling or disabling the 22khz tone allows<br>the MRD 5800 to trigger the LNB to switch<br>polarities.                                                                                                    |
| Multistream State   | Enabled<br>Disabled                         | The MRD 5800 has the ability to receive<br>multistream satellite signals. If the signal is<br>multistream capable, enable this setting.<br>This option is only available in DVB-S2<br>Mode.<br><i>NOTE: This is a licensed feature</i> .                          |
| ISI                 | 0-255                                       | This setting is the ISI (Input Stream<br>Identifier) the MRD 5800 uses to filter<br>multistream input. This option is only<br>available if Multistream is licensed and<br>enabled.                                                                                |

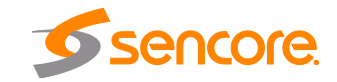

# 4.2.6 Configuring 8VSB/QAM Input

If the 8VSB/QAM Input card was selected as a factory installed option, the following menus and options will be available for configuration. This menu allows the user to configure the 8VSB/QAM input. This menu is for setting up the reception of 8VSB off air signals or QAM cable signals.

| Configure 8VSB/QAM Slot 2 |              |  |
|---------------------------|--------------|--|
| Receive:                  | Enabled 💌    |  |
| Mode:                     | 8VSB 💌       |  |
| Channel Plan:             | Off Air 💌    |  |
| Channel:                  | 2            |  |
| Low RF Level (dBmV):      | -10          |  |
| Low MER (dB):             | 20           |  |
|                           |              |  |
|                           | Apply Cancel |  |

| Setting                | Range                                             | Description                                                                                                    |
|------------------------|---------------------------------------------------|----------------------------------------------------------------------------------------------------|
| Receive                | Enabled<br>Disabled                               | This setting allows the user to enable or disable this reception port.                                                                                                    |
| Mode                   | 8VSB<br>64-QAMB<br>256-QAMB                       | This setting allows the user to choose between 8VSB or QAM modulation schemes.                                                                                                    |
| Channel Plan           | Off Air<br>FCC Cable<br>HRC Cable<br>IRC Cable    | If 8 VSB is the selected Mode, the only<br>available option is <i>Off Air</i> . If either 64-<br><i>QAMB or 256-QAMB</i> is the selected Mode,<br>this setting allows the user to choose which<br>Cable scheme is used. |
| Channel                | Off Air: 2-69<br>FCC, HRC, or IRC Cable:<br>2-158 | This setting is for the desired channel to be received.                                                                                                    |
| Low RF Level<br>(dBmV) | -34 - +40                                         | This is the Low RF Level threshold when the <i>Low Level</i> Alarm will be triggered in dBmV                                                                                                    |

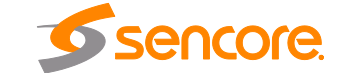

Low MER (dB) 0 - 40

This is the Low MER threshold when the *Low MER* Alarm will be triggered in dB.

# 4.2.7 Configuring Turbo PSK Input

If the Turbo PSK Input card was selected as a factory installed option, the following menus and options will be available for configuration. This menu allows the user to configure the Turbo PSK input. This menu is for setting up the reception of DVB-S and Turbo PSK satellite signals.

| Receive:                   | Enabled  | ~ |
|----------------------------|----------|---|
| Mode:                      | DVB-S    | ~ |
| Modulation:                | QPSK 1/2 | ~ |
| LO Offset (MHz):           | 0.0      | ~ |
| Satellite Frequency (MHz): | 950      |   |
| Symbol Rate (MSps):        | 1        |   |

| Setting    | Range           | Description                                                                        |
|------------|-----------------|------------------------------------------------------------------------------------|
| Recieve    | Enabled         | This setting allows the user to enable or                                          |
|            | Disabled        | disable this reception port.                                                       |
| Mode       | DVB-S           | This setting allows the user to choose                                             |
|            | TurboPSK        | schemes.                                                                           |
| Modulation | QPSK 1/2        | This setting allows the user to select which                                       |
|            | QPSK 2/3        | modulation parameters are used for the<br>incoming signal and the dropdown list is |
|            | QPSK 3/4        | dependent on the mode that is selected.                                            |
|            | QPSK 5/6        |                                                                                    |
|            | QPSK 7/8        |                                                                                    |
|            | 8PSK 2/3        |                                                                                    |
|            | 8PSK 3/4 (2.05) |                                                                                    |
|            | 8PSK 3/4 (2.10) |                                                                                    |
|            | 8PSK 3/4 (2.20) |                                                                                    |
|            | 8PSK 5/6        |                                                                                    |
|            | 8PSK 8/9        |                                                                                    |

Page 36 (124)

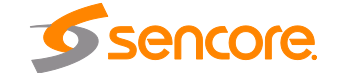
| LO Offset              | 5150<br>9750<br>10600<br>10750<br>11250                                                                       | The offset in MHz that the local oscillator is operating.                                                                                                    |
|------------------------|----------------------------------------------------------------------------------------------------|----------------------------------------------------------------------------------------------------|
| Satellite<br>Frequency | C-Band: 4GHz – 8GHz<br>Ku Band: 11.2Ghz –<br>14.5Ghz<br>L-Band: 950MHz –<br>2150MHz<br>Dependent on LO Offset | If LO Offset is set to 0 then L-Band<br>frequency is entered into the Satellite<br>Frequency dialog box. If LO Offset to set to<br>a pre-defined option then enter C-band or<br>Ku-Band frequency. |
| Symbol Rate            | 0.256 - 30                                                                                                    | The symbol rate of incoming satellite signal<br>in MSps. Accurate to one decimal place<br>(kSps).                                                                                                  |

Note: Reception may not be possible at rates less than 1MSps

#### 4.2.8 Configuring DVB-T2/C2/ISDB-T Input

If the DVB-T2/C2/ISDB-T Input card was selected as a factory installed option, the following menus and options will be available for configuration. This menu allows the user to configure a DVB-T/T2/C/C2 or ISDB-T input.

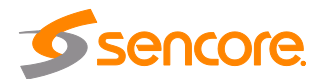

| Receive:                     | Enabled      | ~ |
|------------------------------|--------------|---|
| Mode:                        | DVB-T        | ~ |
| Channel Plan:                | Eur-Asia-Afr | ~ |
| Channel:                     | 21           | ~ |
| Advanced<br>Frequency (MHz); | 474          |   |
| Prequency (MHZ),             | 9 MU7        |   |
|                              | 0            |   |
| Profile:                     | Auto         | ~ |
| Low RF Level (dBmV):         | -10          |   |
|                              | 20           |   |

| Setting      | Range        | Description                                                                    |
|--------------|--------------|--------------------------------------------------------------------------------|
| Recieve      | Enabled      | This setting allows the user to enable or disable this reception port          |
|              | Disabled     |                                                                                |
| Mode         | DVB-T        | This setting allows the user to choose                                         |
|              | DVB-T2       | modulation schemes.                                                            |
|              | DVB-C        |                                                                                |
|              | DVB-C2       |                                                                                |
|              | ISDB-T       |                                                                                |
| Channel Plan | Australia    | This setting allows the user to select which                                   |
|              | Eur-Asia-Afr | channel plan they would like to use.<br>Channel Plan options are tied to which |
|              | Ireland      | modulation mode is selected.                                                   |
|              | New Zealand  |                                                                                |
|              | Taiwan       |                                                                                |
|              | South Africa |                                                                                |

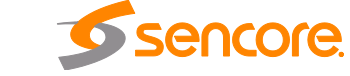

Page 38 (124)

|                        | South America<br>United Kingdom<br>European Cable<br>Japan<br>Philippines |                                                                                                    |
|------------------------|---------------------------------------------------------------------------|----------------------------------------------------------------------------------------------------|
| Channel                |                                                                           | Select a channel from the channels<br>available in the dropdown. The list of<br>available channels will be based on which<br>channel plan is selected                                              |
| Frequency (MHz)        | 42-1002                                                                   | Selecting a channel from the channel<br>dropdown will populate this field<br>automatically based on the user selected<br>channel. A user can manually select a<br>frequency if desired             |
| Bandwidth              | 1.7 MHz<br>5 MHz<br>6 MHz<br>7 MHz<br>8 MHz                               | Selecting a channel from the channel<br>dropdown will populate this field<br>automatically based on the user selected<br>channel plan. A user can mannualy select<br>channel bandwidth if desired. |
| PLP ID                 |                                                                           | Unique PLP ID used to select a particular stream within the DVB-T2 or DVB-C2 input signal                                                                                                    |
| Profile                | Auto<br>Base<br>Lite                                                      | Select the DVB-T2 profile to use                                                                                                    |
| Low RF Level<br>(dBmV) | -34 - +40                                                                 | This is the Low RF Level threshold when<br>the <i>Low Level</i> Alarm will be triggered in<br>dBmV                                                                                                 |
| Low MER (dB)           | 0 - 40                                                                    | This is the Low MER threshold when the <i>Low MER</i> Alarm will be triggered in dB.                                                                                                    |

# 4.2.9 Configuring DVB-CI Descrambling

This section will describe how to configure DVB-CI descrambling in the MRD 5800. First, the user will need to configure the CAM slots and descrambling mode. Once this is complete the user can configure which services or PIDs to descramble.

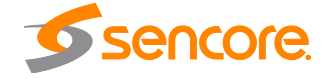

Page 39 (124)

# 4.2.9.1 Configuring DVB-CI Slots

This menu allows the user configure the DVB-CI slots in the MRD 5800. The MRD 5800 has two DVB-CI slots, a top and bottom, where CAM Modules can be inserted. Both slots are individually configurable using the Bottom Slot and Top Slot tabs. CAM Modules can be reset manually using the Reset button. The button opens the MMI (Man Machine Interface) for the CAM in the respective slot. MMI support is dependent on what is supported by the CAM

| Top Slot:    | Disabled | ~ | MMI MMI | Reset |
|--------------|----------|---|---------|-------|
| Bottom Slot: | Disabled | ~ | MMI     | Reset |

| Setting                 | Range                                                                                  | Description                                                                                                    |
|-------------------------|----------------------------------------------------------------------------------------|----------------------------------------------------------------------------------------------------|
| Mode                    | Descramble Decoded PIDs<br>Descramble Selected PIDs<br>Descramble Selected<br>Services | Decoded PIDs sets the MRD to descramble<br>only the PIDs of the service that is currently<br>set to decode. If the PIDs change in the<br>incoming stream the MRD will adapt to<br>these changes, provided that Service<br>Selection is set to "Service Lock" (Refer to<br>Section 4.2.11). Selected PIDs sets the<br>MRD to descramble PIDs set in the<br>Descramble Services window (Refer to<br>Section 4.2.9.2). If the PIDs change in the<br>incoming stream the MRD will not adapt to<br>these changes and will not be able to<br>descramble. Selected Services sets the<br>MRD to descramble Services set in the<br>Descramble Services window Refer to<br>Section 4.2.9.2). If the Services change in<br>the incoming stream the MRD will not be<br>able to descramble. |
| Top Slot<br>Bottom Slot | Enabled<br>Disabled                                                                    | This setting allows the user to enable or disable the DVB-CI slot.                                                                                                    |

# 4.2.9.2 Configuring Service Descrambling

This menu allows the user to select the services the MRD 5800 will descramble using the CAM Modules and Smart Cards inserted into the DVB-CI slots. See Section 4.2.9.1 to configure these slots. These options are applicable only if the Mode in the DVB-CI settings is set to Selected PIDs or Selected Services (Refer to Section 4.2.9.1). The drag and drop method can be used to drag services from the right column to the left column. The drop

Page 40 (124)

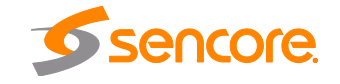

down menu next to each selected service allows the user to choose either the bottom or top slot to descramble the service. If in Selected PIDs mode, PIDs to descramble can be added manually by clicking Add PID button. If in Selected Services mode, Services to

descramble can be added manually by clicking the Add Service button. The icons next to each service indicate whether the service is scrambled or not scrambled. Scrambled services will show the content in the icon next to them while services that are not scrambled will show the content in the icon. Clicking the Refresh button forces the MRD 5800 to rescan the transport stream for changes.

| DVB-CI                                                                                                    |       |                                      |        | Available Services                                                                                                    |
|----------------------------------------------------------------------------------------------------|-------|--------------------------------------|--------|----------------------------------------------------------------------------------------------------|
| 🔇 Add PID                                                                                                    | Mode: | Descramble Selected P                | 'IDs 🗸 | 🔧 Refresh                                                                                                    |
| Service/PID 🔺                                                                                                    | Slot  |                                      | Remove | Service/PID                                                                                                    |
| <ul> <li>Service 151</li> <li>PID 501</li> <li>Service 8529</li> <li>PID 370</li> <li>PID 470</li> <li>PID 970</li> </ul> | Bot   | tom Slot( None )<br>tom Slot( None ) |        | Service 180 - France 2 HD     Service 181 - Arte HD     Service 182 - France 3 HD     Service 190 - Radio 0     Service 7501 - IP Reunion     Service 7502 - IP Mayotte     Service 8450 - Reunion 1ere     Service 8457 - Mayotte 1ere     Service 8529 - France 2     Service 8532 - France 3                                                                                                    |
|                                                                                                    |       |                                      |        | <ul> <li>▷ definition</li> <li>▷ Service 8535 - France 4</li> <li>▷ definition</li> <li>▷ definition</li> <li>▷ definition</li> <li>▷ definition</li> <li>▷ definition</li> <li>○ definition</li> <li>○ definition</li> <li< td=""></li<></ul> |

DVB-CI Service Descrambling Menu

# 4.2.10 Configuring BISS Descrambling

This section will describe how to configure BISS descrambling in the MRD 5800. There are two types of BISS descrambling.

In "Descramble All PIDs" or "Descramble Decoded PIDs" mode, the user simply configures a BISS key set and selects it from the drop down.

For streams with multiple, per-service keys the user must first configure the key sets, and then assign them to services.

#### 4.2.10.1 Configuring BISS Keys

This menu allows the user to configure BISS descrambling. 12 unique BISS keys can be entered. If the BISS mode is set to Mode E a a icon will appear next to Mode E Injected ID. This icon allows the user to unlock and modify the Injected ID.

Page 41 (124)

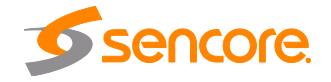

| General Select               | ed Services |           |              |            |   |
|------------------------------|-------------|-----------|--------------|------------|---|
| Multi-Service Opti           | ons         |           |              |            |   |
| Operation Mode: Descramble A |             | PIDs      | ~            |            |   |
| Selected Key:                | Key 1       |           | *            |            |   |
| Key List                     |             | Key 1 Con | figuration   |            |   |
| Key 1                        |             | Alizer    |              |            |   |
| Key 2                        |             | Allas:    |              |            |   |
| Key 3                        |             | Mode:     |              | Mode E     | * |
| Key 4                        |             | Mode E Se | ession Word: | ******     |   |
| Key 5                        |             | Mode E In | iected ID:   | ********** | 0 |
| Key 6                        |             |           |              |            |   |
| Key 7                        |             |           |              |            |   |
| Key 8                        |             |           |              |            |   |
| Key 9                        |             |           |              |            |   |
| Key 10                       |             |           |              |            |   |
| Key 11                       |             |           |              |            |   |
| Key 12                       |             |           |              |            |   |

**BISS Menu** 

| Setting             | Range                           | Description                                                                                                    |
|---------------------|---------------------------------|----------------------------------------------------------------------------------------------------|
| Operation Mode      | Disabled                        | Descramble Decoded PID's will                                                                                               |
|                     | Descramble<br>Decoded PIDs      | descramble the pids that are currently assigned to be decoded by the MRD 5800.                                              |
|                     | Descramble Selected<br>Services | Descramble Selected Services will allow the<br>user to select service(s) to be descrambled<br>on the Selected Services tab. |
|                     | Descramble All PIDs             | Descramble All PIDs will apply the selected key to the entire transport stream.                                             |
| Selected Key        | Key 1-12                        | Select a key to configure.                                                                                                  |
| Alias               | 16 characters                   | Set an Alias for the selected key.                                                                                          |
| Mode                | Mode 1                          | This setting sets the Mode of the BISS key                                                                                  |
|                     | Mode E                          | that has scrampled the transport stream.                                                                                    |
| Mode 1 Session Word | N/A                             | If Mode 1 is selected the user enters the BISS session word here.                                                           |

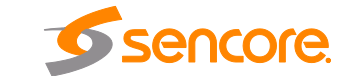

| Mode E Session Word | N/A | If Mode E is selected the user enters the BISS session word here. |
|---------------------|-----|-------------------------------------------------------------------|
| Mode E Injected ID  | N/A | If Mode E is selected the user enters the BISS injected ID here.  |

#### 4.2.10.2 Configuring Per-Service Descrambling

This menu allows the user to select the services the MRD 5800 will descramble using the BISS keys configured in Section 4.2.10.1. These options are applicable only if Operation Mode in the BISS settings is set to Descramble Selected Services (Refer to Section 4.2.10.1). The drag and drop method can be used to drag services from the right column to the left column. The BISS key to descramble services can be selected using the drop down menu next to each service. Services can be added manually by clicking MAdd Service button. Clicking the Refresh button forces the MRD 5800 to rescan the transport stream for changes.

| General     | elected Services |        |                                                                                                    |
|-------------|------------------|--------|----------------------------------------------------------------------------------------------------|
| BISS        |                  |        | Available Services                                                                                                    |
| Add Service | e                |        | 😤 Refresh                                                                                                    |
| Service 🔺   | Кеу              | Remove | Service/PID                                                                                                    |
|             |                  |        | <ul> <li>Fransport Stream ID: 1/1</li> <li>Service 115 - Contrib Indien</li> <li>Service 151 - Radio Reunion</li> <li>Service 152 - Radio Mayotte</li> <li>Service 152 - Contrib Rad</li> <li>Service 155 - Libre 64</li> <li>Service 155 - Le Mouv</li> <li>Service 157 - RFI Monde</li> <li>Service 158 - France Info</li> <li>Service 159 - France culture</li> <li>Service 160 - France Inter</li> <li>Service 180 - France 2 HD</li> <li>Service 181 - Arte HD</li> <li>Service 182 - France 3 HD</li> <li>Service 190 - Radio O</li> </ul> |

**BISS Service Descrambling Menu** 

#### 4.2.11 Configuring Service Selection

This menu allows the user to configure the PIDs or Service the MRD 5800 will decode. Depending on the Selection Mode that is set, the menu will change to reflect the applicable settings.

#### Service Lock

Page 43 (124)

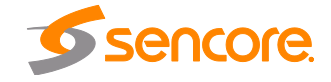

In Service Lock mode the MRD is set to decode a specified service number or service name. If the PIDs within the service change at any time, the MRD will continue to decode the service. The drag and drop method can be used to populate the Service Name or Service Number dialog boxes.

| ettings         |                     |      | Available Services               |                |
|-----------------|---------------------|------|----------------------------------|----------------|
| 5 J. K. M. J.   | Constant and        | 1221 | 😤 Refresh                        |                |
| Selection Mode: | Service Lock        | *    | Service/PID                      | Bitrate (Mbps) |
| On Backup:      | Use Primary Service | ~    | ▷ 👰 Service 156 - Le Mouv        | 0.203          |
| Primary         |                     |      | ▶ 👰 Service 157 - RFI Monde      | 0.20           |
| Lock Mode       | Service Name        | ~    | ▷                                | 0.20           |
| LUCK MODE.      |                     |      | ▶ 👰 Service 159 - France culture | 0.20           |
| Service Name:   | France 24           |      | ▷ Q Service 160 - France Inter   | 0.20           |
| 22 - 32         |                     |      | D 🔂 Service 180 - France 2 HD    | 4.81           |
| Васкир          |                     | L.   | Service 181 - Arte HD            | 4.81           |
| Lock Mode:      | Service Name        | ~    | Service 182 - France 3 HD        | 4.81           |
| Service Name:   | France 5            |      | ▷ 👰 Service 190 - Radio O        | 0.20           |
|                 |                     |      | P Revice 7501 - IP Reunion       | 0.00           |
|                 |                     |      | ▷ 👰 Service 7502 - IP Mayotte    | 0.00           |
|                 |                     |      | Service 8450 - Reunion 1ere      | 2.26           |
|                 |                     |      | ▷ 🔂 Service 8457 - Mayotte 1ere  | 2.26           |
|                 |                     |      | Service 8529 - France 2          | 1.90           |
|                 |                     |      | ▷ a Service 8532 - France 3      | 2.30           |
|                 |                     |      | Service 8535 - France 4          | 2.06           |
|                 |                     |      | Ervice 8538 - France 5           | 2.24           |
|                 |                     |      | Service 8541 - France O          | 1.98           |
|                 |                     |      | D Service 8545 - Arte            | 2.07           |
|                 |                     |      | Service 8548 - France 24         | 2.26           |

Service Lock Selection Menu

| Setting        | Range                                     | Description                                                                                                    |
|----------------|-------------------------------------------|----------------------------------------------------------------------------------------------------|
| Selection Mode | Service Lock<br>PID Lock<br>Auto Seek     | Setting to Service Lock sets the unit to<br>decode any PIDs associated with a service<br>number or service name. Setting to PID<br>Lock sets the unit to decode only the PIDs<br>specified in the PID Lock Configuration<br>matrix. Auto Seek mode will tune the unit to<br>the first service listed in the PAT if a<br>transport stream is present.                                                      |
| On Backup      | Use Primary Service<br>Use Backup Service | Sets the service the MRD 5800 will tune to<br>in case of an input failover. If <i>Use Primary</i><br><i>Service</i> is selected the MRD 5800 will tune<br>to the service name specified in the Primary<br>section. If <i>Use Backup Service</i> is selected<br>the service name specified in the Backup<br>section will be tuned. How the MRD 5800<br>fails over inputs is configured in Section<br>4.2.1 |
| Lock Mode      | Service Name                              | If set to Service Name the MRD will decode only services matching the name specified                                                                                                    |

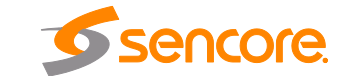

Page 44 (124)

Service Number

(SDT in DVB or TVCT in ATSC tables must be present in this mode). If set to *Service Number* the MRD will decode only services matching the number specified.

Note: S302M Audio Type is now auto detected by the MRD5800

#### **PID Lock Mode**

In PID Lock mode the MRD will only decode the PIDs specified by the user in the PID Lock Configuration matrix. The drag and drop method can be used to auto-populate the cells in the matrix. Stream types can be manually defined under the Primary Type and Backup Type columns. Individual cells under Primary and Backup columns can be selected and PIDs can be typed in manually.

| ettings      |         |                    |        |             | Available Services              |                |
|--------------|---------|--------------------|--------|-------------|---------------------------------|----------------|
| Foloction Ma | da      | PID Lock           |        | ×           | 🤣 Refresh                       |                |
| Selection Mo | ue.     | PID LOCK           |        |             | Service/PID                     | Bitrate (Mbps) |
| On Backup:   |         | Use Primary Servic | te     | *           | ▷ 👰 Service 156 - Le Mouv       | 0.20           |
| Component    | Primary | Primary Type       | Backup | Backup Type | Service 157 - RFI Monde         | 0.20           |
| ACB.         | 341     |                    | 370    |             | D Service 158 - France Info     | 0.20           |
| /ideo        | 341     | Auto               | 370    | Auto        | Service 159 - France culture    | 0.20           |
| Audio 1      | 441     | Auto               | 470    | Auto        | Service 160 - France Inter      | 0.20           |
| Audio 2      | 0       | Auto               | 0      | Auto        | Service 180 - France 2 HD       | 4.81           |
| Audio 3      | 0       | Auto               | 0      | Auto        | Service 182 - France 3 HD       | 4.81           |
| Audio 4      | 0       | Auto               | 0      | Auto        | Service 190 - Radio O           | 0.20           |
| Audio 5      | 0       | Auto               | 0      | Auto        | Service 7501 - IP Reunion       | 0.00           |
| Audio 6      | 0       | Auto               | 0      | Auto        | ▶ 👰 Service 7502 - IP Mayotte   | 0.00           |
| Audio 7      | 0       | Auto               | 0      | Auto        | D 🔂 Service 8450 - Reunion 1ere | 2.26           |
| Audio 8      | 0       | Auto               | 0      | Auto        | Service 8457 - Mayotte 1ere     | 2.26           |
| SCTE35 1     | 0       |                    | 0      |             | Service 8529 - France 2         | 1.90           |
| SCTE35 2     | 0       |                    | 0      |             | Service 8532 - France 3         | 2.30           |
| SCTE35 3     | 0       |                    | 0      |             | Service 8535 - France 4         | 2.06           |
| SCTE35 4     | 0       |                    | 0      |             | ▷ 讨 Service 8538 - France 5     | 2.24           |
|              |         |                    |        |             | Service 8541 - France O         | 1.98           |
|              |         |                    |        |             | Service 8548 - France 24        | 2.07           |

PID Lock Selection Menu

| Setting   | Range                               | Description                                                                                                    |
|-----------|-------------------------------------|----------------------------------------------------------------------------------------------------|
| On Backup | Use Primary PIDs<br>Use Backup PIDs | Sets the PIDs the MRD 5800 will tune to in<br>case of an input failover. <i>If Use Primary</i><br><i>PIDs</i> is selected the MRD 5800 will tune to<br>the PIDs specified in the Primary PID<br>column. If <i>Use Backup PIDs</i> is selected the<br>service name specified in the Backup PID<br>column will be tuned. How the MRD 5800<br>fails over inputs is configured in Section |
|           |                                     | 4.2.1.                                                                                                    |

#### Auto Seek Mode

Page 45 (124)

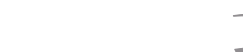

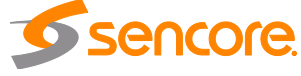

In Auto Seek mode the MRD will decode first service listed in the PAT. All PIDs will automatically be assigned and decoded. No other configurations are available in this mode. This mode should only be used to verify the MRD is receiving a valid signal and it able to decode. This mode is not recommended for a professional environment.

| Settings        |           |   | Available Services                             |                |
|-----------------|-----------|---|------------------------------------------------|----------------|
| Soloction Modo: | Auto Seek | × | 🤣 Refresh                                      |                |
| Selection Mode. | Auto Seek |   | Service/PID                                    | Bitrate (Mbps) |
|                 |           |   | ▷ 🙊 Service 2 - MEtv2<br>▷ 🙊 Service 1 - MEtv1 | 4.03<br>4.03   |
|                 |           |   |                                                | Apply Cancel   |

Auto Seek Menu

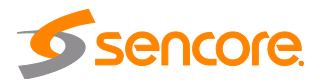

#### 4.2.12 Configuring Video Services

The menu allows the user to configure the SDI, Digital Video and Composite output formats of the MRD 5800. Please note that the composite video output is only active if the output video format is SD. Overlays and image insertion are configured in this menu as well. This menu will be labeled as Primary Video if a Simultaneous SD Video Card is an installed option.

| Sector Sector Se | Ê                     |   |                        | E.        |        |
|----------------------------------------------------------------------------------------------------|-----------------------|---|------------------------|-----------|--------|
| Format Mode:                                                                                                    | Auto                  | Y | Overlay Type:          | None      | ~      |
| Manual Format:                                                                                                    | 720x480i 4x3 29.97fps | * | Closed Caption:        | NTSC      | Y      |
| Raster                                                                                                    |                       |   | NTSC Service:          | CC1       | ~      |
| Raster Mode:                                                                                                    | Solid Color           | ~ | DTVCC Service:         | Service 1 | ~      |
| Raster Color:                                                                                                    | Black                 | ~ | DVB Subtitles:         |           | ~      |
|                                                                                                    |                       |   | Teletext Subtitles:    |           | ~      |
| Aspect Ratio                                                                                                    | ()                    |   | Image                  |           |        |
| 16x9 Auto Conversion:                                                                                                    | Disabled              | × | Inage<br>Triange       | Dischlad  |        |
| 16x9 Conversion Mode:                                                                                                    | Pillarbox             | ~ | Image Ingger:          | Disabled  |        |
| 4x3 Auto Conversion:                                                                                                    | Disabled              | ~ | SCTE35 Event ID (Hex): | 0         |        |
| 4x3 Conversion Mode:                                                                                                    | Letterbox             | ~ | Image Dithering:       | Disabled  | ~      |
|                                                                                                    |                       |   | Image Transition:      | Fade      | ~      |
|                                                                                                    |                       |   | Overlay Image:         |           | Upload |
|                                                                                                    |                       |   | c                      |           |        |
|                                                                                                    |                       |   |                        |           |        |
|                                                                                                    |                       |   |                        |           |        |
|                                                                                                    |                       |   |                        |           |        |
|                                                                                                    |                       |   |                        |           |        |

General and Overlay Options

| Setting       | Range                                      | Description                                                                                                    |
|---------------|--------------------------------------------|----------------------------------------------------------------------------------------------------|
| Format Mode   | Auto<br>Manual                             | Setting to <i>Auto</i> the MRD 5800 will output video to match the incoming native video format. Setting to <i>Manual</i> the user can define the video format the MRD 5800 will output. |
| Manual Format | Refer to Appendix C for supported formats. | This setting is the video format the MRD 5800 will output.                                                                                                    |

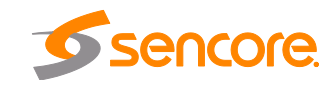

| Raster Mode                                    | Solid Color                                                       | If no input is present the MRD 5800 will output either the last frame present or                                                                                                    |
|------------------------------------------------|-------------------------------------------------------------------|----------------------------------------------------------------------------------------------------|
|                                                | Last Frame                                                        | raster.                                                                                                    |
| Raster Color                                   | Black, White, Yellow,<br>Cyan, Magenta, Red,<br>Blue, Green, Gray | If no input is present and solid color option<br>is chosen the MRD 5800 will output raster.<br>This is the color of the video the MRD will<br>output.                                                                                                    |
| 4x3 Output Aspect<br>Ratio Auto Conversion     | Disabled<br>AFD                                                   | If 4x3 Auto Conversion is set to <i>Disabled</i><br>the MRD 5800 uses the 4x3 Conversion<br>Mode setting to format video. If 4x3 Auto<br>Conversion is set to <i>AFD</i> the MRD 5800 will<br>apply the conversion defined by the AFD<br>code in the incoming stream. If 4x3 Auto<br>Conversion is set to <i>AFD</i> , but the AFD code<br>is not present or invalid in the incoming<br>stream the 4x3 Conversion Mode setting<br>will be used.   |
| 4x3 Output Aspect<br>Ratio Conversion<br>Mode  | Center-Cut<br>Letterbox<br>Anamorphic                             | <i>Center-Cut</i> cuts off top and bottom of the video. <i>Letterbox</i> adds bars at the top and bottom of the video. <i>Anamorphic</i> stretches the video height and width to match the format mode.                                                                                                    |
| 16x9 Output Aspect<br>Ratio Auto Conversion    | Disabled<br>AFD                                                   | If 16x9 Auto Conversion is set to <i>Disabled</i> the MRD 5800 uses the 16x9 Conversion<br>Mode setting to format video. If 16x9 Auto<br>Conversion is set to <i>AFD</i> the MRD 5800 will<br>apply the conversion defined by the AFD<br>code in the incoming stream. If 16x9 Auto<br>Conversion is set to <i>AFD</i> , but the AFD code<br>is not present or invalid in the incoming<br>stream the 16x9 Conversion Mode setting<br>will be used. |
| 16x9 Output Aspect<br>Ratio Conversion<br>Mode | Center-Cut<br>Pillarbox<br>Anamorphic                             | <i>Center-Cut</i> cuts off the sides of the video.<br><i>Pillarbox</i> adds bars at the left and right of<br>the video. <i>Anamorphic</i> stretches the video<br>height and width to match the format mode.                                                                                                    |
| Overlay Type                                   | None<br>Closed Captions<br>DVB Subtitles<br>Teletext Subtitles    | <i>Closed Captions</i> overlays burns closed captioning in the video output. <i>DVB Subtitles</i> burns subtitles in video output. <i>Teletext Subtitles</i> burns subtitles in the video output. <i>None</i> disables overlays completely.                                                                                                    |
| Closed Caption                                 | NTSC<br>DTVCC                                                     | Sets the type of closed captions that will be in the overlay.                                                                                                    |
| NTSC Service                                   | CC1 – CC4                                                         | Sets the NTSC closed caption service that<br>will be displayed in the overlay. This setting<br>is only available if the Closed Caption<br>option is set to NTSC.                                                                                                    |

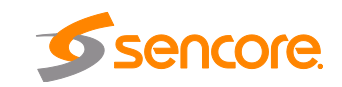

| DTVCC Service      | Service 1-6                                            | Sets the DTVCC closed caption service that<br>will be displayed in the overlay. This setting<br>is only available if the Closed Caption<br>option is set to DTVCC.                                                                                                    |
|--------------------|--------------------------------------------------------|----------------------------------------------------------------------------------------------------|
| DVB Subtitles      | Language Codes                                         | If DVB Subtitles overlays are enabled this<br>setting choosing the language which the<br>subtitles are displayed. Only the languages<br>present in the stream are given.                                                                                                    |
| Teletext Subtitles | 3 Hexidecimal<br>Characters                            | If Teletext Subtitles overlays are enabled<br>this setting choosing the page (language) of<br>which subtitles are displayed. Only the<br>pages present in the stream are given.                                                                                                    |
| Image Trigger      | Disabled<br>SCTE 35<br>Decode Failure<br>Always Active | This setting will enable or disable the image<br>overlay in the video output. The SCTE 35<br>option will insert based on an event ID. The<br>decode failure option will overlay the image<br>if the video not decoding error is raised.<br>Always active will always overlay the image<br>in the video output. |
| SCTE35 Event ID    |                                                        | Specify the SCTE35 Event ID that will cause the image overlay to trigger.                                                                                                    |
| Image Dithering    | Enabled<br>Disabled                                    | Enable or Disable dithering of the uploaded image                                                                                                    |
| Image Transition   | Fade<br>Cut                                            | Specifiy if the image should fade in and out<br>or cut in and out when using SCTE 35 or<br>Decode Failure options                                                                                                    |

#### 4.2.13 Configuring Secondary Video Services

This menu, if applicable, allows the user to configure the simultaneous SDI, and the second Composite output of the MRD 5800. Please note the simultaneous SDI output is limited to SD only. Also note the simultaneous SDI and simultaneous Composite outputs will output the same selected service as the primary video output.

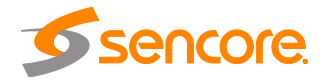

| General          | άζ.                   |   |
|------------------|-----------------------|---|
| Format Mode:     | Auto                  | ~ |
| Ianual Format:   | 720x480i 4x3 29.97fps | ~ |
| aster Mode:      | Solid Color           | ~ |
| aster Color:     | Black                 | ~ |
| Conversion Mode: | Center-Cut            | ~ |
| uto Conversion:  | Disabled              | ~ |
| Conversion Mode: | Pillarbox             | ~ |

| Setting                                    | Range                                                                   | Description                                                                                                    |
|--------------------------------------------|-------------------------------------------------------------------------|----------------------------------------------------------------------------------------------------|
| Format Mode                                | Auto<br>Manual                                                          | Setting to <i>Auto</i> the MRD 5800 will output<br>video in an SD format based on the<br>incoming native video format. Setting to<br><i>Manual</i> the user can define the SD video<br>format the MRD 5800 will output. |
| Manual Format                              | 720x576i (4x3 or<br>16x9) @ 25Hz<br>720x480i (4x3 or<br>16x9) @ 29.97Hz | This setting is the video format the MRD 5800 will output.                                                                                                    |
| Raster Mode                                | Solid Color<br>Last Frame                                               | If no input is present the MRD 5800 will output either the last frame present or raster.                                                                                                    |
| Raster Color                               | Black, White, Yellow,<br>Cyan, Magenta, Red,<br>Blue, Green, Gray       | If no input is present and solid color option<br>is chosen the MRD 5800 will output raster.<br>This is the color of the video the MRD will<br>output.                                                                   |
| 4x3 Output Aspect<br>Ratio Auto Conversion | Disabled                                                                | If 4x3 Auto Conversion is set to <i>Disabled</i><br>the MRD 5800 uses the 4x3 Conversion                                                                                                    |

Page 50 (124)

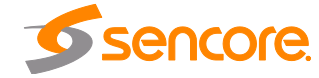

|                                                | AFD                                   | Mode setting to format video. If 4x3 Auto<br>Conversion is set to <i>AFD</i> the MRD 5800 will<br>apply the conversion defined by the AFD<br>code in the incoming stream. If 4x3 Auto<br>Conversion is set to <i>AFD</i> , but the AFD code<br>is not present or invalid in the incoming<br>stream the 4x3 Conversion Mode setting<br>will be used.                                                                                                  |
|------------------------------------------------|---------------------------------------|----------------------------------------------------------------------------------------------------|
| 4x3 Output Aspect<br>Ratio Conversion<br>Mode  | Center-Cut<br>Letterbox<br>Anamorphic | <i>Center-Cut</i> cuts off top and bottom of the video. <i>Letterbox</i> adds bars at the top and bottom of the video. <i>Anamorphic</i> stretches the video height and width to match the format mode.                                                                                                    |
| 16x9 Output Aspect<br>Ratio Auto Conversion    | Disabled<br>AFD                       | If 16x9 Auto Conversion is set to <i>Disabled</i><br>the MRD 5800 uses the 16x9 Conversion<br>Mode setting to format video. If 16x9 Auto<br>Conversion is set to <i>AFD</i> the MRD 5800 will<br>apply the conversion defined by the AFD<br>code in the incoming stream. If 16x9 Auto<br>Conversion is set to <i>AFD</i> , but the AFD code<br>is not present or invalid in the incoming<br>stream the 16x9 Conversion Mode setting<br>will be used. |
| 16x9 Output Aspect<br>Ratio Conversion<br>Mode | Center-Cut<br>Pillarbox<br>Anamorphic | <i>Center-Cut</i> cuts off the sides of the video.<br><i>Pillarbox</i> adds bars at the left and right of<br>the video. <i>Anamorphic</i> stretches the video<br>height and width to match the format mode.                                                                                                    |

# 4.2.14 Configuring Audio

This menu allows the user to configure the audio downmix settings or select a pair of discrete audio channels(if the 5.1 discrete audio license is present). Two audio presets are available: Transmission and Monitor. These presets can be applied by clicking the Presets button. The menus for Audio 1 through Audio 8 all contain the same settings.

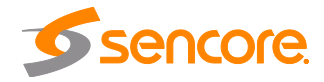

|                    |                | Preset |
|--------------------|----------------|--------|
| Operational Mode:  | Line Mode      | ~      |
| Processing Mode:   | Downmix        | ~      |
| Discrete Channels: | Lf/Rf          | ×      |
| Dynamic Range:     | Enabled        | ~      |
| Downmix:           | Lo/Ro (Stereo) | ~      |
| Audio Format Mode: | Professional   | ~      |
| Audio Offset (ms): | 0              |        |
| DolbyE Offset:     | None           | ~      |

|  | Setting           | Range                  | Description                               |
|--|-------------------|------------------------|-------------------------------------------|
|  | Operational Mode  | Line Mode              | Refer to Appendix E for explanation.      |
|  |                   | RF Mode                |                                           |
|  |                   | Custom 1               |                                           |
|  |                   | Custom 0               |                                           |
|  | Processing Mode   | Downmix                | Refer to Appendix E for explanation.      |
|  |                   | Discrete               | Refer to Appendix F for explanation       |
|  | Discrete Channels | Lf/Rf                  | Selectable Pairs of Discrete              |
|  |                   | C/LFE                  | Channels(Refer to Appendix F)             |
|  |                   | Ls/Rs                  |                                           |
|  |                   | Ch1/Ch2                |                                           |
|  |                   | Ch3/Ch4                |                                           |
|  |                   | Ch5/Ch6                |                                           |
|  |                   | Ch7/Ch8                |                                           |
|  | Dynamic Range     | Enabled                | Refer to Appendix E for explanation.      |
|  |                   | Disabled               |                                           |
|  | Downmix           | Lo/Ro (Stereo)         | When the audio is downmixed in the MRD    |
|  |                   | Lt/Rt (Dolby Surround) | channels can be configured using the      |
|  |                   | Lt/Rt (Auto)           | settings available in the drop down menu. |
|  |                   | Dual Mono              |                                           |
|  |                   | Dual Left              |                                           |
|  |                   | Dual Right             |                                           |

Page 52 (124)

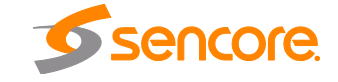

| Dolby Format<br>Mode | Consumer<br>Professional | This option selects the Dolby Digital format mode. (Refer to Appendix E)                                                                                                    |
|----------------------|--------------------------|----------------------------------------------------------------------------------------------------|
| Audio Offset(ms):    | -50 to +100 ms           | This setting will adjust the audio output<br>timing from -50 ms to +100 ms. This setting<br>will affect all interfaces configured to output<br>this audio service.                                                                                                    |
| DolbyE Offset:       | None<br>Advance 1 Frame  | This setting will adjust the audio output<br>timing for if this audio service is a DolbyE<br>audio. Setting to <i>None</i> no timing changes<br>are made. Setting to <i>Advance 1 Frame</i> will<br>advance the audio 1 frame. This setting will<br>affect all interfaces configured to output this<br>audio service. |

#### 4.2.15 **Configuring Genlock**

If the Genlock Reference option was selected as a factory installed option, the following menus and options will be available for configuration. This menu allows the user to configure the genlock reference used by the MRD 5800. The MRD 5800 can be configured to use an external user provided reference or disabled completely.

| Reference Source:     | Disabled 💙 |
|-----------------------|------------|
| SD Offsets            |            |
| /ertical (Lines):     | 0          |
| Horizontal (Pixels):  | 0          |
| Subcarrier (Degrees): | 0          |
| HD Offsets            |            |
| Vertical (Lines):     | 0          |
| Horizontal (Pixels):  | 0          |

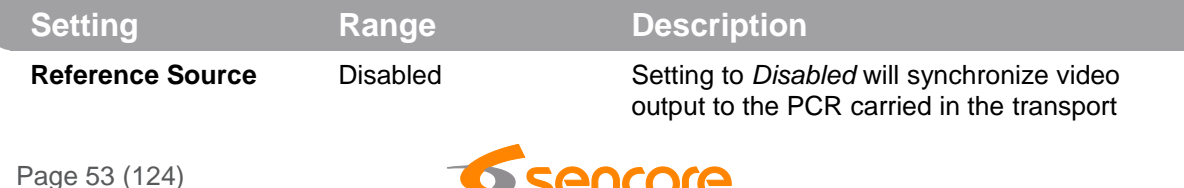

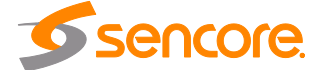

|                        | External     | stream. Setting to <i>External</i> uses the user provided external genlock reference. |
|------------------------|--------------|---------------------------------------------------------------------------------------|
| SD Vertical (Lines)    | -312 - 312   | Plus or minus half of the number of lines in the genlock reference for SD formats.    |
| SD Horizontal (Pixels) | -431 - 432   | Plus or minus half of the number of pixels in the genlock reference SD formats.       |
| Subcarrier (Degrees)   | -180 - 180   | Plus or minus 180 degrees of the color subcarrier.                                    |
| HD Vertical (Lines)    | -562 - 562   | Plus or minus half of the number of lines in the genlock reference for HD formats.    |
| HD Horizontal (Pixels) | -1374 – 1375 | Plus or minus half of the number of pixels in the genlock reference for HD formats.   |

Note: The Genlock reference connector if enabled requires external termination.

#### 4.2.16 SCTE35

If the SCTE35 license is enabled, the following menus and options will be available for configuration. The SCTE35 to SCTE104 and SCTE35 to Relay options are used in an application where the MRD 5800 is receiving a transport stream with SCTE35 DPI splice messages.

In an SCTE35 to 104 configuration, the MRD extracts SCTE 35 messages from the transport stream and converts them to SCTE104 messages, and embeds them as VANC packets on the SDI output.

In the SCTE35 to relay configuration the unit will trigger a relay based on SCTE35 DPI splice message and user configurations for the relays.

The SCTE 35 insertion option contains configuration settings for manually triggered or SNMP triggered SCTE 35 DPI splice messages.

| Configure SCTE35         |       |        |
|--------------------------|-------|--------|
| Heartbeat Timeout (min): | 10    |        |
|                          | Apply | Cancel |

| Setting                    | Range | Description                                                                                                    |
|----------------------------|-------|----------------------------------------------------------------------------------------------------|
| Heartbeat Timeout<br>(min) | 1-60  | Setting this value will determine the time in minutes between SCTE35 messages before the MRD 5800 will report an error |

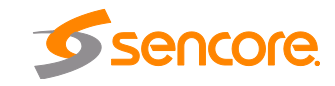

| Select Trigger | Trigger 1 Configuration |                |   |
|----------------|-------------------------|----------------|---|
| Trigger 1      | Relay Triggering:       | Enabled        | ~ |
| Trigger 2      |                         |                |   |
| Trigger 3      | Relay Output:           | Relay 1        | × |
|                | Event ID Filter:        | Pass All       | ~ |
|                | Event ID (Hex):         | 0              |   |
|                | Event Source (Hex):     | 0              |   |
|                | Offset (ms):            | 0              |   |
|                | Relay Mode:             | Pulse          | ~ |
|                | Pulse Event:            | Out of Network | ~ |
|                | Pulse Duration (ms):    | 100            |   |
|                | Latch Timeout (sec):    | 40             |   |

| Setting            | Range             | Description                                                                                                    |
|--------------------|-------------------|----------------------------------------------------------------------------------------------------|
| Relay Triggering   | Enabled           | Enable or Disable selected Trigger                                                                                                    |
|                    | Disabled          |                                                                                                    |
| Relay Output       | Relay 1           | Select which Relay the configured trigger                                                                                                    |
|                    | Relay 2           | will use. See appendix D for relay pinout.                                                                                                    |
|                    | Relay 3           |                                                                                                    |
| Event ID Filter    | Pass All          | Selects whether all Events will trigger the                                                                                                    |
|                    | Pass Event ID     | or Source                                                                                                    |
|                    | Pass Event Source |                                                                                                    |
| Event ID (Hex)     | 0-FFFFFFF         | Used in "Pass Event ID" mode to filter which<br>SCTE 35 messages that will trigger the<br>relay                                                                                 |
| Event Source (Hex) | 0-FFFFFFF         | Used in "Pass Event Source" mode to filter which SCTE 35 messages that will trigger the relay                                                                                   |
| Offset (ms)        | -4000ms to 4000ms | Specify an offset for the Trigger                                                                                                    |
| Relay Mode         | Pulse<br>Latch    | Specify a mode for the relay. In pulse mode<br>the relay will fire once on either OON or<br>RTN. In latch mode the relay will remain<br>energized for the entire break duration |

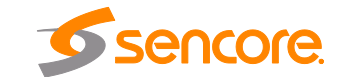

| Pulse Event         | Out of Network<br>Return to Network | Select which SCTE 35 splice_insert<br>message triggers the relay                                                      |
|---------------------|-------------------------------------|----------------------------------------------------------------------------------------------------|
| Pulse Duration (ms) | 10-1000                             | Select a duration for the pulse                                                                                       |
| Latch Timeout (ms)  | 1-300                               | Specify a duration for latch mode. Note:<br>Receiving a Return to Network message will<br>override the latch timeout. |

| General Relays         | Insertion              |                |   |
|------------------------|------------------------|----------------|---|
| State:                 | Disabled               |                | ~ |
| PID:                   | 60                     |                |   |
| Select Message         | Message 1 Configuratio | n              |   |
| Message 1              | Splice Type:           | Normal         | ~ |
| Message 2<br>Message 3 | Pre-Roll (ms):         | 8000           | - |
| Message 4              | Event ID (Hex):        | 0              |   |
| Message 5              | Network Event:         | Out of Network | v |
| Message 6              | Prost Duration (ma)    | 20000          |   |
| Message 7              | Break Duration (ms):   | 30000          |   |
| Message 8              | Unique Program ID:     | 0              |   |
| Message 9              | Avail Num:             | 0              |   |
| Message 10             | Augula Francisca       | 0              |   |
| Message 11 🗸 🖕         | Avails Expected:       | U              |   |

| Setting       | Range               | Description                                                                                                    |
|---------------|---------------------|----------------------------------------------------------------------------------------------------|
| State         | Enabled             | Enable or Disable SCTE 35 message                                                                                                    |
|               | Disabled            | Insertion                                                                                                    |
| PID           | 0-8191              | PID on which the inserted SCTE 35 messages will be inserted                                                                                                    |
| Splice Type   | Normal<br>Immediate | Selects whether the SCTE 35 message will<br>be of the "splice immediate" type (which can<br>trigger an instantaneous switch<br>downstream) or the normal type which uses<br>a PTS-based preroll value to time the<br>insertion. |
| Pre-Roll (ms) | 0-20000             | Configured offset prior to splice point                                                                                                    |

Page 56 (124)

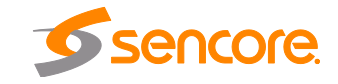

| Event ID (Hex)      | 0-FFFFFFF                           | Unique Event ID for the the SCTE 35 message                            |
|---------------------|-------------------------------------|------------------------------------------------------------------------|
| Network Event       | Out of Network<br>Return to Network | Select which network transition signal is used for the SCTE 35 message |
| Break Duration (ms) | 0-95443717                          | Duration in ms of the Out of Network Break                             |
| Unique Program ID   | 0-65535                             | Unique program identification within a service                         |
| Avail Num           | 0-255                               | Authentication for a specific avail in the Unique Program ID           |
| Avails Expected     | 0-255                               | Number of Avails expected in the current viewing event                 |

Messages can be manually inserted by clicking the green arrow that is shown when the SCTE 35 section is expanded as shown below. In a typical operational scenario, the splice insertion will be automated and triggered using the SNMP MIB.

| CTE35 Gen                                                                      | eral Configuration                                                               | n — Trigg                                                                     | ger 1 Configu                                                                                                    | uration                                                                                       | - Trigger :                                                                                                    | 2 Configuration                                                                                                    | on                                      | Trigger 3 Co                                                                                                    | onfiguration —                                                                                                    | -   |
|--------------------------------------------------------------------------------|----------------------------------------------------------------------------------|-------------------------------------------------------------------------------|----------------------------------------------------------------------------------------------------|-----------------------------------------------------------------------------------------------|----------------------------------------------------------------------------------------------------|----------------------------------------------------------------------------------------------------|-----------------------------------------|----------------------------------------------------------------------------------------------------|----------------------------------------------------------------------------------------------------|-----|
| eartbeat Tim                                                                   | eout (min): 10                                                                   | Relay<br>Relay<br>Event<br>Event<br>Offse<br>Relay<br>Pulse<br>Pulse<br>Latch | Triggering: C<br>Output: F<br>Filter: F<br>ID: C<br>Source: C<br>t: C<br>Mode: F<br>Event: C<br>Duration: 1<br>Timeout: 4 | Disabled<br>Relay 1<br>Pass All<br>bx0<br>D ms<br>Pulse<br>Dut of Network<br>100 ms<br>H0 sec | Relay Trig<br>Relay Out<br>Event Filt<br>Event ID:<br>Event Soc<br>Offset:<br>Relay Moo<br>Pulse Eve<br>Pulse Dur<br>Latch Tim | ggering: Disab<br>sput: Relay<br>er: Pass /<br>0x0<br>urce: 0x0<br>0 ms<br>de: Pulse<br>nt: Out o<br>ation: 100 m<br>veout: 40 se | led<br>1<br>All<br>f Network<br>ns<br>c | Relay Trigger<br>Relay Output<br>Event Filter:<br>Event ID:<br>Event Source<br>Offset:<br>Relay Mode:<br>Pulse Event:<br>Pulse Event:<br>Latch Timeou | ing: Disabled<br>: Relay 1<br>Pass All<br>0x0<br>: 0x0<br>0 ms<br>Pulse<br>0ut of Netword<br>wr. 100 ms<br>ft: 40 sec | ark |
| CTE35 Inea                                                                     | rtion Configuratio                                                               |                                                                               |                                                                                                    |                                                                                               |                                                                                                    |                                                                                                    |                                         |                                                                                                    |                                                                                                    |     |
| CTE35 Inse<br>ate:                                                             | rtion Configuratio                                                               | on<br>ed                                                                      |                                                                                                    |                                                                                               |                                                                                                    |                                                                                                    |                                         |                                                                                                    |                                                                                                    |     |
| CTE35 Inse<br>tate:<br>ID:                                                     | rtion Configuratio<br>Disable<br>60                                              | on<br>ed                                                                      |                                                                                                    |                                                                                               |                                                                                                    |                                                                                                    |                                         |                                                                                                    |                                                                                                    |     |
| CTE35 Inse<br>tate:<br>ID:<br>Message A                                        | rtion Configuratio<br>Disable<br>60<br>Splice Type                               | ed<br>Pre-Roll                                                                | Event ID                                                                                                    | Event                                                                                         | Break Duration                                                                                                    | Program ID                                                                                                    | Avail Num                               | Avails Expected                                                                                                    | Insert Message                                                                                                    |     |
| GCTE35 Inse<br>tate:<br>ID:<br>Message A<br>Message 1                          | rtion Configuratio<br>Disable<br>60<br>Splice Type<br>Normal                     | Pre-Roll<br>8000 ms                                                           | Event ID<br>0x0                                                                                                    | Event                                                                                         | Break Duration<br>30000 ms                                                                                                    | Program ID<br>0                                                                                                    | Avail Num<br>0                          | Avails Expected                                                                                                    | Insert Message                                                                                                    |     |
| CTE35 Inse<br>rate:<br>D:<br>Message A<br>Message 1<br>Message 2               | rtion Configuratio<br>Disable<br>60<br>Splice Type<br>Normal<br>Normal           | Pre-Roll<br>8000 ms<br>8000 ms                                                | Event ID<br>0x0<br>0x0                                                                                                    | Event<br>OON<br>OON                                                                           | Break Duration<br>30000 ms<br>30000 ms                                                                                         | Program ID<br>0<br>0                                                                                                    | Avail Num<br>0<br>0                     | Avails Expected<br>0                                                                                                    | Insert Message<br>⇒                                                                                                   |     |
| CTE35 Inse<br>tate:<br>ID:<br>Message A<br>Message 1<br>Message 2<br>Message 3 | rtion Configuratio<br>Disable<br>60<br>Splice Type<br>Normal<br>Normal<br>Normal | ed<br>Pre-Roll<br>8000 ms<br>8000 ms<br>8000 ms                               | Event ID<br>0x0<br>0x0<br>0x0                                                                                             | Event<br>OON<br>OON<br>OON                                                                    | Break Duration<br>30000 ms<br>30000 ms<br>30000 ms                                                                             | Program ID<br>0<br>0                                                                                                    | Avail Num<br>0<br>0                     | Avails Expected<br>0<br>0                                                                                                    | Insert Message                                                                                                    |     |

# 4.2.17 ESAM

If the ESAM license is enabled, the following menu and options will be available for configuration. The MRD interfaces with a Placement Opportunity Information Service (POIS) using the CableLabs ESAM (Real-time Event Signaling and Management) standard. When the ESAM feature is configured, each SCTE35 message which is received in the incoming stream is sent to the POIS for processing (via the control interface). The POIS can request that the MRD replace the message, pass the message with no change, or delete the message.

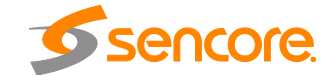

Asynchronous SCTE 35 message insertion allows the ESAM server to create and insert SCTE 35 messages onto a specified PID in the transport stream.

| Synchronous                        |                 |   |
|------------------------------------|-----------------|---|
| State:                             | Disabled        | * |
| POIS URI:                          |                 |   |
| POIS Ti <mark>m</mark> eout (sec): | 2               |   |
| Timeout Behavior:                  | Discard Message | * |
| Acquisition Point ID:              |                 |   |
| Acquisition Signal ID:             |                 |   |
| Asynchronous                       |                 |   |
| State:                             | Disabled        | * |
| Port:                              | 0               |   |
| PID:                               | SCTE35 1:       | ~ |

| Setting               | Range           | Description                                           |
|-----------------------|-----------------|-------------------------------------------------------|
| ESAM Processing       | Enabled         | Enable or Disable ESAM processing                     |
|                       | Disabled        |                                                       |
| POIS URI              | Valid String    | Specify the address of the POIS server                |
| POIS Timeout (sec)    | 1-5             | Specify a timeout to receive a response from the POIS |
| Timeout Behavior      | Pass Message    | Specify a behavior that is used by the MRD            |
|                       | Retry POIS      | If the timeout is reached                             |
|                       | Discard Message |                                                       |
| Acquisition Point ID  | Valid String    | Optional reference used by the POIS for<br>processing |
| Acquisition Signal ID | Valid String    | Optional reference used by the POIS for<br>processing |
| State                 | Enabled         | Enable or Disable Asynchronous                        |
|                       | Disabled        | message insertion                                     |

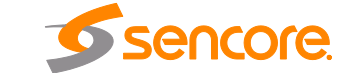

Page 58 (124)

| Port | 0-65535                      | Port on which the MRD 5800 will listen for SCTE 35 messages from the ESAM server |
|------|------------------------------|----------------------------------------------------------------------------------|
| PID  | SCTE 35 Pid present<br>in TS | PID on which the SCTE 35 messages will<br>be inserted in the transport stream    |

#### 4.2.18 Configuring Ancillary Data Options

This menu allows the user to configure processing options relating to ancillary (ANC/VBI) data generation. Currently it contains options for Source ID and, if the SCTE35 license is enabled, it will also allow the user to configure the filter mode for SCTE104 messages.

| ookup Mode:      | Auto                  | v |
|------------------|-----------------------|---|
| Manual Source ID |                       |   |
| Timeout (sec):   | 10                    |   |
| SCTE104          |                       |   |
|                  | Dass All Opportugions | V |

| Setting          | Range                                       | Description                                                                                                    |
|------------------|---------------------------------------------|----------------------------------------------------------------------------------------------------|
| Lookup Mode      | Auto<br>Manual                              | Setting Lookup Mode to auto will use the<br>service information from the active stream<br>service information tables (if source id<br>present). Setting Lookup Mode to manual<br>will allow the user to input a user defined<br>source id. |
| Manual Source ID | ASCII Characters                            | User defined Source ID will need to be less than 14 characters                                                                                                    |
| Timeout (sec)    | 5 – 120 sec                                 | This will define the timeout for automatic extraction.                                                                                                    |
| Filter Mode      | Pass All Operations<br>Pass First Operation | Setting Pass First Operation will filter SCTE<br>104 messages with multiple OpIDs and only<br>pass the first OpID of that message.                                                                                                    |

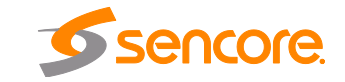

# 4.2.19 Configuring SDI Outputs Port 1 & 2

The following menus allow the user to configure the embedded audio and auxiliary data in the SDI video output for port 1 & 2. There are unique settings for SD and HD video. All VANC embedding Line settings contain the values 4 through 19. All HANC embedding Line settings contain the values 5 through 15.

| onfigure SDI Output Port 1 & 2 |                |   |       |       |        |
|--------------------------------|----------------|---|-------|-------|--------|
| SD HD Audio                    |                |   |       |       |        |
| General                        |                |   |       |       |        |
| Video Loss Mode:               | Display Raster | * |       |       |        |
|                                |                |   |       |       |        |
| EIA 708-B:                     | Disabled       | • | Line: | 9     | ~      |
| ATC:                           | Disabled       | ~ | Line: | 13    | ~      |
| TTX/VPS/WSS (S2031):           | Disabled       | ~ | Line: | 5     | ~      |
| AMOL/TVG2X/VITC:               | Disabled       | ~ | Line: | 5     | ~      |
| AFD:                           | Disabled       | ~ | Line: | 16    | ~      |
| RDD11:                         | Disabled       | ~ |       |       |        |
| SMPTE2038:                     | Disabled       | * |       |       |        |
| VII:                           | Disabled       | * | Line: | 16    | ~      |
| Source ID:                     | Disabled       | * | Line: | 10    | ~      |
| SCTE104:                       | Disabled       | * | Line: | 12    | ~      |
| VBI                            |                |   |       |       |        |
| TTX:                           | Disabled       | ~ |       |       |        |
| WSS:                           | Disabled       | ~ |       |       |        |
| VPS:                           | Disabled       | ~ |       |       |        |
| AMOL:                          | Disabled       | ~ |       |       |        |
| TVG2X:                         | Disabled       | ~ |       |       |        |
| VITC:                          | Disabled       | * |       |       |        |
| L21 Captions:                  | Disabled       | * |       |       |        |
| L                              |                |   |       |       |        |
|                                |                |   |       | Apply | Cancel |

SD SDI Output Configuration Menu

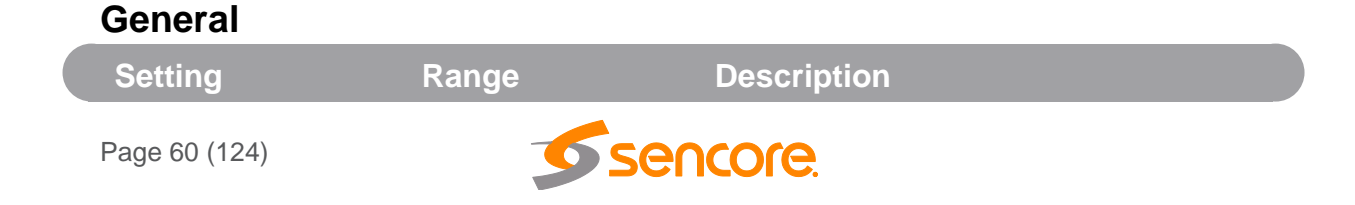

Video Loss Mode

Disable SDI Display Raster Setting to *Disable SDI* disables the SDI output of the MRD in case of an error state. Setting to *Display Raster* the MRD will display the raster color selected in Section 4.2.10

# VANC Embedding

| ЕІА 708-В           | Enabled<br>Disabled | Enable/Disable EIA 708-B Closed<br>Caption embedding in the VANC.<br>Choose one line between lines 4-19 to<br>embed data.           |
|---------------------|---------------------|----------------------------------------------------------------------------------------------------|
| ATC                 | Enabled<br>Disabled | Enable/Disable Ancillary Time Code<br>(ATC) embedding in the VANC. Choose<br>one line between lines 4-19 to embed<br>data.          |
| TTX/VPS/WSS (S2031) | Enabled<br>Disabled | Enable/Disable EN301775 VBI<br>waveform data embedding in the<br>VANC. Choose one line between lines<br>4-19 to embed data.         |
| AMOL/TVG2X/VITC     | Enabled<br>Disabled | Enable/Disable SCTE127 VBI<br>waveform data embedding in the<br>VANC. Choose one line between lines<br>4-19 to embed data.          |
| AFD                 | Enabled<br>Disabled | Enable/Disable Automatic Format<br>Description (AFD) embedding in the<br>VANC. Choose one line between lines<br>4-19 to embed data. |
| RDD11               | Enabled<br>Disabled | Enable/Disable Registered Disclosure<br>Document 11 (RDD11) embedding in<br>the VANC.                                               |
| SMPTE2038           | Enabled<br>Disabled | Enable/Disable SMPTE2038 method of embedding data in the VANC.                                                                      |
| VII AFD             | Enabled<br>Disabled | Enable/Disable AFD in Video Index<br>Data embedding in the VANC. Choose<br>one line between lines 4-19 to embed<br>data.            |
| Source ID           | Enabled<br>Disabled | Enable/Disable Source ID embedding in<br>the VANC. Choose one line between<br>lines 4-19 to embed data.                             |
| SCTE104             | Enabled<br>Disabled | Enable/Disable SCTE104 embedding in<br>the VANC. Choose one line between<br>lines 4-19 to embed data.                               |

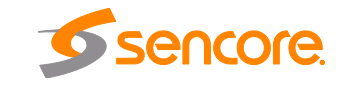

# SD SDI VBI Embedding

When the MRD 5800 is configured to output SD video the VBI data can be encoded into the vertical blanking as a VBI waveform. The options below allow the user to enable or disable these waveforms.

| Setting      | Range               | Description                                                                                                    |
|--------------|---------------------|----------------------------------------------------------------------------------------------------|
| ттх          | Enabled<br>Disabled | Enable/Disable Teletext embedding in the VBI. The line which Teletext will be embedded is dependent on data in the incoming stream.                                     |
| WSS          | Enabled<br>Disabled | Enable/Disable Widescreen Signaling<br>(WSS) embedding in the VBI. WSS is<br>output on line 23 in the VBI.                                                              |
| VPS          | Enabled<br>Disabled | Enable/Disable Video Program System<br>(VPS) embedding in the VBI. VPS is output<br>on line 16 in the VBI.                                                              |
| AMOL         | Enabled<br>Disabled | Enable/Disable Automated Measurement of<br>Lineups (AMOL) embedding in the VBI. The<br>line which AMOL will be embedded is<br>dependent on data in the incoming stream. |
| TVG2X        | Enabled<br>Disabled | Enable/Disable TV Guide data embedding<br>in the VBI. The line which TVG2X will be<br>embedded is dependent on data in the<br>incoming stream.                          |
| VITC         | Enabled<br>Disabled | Enable/Disable Vertical Interval Timecode<br>embedding in the VBI. VITC is sourced from<br>the video elementary stream and is<br>embedded on line 14.                   |
| L21 Captions | Enabled<br>Disabled | Enable/Disable Line 21 Closed Caption<br>embedding in the VBI. Closed Captions are<br>output on line 21 in the VBI.                                                     |

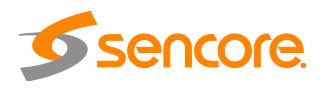

| Configure SDI Output Port 1 & 2 |                |   |       |       |        |
|---------------------------------|----------------|---|-------|-------|--------|
| SD HD Audio                     |                |   |       |       |        |
| General                         |                |   |       |       |        |
| Video Loss Mode:                | Display Raster | * |       |       |        |
| VANC/HANC                       |                |   |       |       |        |
| EIA 708-B:                      | Disabled       | ~ | Line: | 9     | ~      |
| VANC ATC:                       | Disabled       | * | Line: | 13    | ~      |
| TTX/VPS/WSS (S2031):            | Disabled       | * | Line: | 5     | ~      |
| AMOL/TVG2X/VITC:                | Disabled       | * | Line: | 5     | ~      |
| OP47:                           | Disabled       | * | Line: | 14    | *      |
| AFD:                            | Disabled       | * | Line: | 13    | ~      |
| RDD11:                          | Disabled       | * |       |       |        |
| HANC ATC:                       | Disabled       | * | Line: | 9     | *      |
| SMPTE2038:                      | Disabled       | ~ |       |       |        |
| Source ID:                      | Disabled       | * | Line: | 10    | *      |
| SCTE104:                        | Disabled       | * | Line: | 12    | *      |
|                                 |                |   |       |       |        |
|                                 |                |   |       | Apply | Cancel |

HD SDI Output Configuration Menu

| General         |                |                                                                                                    |
|-----------------|----------------|----------------------------------------------------------------------------------------------------|
| Setting         | Range          | Description                                                                                                    |
| Video Loss Mode | Disable SDI    | Setting to Disable SDI squelches the SDI                                                                                                    |
|                 | Display Raster | output of the MRD in case of an error state.<br>Setting to <i>Display Raster</i> the MRD will<br>display the raster color selected in Section<br>4.2.12. |
| Page 63 (124)   | <b>5</b> 50    | encore                                                                                                    |

# HD SDI VANC Embedding

| Setting             | Range               | Description                                                                                                    |
|---------------------|---------------------|----------------------------------------------------------------------------------------------------|
| EIA 708-B           | Enabled<br>Disabled | Enable/Disable EIA 708-B Closed<br>Caption embedding in the VANC.<br>Choose one line between lines 4-19 to<br>embed data.           |
| VANC ATC            | Enabled<br>Disabled | Enable/Disable Ancillary Time Code<br>(ATC) embedding in the VANC. Choose<br>one line between lines 4-19 to embed<br>data.          |
| TTX/VPS/WSS (S2031) | Enabled<br>Disabled | Enable/Disable EN301775 VBI<br>waveform data embedding in the<br>VANC. Choose one line between lines<br>4-19 to embed data.         |
| AMOL/TVG2X/VITC     | Enabled<br>Disabled | Enable/Disable SCTE127 VBI<br>waveform data embedding in the<br>VANC. Choose one line between lines<br>4-19 to embed data.          |
| OP47                | Enabled<br>Disabled | Enable/Disable OP47 Subtitle<br>embedding in the VANC. Choose one<br>line between lines 4-19 to embed data.                         |
| AFD                 | Enabled<br>Disabled | Enable/Disable Automatic Format<br>Description (AFD) embedding in the<br>VANC. Choose one line between lines<br>4-19 to embed data. |
| RDD11               | Enabled<br>Disabled | Enable/Disable Registered Disclosure<br>Document 11 (RDD11) embedding in<br>the VANC.                                               |
| HANC ATC            | Enabled<br>Disabled | Enable/Disable Ancillary Time Code<br>(ATC) embedding in the HANC. Choose<br>one line between lines 5-15 to embed<br>data.          |
| SMPTE2038           | Enabled<br>Disabled | Enable/Disable SMPTE2038 method of embedding data in the VANC.                                                                      |
| Source ID           | Enabled<br>Disabled | Enable/Disable Source ID embedding in the VANC. Choose one line between lines 4-19 to embed data.                                   |
| SCTE104             | Enabled<br>Disabled | Enable/Disable SCTE104 embedding in the VANC. Choose one line between lines 4-19 to embed data.                                     |

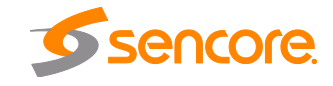

# 4.2.20 Configuring SDI Audio Embedding

This menu allows the user to configure SDI embedded audio settings. The MRD 5800 comes standard with the ability to handle up to four audio services. With additional licensing the MRD 5800 can handle up to eight unique audio services. When licensed for eight audio services the user will have eight audio pairs available to embed audio in the SDI. These four groups consist of eight pairs, with two pairs to each group. All audio pairs share the same options.

| Group 1 |                      |   |  |
|---------|----------------------|---|--|
| Pair 1: | Audio 1 PCM          | ~ |  |
| Pair 2: | Audio 1 Pass-through | * |  |
| Group 2 |                      |   |  |
| Pair 1: | Audio 2 PCM          | ~ |  |
| Pair 2: | Audio 2 Pass-through | ~ |  |
| Group 3 |                      |   |  |
| Pair 1: | Off                  | ~ |  |
| Pair 2: | Off                  | ~ |  |
| Group 4 |                      |   |  |
| Pair 1: | Off                  | ~ |  |
| Pair 2: | Off                  | ~ |  |
|         |                      |   |  |
|         |                      |   |  |
|         |                      |   |  |
|         |                      |   |  |

SDI Embedded Audio Configuration Menu

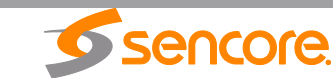

| Group 1-4 | Off                                     | Assigning a PCM audio to a Group Pair will embed                                                                                                    |
|-----------|-----------------------------------------|----------------------------------------------------------------------------------------------------|
| Pair 1-2  | Audio 1-8 PCM<br>Audio 1-8 Pass-through | the decoded or downmixed two channel audio<br>using the settings defined in Section 4.2.13.<br>Assigning <i>Pass-Through</i> to a Group Pair will<br>embed unprocessed compressed audio in the SDI<br>VANC. Selecting Off disables the Group Pair<br>completely. |
|           |                                         |                                                                                                    |

#### 4.2.21 Configuring Secondary SDI Outputs

The following menus allow the user to configure the embedded audio and auxiliary data in the secondary, simultaneous SDI video output. All VANC embedding Line settings contain the values 4 through 19.

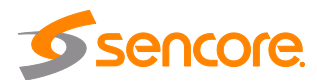

| Configure Secondary SDI Ou            | itput Port 3 & 4 |   |       |       |        |
|---------------------------------------|------------------|---|-------|-------|--------|
| SD Audio                              |                  |   |       |       |        |
| General                               |                  |   |       |       |        |
| Video Loss Mode:                      | Display Raster   | * |       |       | N      |
| VANC                                  |                  |   |       |       | 4      |
| EIA 708-B:                            | Disabled         | * | Line: | 9     | ~      |
| ATC:                                  | Disabled         | * | Line: | 13    | *      |
| TTX/VPS/WSS (S2031):                  | Disabled         | * | Line: | 5     | ~      |
| AMOL/TVG2X/VITC:                      | Disabled         | * | Line: | 5     | ~      |
| AFD:                                  | Enabled          | * | Line: | 13    | ~      |
| RDD11:                                | Disabled         | * |       |       |        |
| SMPTE2038:                            | Disabled         | * |       |       |        |
| VII:                                  | Disabled         | * | Line: | 14    | ~      |
| Source ID:                            | Disabled         | ~ | Line: | 10    | ~      |
| VBI                                   |                  |   |       |       |        |
| TTX:                                  | Enabled          | ~ |       |       |        |
| WSS:                                  | Disabled         | ~ |       |       |        |
| VPS:                                  | Disabled         | * |       |       |        |
| AMOL:                                 | Disabled         | ~ |       |       |        |
| TVG2X:                                | Disabled         | * |       |       |        |
| VITC:                                 | Disabled         | * |       |       |        |
| L21 Captions:                         | Disabled         | ~ |       |       |        |
| · · · · · · · · · · · · · · · · · · · |                  |   |       |       |        |
|                                       |                  |   |       | Apply | Cancel |

| General         |                |                                                                                               |
|-----------------|----------------|-----------------------------------------------------------------------------------------------|
| Setting         | Range          | Description                                                                                   |
| Video Loss Mode | Disable SDI    | Setting to Disable SDI disables the SDI                                                       |
|                 | Display Raster | output of the MRD in case of an error state.<br>Setting to <i>Display Raster</i> the MRD will |
|                 |                |                                                                                               |

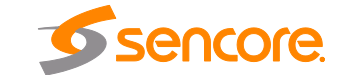

Page 67 (124)

display the raster color selected in Section 4.2.12

# VANC Embedding

| Setting             | Range               | Description                                                                                                    |
|---------------------|---------------------|----------------------------------------------------------------------------------------------------|
| EIA 708-B           | Enabled<br>Disabled | Enable/Disable EIA 708-B Closed<br>Caption embedding in the VANC.<br>Choose one line between lines 4-19 to<br>embed data.           |
| ATC                 | Enabled<br>Disabled | Enable/Disable Ancillary Time Code<br>(ATC) embedding in the VANC. Choose<br>one line between lines 4-19 to embed<br>data.          |
| TTX/VPS/WSS (S2031) | Enabled<br>Disabled | Enable/Disable EN301775 VBI<br>waveform data embedding in the<br>VANC. Choose one line between lines<br>4-19 to embed data.         |
| AMOL/TVG2X/VITC     | Enabled<br>Disabled | Enable/Disable SCTE127 VBI<br>waveform data embedding in the<br>VANC. Choose one line between lines<br>4-19 to embed data.          |
| AFD                 | Enabled<br>Disabled | Enable/Disable Automatic Format<br>Description (AFD) embedding in the<br>VANC. Choose one line between lines<br>4-19 to embed data. |
| RDD11               | Enabled<br>Disabled | Enable/Disable Registered Disclosure<br>Document 11 (RDD11) embedding in<br>the VANC.                                               |
| SMPTE2038           | Enabled<br>Disabled | Enable/Disable SMPTE2038 method of embedding data in the VANC.                                                                      |
| VII AFD             | Enabled<br>Disabled | Enable/Disable AFD in Video Index<br>Data embedding in the VANC. Choose<br>one line between lines 4-19 to embed<br>data.            |
| Source ID           | Enabled<br>Disabled | Enable/Disable Source ID embedding in<br>the VANC. Choose one line between<br>lines 4-19 to embed data.                             |
| SCTE104             | Enabled<br>Disabled | Enable/Disable SCTE104 embedding in the VANC. Choose one line between lines 4-19 to embed data.                                     |

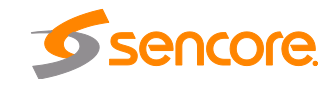

# SD SDI VBI Embedding

When the MRD 5800 is configured to output SD video the VBI data can be encoded into the vertical blanking as a VBI waveform. The options below allow the user to enable or disable these waveforms.

| Setting      | Range               | Description                                                                                                    |
|--------------|---------------------|----------------------------------------------------------------------------------------------------|
| ттх          | Enabled<br>Disabled | Enable/Disable Teletext embedding in the VBI. The line which Teletext will be embedded is dependent on data in the incoming stream.                            |
| WSS          | Enabled<br>Disabled | Enable/Disable Widescreen Signaling<br>(WSS) embedding in the VBI. WSS is<br>output on line 23 in the VBI.                                                     |
| VPS          | Enabled<br>Disabled | Enable/Disable Video Program System<br>(VPS) embedding in the VBI. VPS is output<br>on line 16 in the VBI.                                                     |
| AMOL         | Enabled<br>Disabled | Enable/Disable Automated Measurement of Lineups (AMOL) embedding in the VBI. The line which AMOL will be embedded is dependent on data in the incoming stream. |
| TVG2X        | Enabled<br>Disabled | Enable/Disable TV Guide data embedding<br>in the VBI. The line which TVG2X will be<br>embedded is dependent on data in the<br>incoming stream.                 |
| VITC         | Enabled<br>Disabled | Enable/Disable Vertical Interval Timecode<br>embedding in the VBI. VITC is sourced from<br>the video elementary stream and is<br>embedded on line 14.          |
| L21 Captions | Enabled<br>Disabled | Enable/Disable Line 21 Closed Caption<br>embedding in the VBI. Closed Captions are<br>output on line 21 in the VBI.                                            |

# 4.2.22 Configuring Secondary SDI Audio Embedding

This menu allows the user to configure simultaneous SDI embedded audio settings. The MRD 5800 comes standard with the ability to handle up to four audio services. With additional licensing, the MRD 5800 can handle up to eight unique audio services. When licensed for eight audio services, the user will have eight audio pairs available to embed audio in the SDI output. These four groups consist of eight pairs, with two pairs to each group. All audio pairs share the same options.

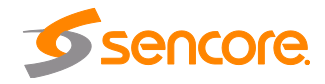

| onfigure S | DI Output   |   |  |
|------------|-------------|---|--|
| SD Aud     | lio         |   |  |
| — Group 1  | i           |   |  |
| Pair 1:    | Audio 1 PCM | * |  |
| Pair 2:    | Off         | ~ |  |
| - Group 2  | -           |   |  |
| Pair 1:    | Off         | * |  |
| Pair 2:    | Off         | ~ |  |
| - Group 3  |             |   |  |
| Pair 1:    | Off         | * |  |
| Pair 2:    | Off         | ~ |  |
| - Group 4  |             |   |  |
| Pair 1:    | Off         | * |  |
| Pair 2:    | Off         | * |  |
|            |             |   |  |
|            |             |   |  |
|            |             |   |  |
|            |             |   |  |
|            |             |   |  |
|            |             |   |  |
|            |             |   |  |
|            |             |   |  |
|            |             |   |  |
|            |             |   |  |

#### Secondary SDI Embedded Audio Configuration Menu

| Setting   | Range                  | Description                                                                                                    |
|-----------|------------------------|----------------------------------------------------------------------------------------------------|
| Group 1-4 | Off                    | Assigning a PCM audio to a Group Pair will embed                                                                                                    |
| Pair 1-2  | Audio 1-8 PCM          | the decoded or downmixed two channel audio<br>using the settings defined in Section 4.2.13.                                                                       |
|           | Audio 1-8 Pass-through | Assigning <i>Pass-Through</i> to a Group Pair will<br>embed unprocessed compressed audio in the SDI<br>VANC. Selecting Off disables the Group Pair<br>completely. |

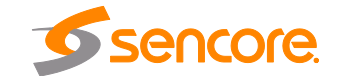

Page 70 (124)

#### 4.2.23 Configuring Composite Output

This menu allows the user to configure the composite video output (primary and secondary if applicable) of the MRD 5800. Color subcarriers and VBI embedding are configured in this menu. Please note that the composite video output is only active if the output video format is SD.

| Configure Primary C | Composite Output |        |
|---------------------|------------------|--------|
| Video Loss Mode:    | Display Raster   | *      |
| NTSC Pedestal:      | Black at 7.5 IRE | ~      |
| 525 Standard:       | NTSC             | ~      |
| 625 Standard:       | PAL-BGID         | ~      |
| VBI                 |                  |        |
| TTX:                | Disabled         | *      |
| WSS:                | Disabled         | ~      |
| VPS:                | Disabled         | *      |
| AMOL:               | Disabled         | *      |
| TVG2X:              | Disabled         | *      |
| L21 Captions:       | Disabled         | ~      |
| VITC:               | Disabled         | ~      |
|                     |                  |        |
|                     | Apply            | Cancel |

| Setting            | Range                               | Description                                                                                                    |
|--------------------|-------------------------------------|----------------------------------------------------------------------------------------------------|
| Video Loss<br>Mode | Disable Composite<br>Display Raster | This option allows the user to define how the composite video output reacts when video is not decoding. If <i>Disable Composite</i> is selected the composite video output is squelched. If <i>Display Raster</i> is selected the composite video output displays the Raster Color defined in Section 4.2.12. |
| NTSC Pedestal      | Enabled<br>Disabled                 | Enabling the NTSC Pedestal uses the NTSC pedestal (7.5 IRE) for black levels.                                                                                                    |
| 525 Standard       | NTSC<br>PAL-M                       | Select the color subcarrier used for 525 line video formats.                                                                                                    |

Page 71 (124)

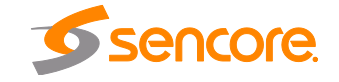

| 625 Standard | PAL-BGID<br>PAL-N   | Select the color subcarrier used for 625 line video formats.                                                                                                    |
|--------------|---------------------|----------------------------------------------------------------------------------------------------|
| ттх          | Enabled<br>Disabled | Enable/Disable Teletext embedding in the VBI.<br>The line which Teletext will be embedded is<br>dependent on data in the incoming stream.                               |
| WSS          | Enabled<br>Disabled | Enable/Disable Widescreen Signaling (WSS)<br>embedding in the VBI. WSS is output on line 23 in<br>the VBI.                                                              |
| VPS          | Enabled<br>Disabled | Enable/Disable Video Program System (VPS)<br>embedding in the VBI. VPS is output on line 16 in<br>the VBI.                                                              |
| AMOL         | Enabled<br>Disabled | Enable/Disable Automated Measurement of<br>Lineups (AMOL) embedding in the VBI. The line<br>which AMOL will be embedded is dependent on<br>data in the incoming stream. |
| TVG2X        | Enabled<br>Disabled | Enable/Disable TV Guide data embedding in the VBI. The line which TVG2X will be embedded is dependent on data in the incoming stream.                                   |
| L21 Captions | Enabled<br>Disabled | Enable/Disable Line 21 Closed Caption<br>embedding in the VBI. Closed Captions are output<br>on line 21 in the VBI.                                                     |
| VITC         | Enabled<br>Disabled | Enable/Disable Vertical Interval Timecode (VITC)<br>embedding in the VBI. VITC is sourced from the<br>video elementary stream and is embedded on line<br>14.            |

# 4.2.24 Configuring Analog Audio Output

This menu allows the user to configure the analog output outputs of the MRD 5800. Four analog audio outputs are available. The dBu level of the outputs can be adjusted for each of the four audio outputs. For the Analog Output connector pin out refer to Appendix C.

| Analog Output 1: | Audio 1 | ~ | Level (dBu): | 0.4 |
|------------------|---------|---|--------------|-----|
| Analog Output 2: | Audio 2 | ~ | Level (dBu): | 0.4 |
| Analog Output 3: | Off     | ~ | Level (dBu): | 4   |
| Analog Output 4: | Off     | Y | Level (dBu): | 4   |

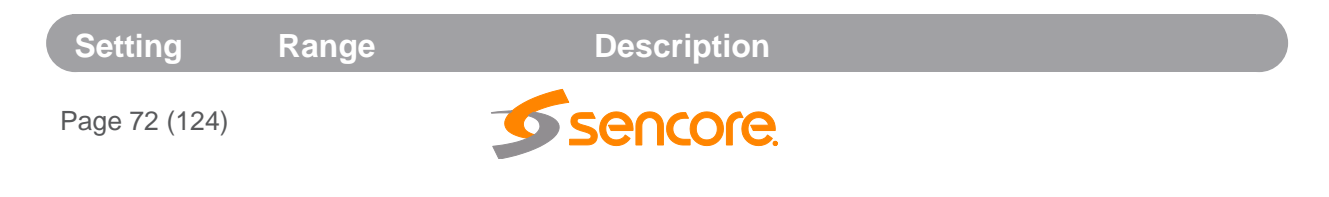
| Analog<br>Output 1-4 | Off<br>Audio 1-8 | Assign <i>Audio 1-8</i> to an analog audio output for output. Select <i>Off</i> to disable the analog output completely. |
|----------------------|------------------|----------------------------------------------------------------------------------------------------|
| Level                | -10-4            | Level of the analog audio output in dBu.                                                                                 |

#### 4.2.25 Configuring Digital Audio Output

This menu allows the user to configure the digital audio outputs of the MRD 5800. The number of outputs available directly correlates with the number of audio services the unit is licensed to support. Up to eight digital audio outputs are available.

| igital Output 1:  | Audio 1 PCM          | ~ |
|-------------------|----------------------|---|
| igital Output 2:  | Audio 2 PCM          | * |
| )igital Output 3: | Audio 3 PCM          | ~ |
| Digital Output 4: | Audio 4 PCM          | ~ |
| Digital Output 5: | Audio 1 Pass-through | ~ |
| )igital Output 6: | Audio 2 Pass-through | * |
| )igital Output 7: | Audio 3 Pass-through | ~ |
| Digital Output 8: | Audio 4 Pass-through | ~ |

| Setting                                                      | Range                  | Description                                                                                                    |
|--------------------------------------------------------------|------------------------|----------------------------------------------------------------------------------------------------|
| Digital Off<br>Output 1-8 Audio 1-8 PCM<br>Audio 1-8 Pass-th | Off                    | Assigning a <i>PCM</i> audio to a digital output will output the decoded or downmixed two channel                                                 |
|                                                              | Audio 1-8 PCM          | audio using the settings defined in Section 4.2.13.                                                                                               |
|                                                              | Audio 1-8 Pass-through | Assigning <i>Pass-Through</i> to a digital output will output unprocessed compressed audio. Selecting Off disables the digital output completely. |

#### 4.2.26 PID Filter

If the PID/Service Filter license is enabled, the following menus and options will be available for configuration. PID filtering will allow the user to create a new output TS by selecting and dragging one or more services/PIDs from the incoming transport stream into the Selected Services/Pids box or use the currently decoded stream. The user can also configure a TS bitrate for each PID filtered stream and select different table inclusion options.

Page 73 (124)

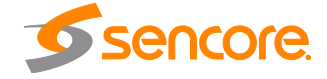

| Select PID Filter | PID Filter 1 Configuration |                            | Available Services |                                  |                |
|-------------------|----------------------------|----------------------------|--------------------|----------------------------------|----------------|
| PID Filter 1      | TS Bitrate (Mbps):         | 12                         |                    | 🤣 Refresh                        |                |
| PID Filter 2      | Table Processing Mode:     | PSI (MPEG)                 | ~                  | Service/PID                      | Bitrate (Mbps) |
| 1D Filter 3       |                            | Use Calented Can ince/DIDs |                    | 🛛 🔂 Service 115 - Contrib Indien | 2.606          |
|                   | Selection Mode:            | Use Selected Services/PIDs |                    | Service 151 - Radio Reunion      | 0.201          |
| 1D Filter 5       | Selected Services/PID      | 5                          |                    | Radio Mayotte                    | 0.000          |
| PID Filter 6      | Add Service A              | dd PID Estimated Bitrate:  | 0.000 Mbps         | Service 154 - Contrib Rad        | 0.200          |
| PID Filter 7      |                            |                            | oloce i lopo       | Dervice 155 - Libre 64           | 0.20           |
| PID Filter 8      | Selection                  |                            | Remove             | Dervice 156 - Le Mouv            | 0.20           |
| PID Filter 9      |                            |                            |                    | ▷ 👰 Service 157 - RFI Monde      | 0.20           |
| PID Filter 10     |                            |                            |                    | Service 158 - France Info        | 0.20           |
|                   |                            |                            |                    | Service 159 - France culture     | 0.200          |
|                   |                            |                            |                    | ▷                                | 0.20           |
|                   |                            |                            |                    | Service 180 - France 2 HD        | 4.81           |
|                   |                            |                            |                    | Dervice 181 - Arte HD            | 4.814          |
|                   |                            |                            |                    | Service 182 - France 3 HD        | 4.81           |
|                   |                            |                            |                    | Service 190 - Radio O            | 0.20           |
|                   |                            |                            |                    | Service 7501 - IP Reunion        | 0.00           |
|                   |                            |                            |                    | Service 7502 - IP Mayotte        | 0.000          |
|                   |                            |                            |                    | Service 8450 - Reunion 1ere      | 2.262          |
|                   | 23                         |                            |                    | Service 8457 - Mayotte 1ere      | 2.261          |

| Setting                  | Range                         | Description                                                                                                 |
|--------------------------|-------------------------------|----------------------------------------------------------------------------------------------------|
| Select PID Filter        | PID filter 1-10               | Select which PID filter to configure                                                                        |
| TS Bitrate (Mbps)        | .25 to 160                    | Configure the TS Bitrate for the PID filter stream selected                                                 |
| Table Processing         | PSI (MPEG)                    | Adjusted tables: PAT, PMT                                                                                   |
| Mode                     |                               | Passed tables: CAT, NIT                                                                                     |
|                          |                               | Discarded tables: all remaining                                                                             |
| Table Processing<br>Mode | SI (DVB)                      | Adjusted tables: PAT, PMT,SDT                                                                               |
|                          |                               | Passed tables: CAT, NIT, EIT, RST, TDT, TOT                                                                 |
|                          |                               | Discarded tables: TSDT, BAT                                                                                 |
| Selection Mode           | Use Selected<br>Services/PIDs | Use Selected Services/PIDs will allow the user to select which services are in the new TS. Use              |
|                          | Use Decoded<br>Service        | Decoded Service will only include the service that<br>is currently selected for decoding by the MRD<br>5800 |

#### 4.2.27 Configuring ASI Output

This menu allows the user to configure the ASI output of the MRD 5800. When enabled this output acts as an active loop output of the active input. For example, if the DVB-

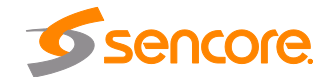

S/S2 input card is the current active input the ASI output port will output a demodulated signal of the satellite input.

| Configure ASI |                  |        |  |  |
|---------------|------------------|--------|--|--|
| Port:         | Enabled          | *      |  |  |
| Source:       | Unmodified Input |        |  |  |
|               | Apply            | Cancel |  |  |

| Setting | Range                        | Description                                                                                   |
|---------|------------------------------|-----------------------------------------------------------------------------------------------|
| Port    | Enabled                      | Enable or disable the ASI output port.                                                        |
|         | Disabled                     |                                                                                               |
| Source  | Unmodified Input             | Unmodified Input will pass the incoming TS to the                                             |
|         | Descrambled                  | decryption                                                                                    |
|         | Descrambled and<br>Processed | Descrambled (or Descrambled and Processed) will output the TS with any applied BISS or DVB-CI |
|         | Pid Filter 1-10              | decryption.                                                                                   |
|         |                              | PID Filter will output the TS from the PID filter menu option.                                |

## 4.2.28 Configuring the MPEG/IP Outputs

This menu allows the user to configure the MPEG/IP outputs. Each MPEG/IP card has two ports that can be set to receive and/or transmit. This menu is for setting up the transmission of MPEG/IP unicast or multicast transport streams. The menu for Stream 1 and 2 have the same settings. The menu for Streams 3 through 10 will contain the same options as Transmit 1 and Transmit 2 with one exception: Forward Error Correction is only available (if licensed) on Transmit 1 and 2.

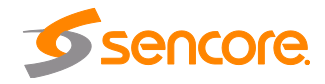

| Configure MPEG/IP Slot 2 Stream 1 |                   |  |  |  |  |
|-----------------------------------|-------------------|--|--|--|--|
| General Settings                  |                   |  |  |  |  |
| Transmit:                         | Enabled 💌         |  |  |  |  |
| Source:                           | Unmodified Input  |  |  |  |  |
| Physical Connector:               | Port 2            |  |  |  |  |
| Destination IP:                   | 232.50.50.52      |  |  |  |  |
| Destination Port:                 | 10000             |  |  |  |  |
| Source Port:                      | 2333              |  |  |  |  |
| TS Packets Per IP Packet:         | 7                 |  |  |  |  |
| Differentiated Services:          | Default 🗸         |  |  |  |  |
| Encapsulation:                    | UDP 🗸             |  |  |  |  |
| Advanced Settings                 | Advanced Settings |  |  |  |  |
| FEC:                              | Off 💌             |  |  |  |  |
| FEC Columns:                      | 4                 |  |  |  |  |
| FEC Rows:                         | 4                 |  |  |  |  |
| L                                 |                   |  |  |  |  |
|                                   | Apply Cancel      |  |  |  |  |

| Setting        | Range                                      | Description                                                                                                    |
|----------------|--------------------------------------------|----------------------------------------------------------------------------------------------------|
| Transmit       | Enabled                                    | Enable or disable the MPEG/IP transmit group.                                                                                             |
|                | Disabled                                   |                                                                                                    |
| Source         | Unmodified Input                           | Unmodified Input will pass the incoming TS to the<br>output without applying any BISS or DVB-CI                                           |
|                | Descrambled                                | decryption.                                                                                                    |
|                | Descrambled and<br>Processed               | Descrambled (or Descrambled and Processed) will output the TS with any applied BISS or DVB-                                               |
|                | Pid Filter 1-10                            | CI decryption.                                                                                                    |
|                |                                            | PID Filter will output the TS from the PID filter menu option.                                                                            |
| Physical       | Port 1                                     | The physical connector on the MPEG/IP card that                                                                                           |
| Connector      | Port 2                                     | will be used to transmit the output.                                                                                                    |
| Destination IP | Multicast - 224.0.0.0<br>- 239.255.255.255 | When sending to a unicast address the<br>destination IP address must match the receiving<br>device's IP address. When sending a multicast |

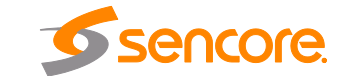

|                             |                                  | the address must be sent within the multicast IP range.                                                                                                    |
|-----------------------------|----------------------------------|----------------------------------------------------------------------------------------------------|
| Destination Port            | 0 - 65535                        | When sending to a unicast address, the destination port must match the receiving device's port. When sending a multicast, any port within the accepted range can be used, but it is good practice to always choose a port >1030 and an even number |
| Source Port                 | 0 - 65535                        | This is the port used by the MRD 5800 to transmit the MPEG/IP stream.                                                                                                    |
| TS Packets Per<br>IP Packet | 1-7                              | The number of TS packets that are contained<br>with a single IP packet. Default is 7. Lowering this<br>value below default increases network overheard.                                                                                            |
| Differentiated              | Default                          | Define the quality of service (QoS) classification                                                                                                    |
| Services                    | Assured Forwarding<br>1-1 to 4-3 | the packets carry when transmitted.                                                                                                    |
|                             | Expedited<br>Forwarding          |                                                                                                    |
| Encapsulation               | UDP                              | Sets the Encapsulation to UDP or RTP.                                                                                                    |
|                             | RTP                              |                                                                                                    |
| FEC                         | Off                              | Sets the FEC Type or disables FEC.                                                                                                    |
|                             | Columns                          |                                                                                                    |
|                             | Colums/Rows                      |                                                                                                    |
| FEC Columns                 | 1-20 (Columns)                   | Defines the number of Columns used to construct                                                                                                    |
|                             | 4-20<br>(Columns/Rows)           | the FEC Matrix. (Columns * Rows must be ≤<br>100.)                                                                                                    |
| FEC Rows                    | 4-20                             | Defines the number of Rows used to construct<br>the FEC Matrix. (Columns * Rows must be ≤<br>100.)                                                                                                    |

## 4.2.29 Configuring the MPEG/IP MPE Outputs

This menu allows the user to configure the MPEG/IP Multi-Protocol Encapsulation (MPE) outputs. Each MPE Output allows the user to select an MPE data PID from the transport stream to be output.

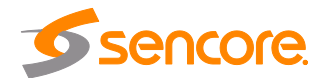

| Settings            |                   |       | Available Services  |
|---------------------|-------------------|-------|---------------------|
| Transmit:           | Disabled          | *     | 😤 Refresh           |
| Physical Connector: | Port 1            | ~     | Service/PID         |
| PID:                | 0                 | 10000 | Service 3 Service 4 |
| MAC Filter State:   | Disabled          | ~     | D 👰 Service 5       |
| MAC Address:        | 00:00:00:00:00:00 |       |                     |
|                     |                   |       |                     |

| Setting               | Range                                  | Description                                                                                                    |
|-----------------------|----------------------------------------|----------------------------------------------------------------------------------------------------|
| Transmit              | Enabled<br>Disabled                    | Enable or disable transmission of de-encapsulated MPE data.                                                                                  |
| Physical<br>Connector | Port 1<br>Port 2                       | The physical connector on the MPEG/IP card that will be used to transmit the MPE data.                                                       |
| PID                   |                                        | Selected MPE PID from the transport stream to use for MPE output                                                                             |
| MAC Filter State      | Enabled<br>Disabled                    | Enable or Disable the filtering of output data based on a MAC address in the selected MPE PID                                                |
| MAC Address           | 00:00:00:00:00:00<br>FF:FF:FF:FF:FF:FF | Filtered MAC address that will be transmitted in the MPE output. All data with other MAC addresses in the selected MPE PID will be discarded |

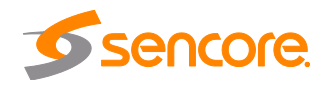

#### 4.2.30 Viewing PSIP Information

To view the PSIP information for the applied TS, select the View PSI Tables button located on the right hand side of the Inputs section. This will open a new window that displays all of the PSIP information for the applied TS. The tables displayed will include PAT, PMT and CAT and tables associated with the stream type (DVB,ATSC). SDT tables will be displayed for DVB streams and MGT,TVCT,EIT, ETT, STT tables will be displayed for ATSC streams.

| View PSI Tables |                          |         |                |          |
|-----------------|--------------------------|---------|----------------|----------|
| PSI Tables      | PAT Details              |         |                |          |
| 🤣 Refresh       | PID:                     | 0       |                |          |
| Service/PID     | Version:                 | 0       |                |          |
| ▶ 👰 0 PAT       | TS ID:<br>Program Count: | 1       |                |          |
| 턴 1/ SDI        | PMTs                     |         |                |          |
|                 | PID                      | Version | Program Number | ES Count |
|                 | 101                      | 0       | 2              | 4        |
|                 |                          |         |                |          |
|                 |                          |         |                |          |
|                 |                          |         |                | Close    |

Clicking the Refresh button in the upper left corner will update the tables displayed.

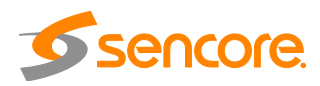

## 4.3 Admin Panel

| Mai         | Aain Admin Reporting About                                                                                     |          |                         |                   |                  |                  |                   |           |        |               |           |   |
|-------------|----------------------------------------------------------------------------------------------------|----------|-------------------------|-------------------|------------------|------------------|-------------------|-----------|--------|---------------|-----------|---|
| Adr         | nin Contr                                                                                                    | ol Pan   | el                      |                   |                  |                  |                   |           |        |               |           |   |
| <i>&gt;</i> | 🔪 Change Password 📄 Profiles 💩 SNMP MIBs 💿 Diagnostics 🧊 Update Unit 🛒 Reboot 🧐 Reset to Defaults 🍘 Enable UID |          |                         |                   |                  |                  |                   | JID       |        |               |           |   |
| 9           | 🛒 General Settings                                                                                             |          |                         |                   |                  |                  |                   |           |        |               |           |   |
| -           | Configur                                                                                                    | e Gener  | al Settings             |                   |                  |                  |                   |           |        |               |           |   |
| P           | nit Alias:<br>rotect BIS                                                                                       | S-E Inje | (No Alia<br>cted ID: No | 15)               |                  |                  |                   |           |        |               |           |   |
| 4           | Unit Ne                                                                                                    | twork    | Configuration           |                   |                  |                  |                   |           |        |               | 8         | Е |
|             | Mode                                                                                                    | в        | Address                 | Subnet Mask       | Gateway          | Hostname         | MAC               |           |        |               |           |   |
| ĝ           | Static                                                                                                    | 1        | 0.0.105.100             | 255.255.0.0       | 10.0.1.3         | (none)           | 00:06:4D:01:80:EB |           |        |               |           |   |
| 1           | MPEG/I                                                                                                    | P Netv   | vork Configurati        | on                |                  |                  |                   |           |        |               |           |   |
| -           | ) Configur                                                                                                    | e Card   | Slot 2: Defa            | ult Gateway: Port | 1 ICMP Response: | Enabled          |                   |           |        |               |           |   |
|             | MPEG/I                                                                                                    | Р 🔶      | IP Address              | Subnet Mask       | Gateway          | MAC              | Link Status       | Tx Rate ( | (Mbps) | Rx Rate (Mbps | s) IGMP   |   |
| -           | Slot 2 -                                                                                                    | 1        | 192.168.1.125           | 255.255.0.0       | 192.168.0.1      | 00:06:4D:01:84:7 | N/A (Down)        | 0.000     |        | 0.000         | ¥3        |   |
| 1           | Slot 2 -                                                                                                    | 2        | 192.168.1.126           | 255.255.0.0       | 192.168.0.1      | 00:06:4D:01:84:8 | 0 N/A (Down)      | 0.000     |        | 0.000         | V3        |   |
| -           | License                                                                                                    | Inform   | nation                  |                   |                  |                  |                   |           |        |               |           |   |
|             | Apply Lic                                                                                                    | ense Ko  | iy                      |                   |                  |                  |                   |           |        |               |           |   |
| 0           | otion                                                                                                    |          |                         |                   |                  |                  |                   | Supported | Stat   | te            | Instances |   |
| M           | RD 58701 ·                                                                                                    | Genloc   | k                       |                   |                  |                  |                   | Yes       | Lice   | nsed          | 1         |   |
| M           | RD 58710                                                                                                    | HD 4:2   | :0, SD 4:2:2/4:2:       | Decoding          |                  |                  |                   | Yes       | Lice   | nsed          | 1         |   |
| M           | 2D 58720 -                                                                                                    | HD/SD    | 4:2:2/4:2:0 Deco        | ding              |                  |                  |                   | Yes       | Lice   | nsed          | 1         |   |
| M           | 2D 58740                                                                                                    | - 3G-5D  | 1/1080p60 Video C       | lutput            |                  |                  |                   | Yes       | Lice   | nsed          | 1         |   |
| M           | CD 58880                                                                                                    | 9x->8    | x Audio Service De      | coding Upgrade    |                  |                  |                   | Yes       | Lice   | nsed          | 1         |   |
| M           | CD 58921                                                                                                    | BISS D   | escrambling             | e                 |                  |                  |                   | Yes       | Lice   | nsed          | 1         |   |
| M           | D 58925                                                                                                    | IP FEC   | Output                  |                   |                  |                  |                   | Yes       | Lice   | nsed          | 1         |   |
| M           | RD 58991                                                                                                    | Multi-s  | ervice Descramblin      | 9                 |                  |                  |                   | Yes       | Lice   | nsed          | 1         |   |
| M           | RD 58992 -                                                                                                    | SCTE 3   | 85-104 Conversion       | License           |                  |                  |                   | Yes       | Lice   | nsed          | 1         |   |
| Ç           | Date /                                                                                                    | Time     |                         |                   |                  |                  |                   |           |        |               | 8         |   |
| -           | ) Configur                                                                                                    | e Date , | / Time                  |                   |                  |                  |                   |           |        |               |           |   |
| U           | odate Mod                                                                                                    | le: N    | TP                      |                   |                  |                  |                   |           |        |               |           |   |
| c           | urrent Dat                                                                                                    | e: 1     | 1/21/2013               |                   |                  |                  |                   |           |        |               |           |   |
| c           | urrent Tim                                                                                                    | e: 1     | 3:57:49                 |                   |                  |                  |                   |           |        |               |           |   |
| N           | TP Server:                                                                                                    | 1        | 0.0.1.23                |                   |                  |                  |                   |           |        |               |           |   |
| 3           | SNMP C                                                                                                    | ommu     | nities                  |                   |                  |                  |                   |           |        |               |           |   |
| -           | ) Configur                                                                                                    | e SNMP   | Communities             |                   |                  |                  |                   |           |        |               |           |   |
| R           | ead-Only (                                                                                                    | Commun   | ity: public             |                   |                  |                  |                   |           |        |               |           |   |
| R           | ead-Write                                                                                                    | Commu    | nity: private           |                   |                  |                  |                   |           |        |               |           |   |
|             | SNMP T                                                                                                    | rap Ma   | anagers                 |                   |                  |                  |                   |           |        |               | *         |   |
| 100         | Configur                                                                                                    | e SNMP   | Managers                |                   |                  |                  |                   |           |        |               |           |   |
| Sh          | IMP Manag                                                                                                    | ers      |                         |                   |                  |                  |                   |           |        |               |           |   |
|             |                                                                                                    |          |                         |                   |                  |                  |                   |           |        |               |           |   |
|             |                                                                                                    |          |                         |                   |                  |                  |                   |           |        |               |           |   |
|             |                                                                                                    |          |                         |                   |                  |                  |                   |           |        |               |           |   |
| -           |                                                                                                    |          |                         |                   |                  |                  |                   |           |        |               |           | Ŧ |

To access the Admin Control Panel, click on the Admin tab. This menu allows the user to control many aspects of the MRD 5800.

Page 80 (124)

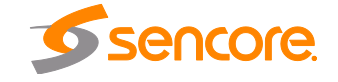

## 4.3.1 Changing Unit Password

The MRD 5800 can be assigned an access password and the current access password can be changed. In order to make changes to passwords, click the Change Password button. A window will appear to enter the current password and new password.

| New Password:     |  |
|-------------------|--|
| Confirm Password: |  |
| commin Password.  |  |

## 4.3.2 Profiles

The MRD 5800 has the ability to save all configured settings to multiple profiles. Profiles can be saved locally, renamed and saved to external storage to be used on other MRD 5800s. Profiles can be used to quickly and easily change the configuration of an MRD 5800 to suit different inputs and decoding requirements.

| Profile Manager |          |          |        |   |
|-----------------|----------|----------|--------|---|
| 🔾 Add 🧍 Upload  |          |          |        |   |
| Profile Name    | Download | Rename   | Delete |   |
| 1               | 1        | <b>S</b> | ×      | - |
| 2               | 1        | <b>S</b> | ×      |   |
| 3               | 1        | ø        | ×      | Ξ |
| 4               | 1        | ø        | ×      |   |
| 5               | 1        | ø        | ×      |   |
| 6               | 1        | ø        | ×      |   |
| 7               | Ļ        | J.       | ×      |   |
| 8               |          | 1        | ¥      | Ŧ |
|                 | Apply    |          | Close  |   |

| Action          | Button   | Description                                                                                   |
|-----------------|----------|-----------------------------------------------------------------------------------------------|
| Add New Profile | 🕑 Add    | Adds a new profile from current settings. User must name profile before creation is complete. |
| Upload Profile  | 👔 Upload | Allows the user to browse to external storage or workstation to upload profile to MRD 5800.   |

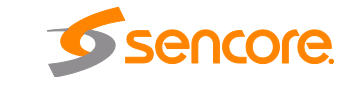

| Apply Profile    | Apply | Select a profile from the drop down menu and click this button. The MRD 5800 will apply all settings contained in the profile selected.        |
|------------------|-------|----------------------------------------------------------------------------------------------------|
| Rename Profile   | Ø     | Select a profile from the drop down menu and click this button. The user will be prompted for a new name for the profile.                      |
| Delete Profile   | ×     | Select a profile from the drop down menu and click this button. The user will be prompted to confirm deletion of the profile.                  |
| Download Profile | 1     | Select a profile from the drop down menu and<br>click this button. The user will be prompted to<br>select a directory to download the profile. |

#### 4.3.3 General Settings

The MRD 5800 can be assigned an alias which is displayed in the upper right hand corner of the web interface. The alias can help define which MRD 5800 the operator is currently logged into. The BISS-E Injected ID for BISS Mode E can also be protected from being accidently changed. Setting the Protect BISS-E Injected ID to Yes will force the user to unlock the dialog box in the BISS Descrambling configuration menu before allowing any changes to be made. The edit the Unit Alias or protect the BISS-E Injected I

D click on the Configure General Settings button. The PID Display mode changes how PID values are displayed in the web interface. The values can either be displayed in decimal or HEX values. The ASI Out/Video Sync Function is for special applications purposes. This should remain set to ASI Out.

| 🕏 General Settings           |         |        |
|------------------------------|---------|--------|
| Unit Alias:                  |         |        |
| Protect BISS-E Injected ID:  | Yes     | *      |
| PID Display Mode:            | Decimal | ~      |
| ASI Out/Video Sync Function: | ASI Out | ~      |
|                              |         |        |
|                              | Apply   | Cancel |

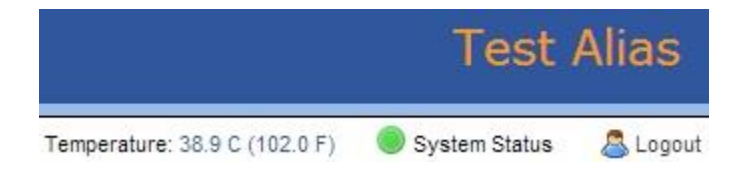

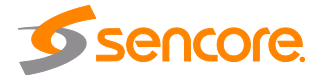

Page 82 (124)

## 4.3.4 Unit Network Configuration

The management port of the MRD 5800 can be configured from the web interface. To make changes to the management port click, the substantian under the Unit Network Configuration section. Domain name servers can be configured on the MRD clicking the

| Se Configure Mamerservers | button. IP address and web address entries are accepted as |
|---------------------------|------------------------------------------------------------|
| Nameserver addresses      | · · · · · · · · · · · · · · · · · · ·                      |

| Configure Nameservers |              |   |
|-----------------------|--------------|---|
| Primary Nameserver:   | 172.16.0.86  |   |
| Secondary Nameserver: | 172.16.0.86  |   |
|                       | Apply Cancel | J |

If the MRD 5800 contains a 58127 option card the unit can be configured to have an optional 2<sup>nd</sup> control port.

| NOTE: Exercise extreme caution when    | performing | changes | to this l | menu as |
|----------------------------------------|------------|---------|-----------|---------|
| network communication can be lost with | th the MRD | 5800.   |           |         |

| 82382333 E      |             |  |  |
|-----------------|-------------|--|--|
| ostname: (      | (none)      |  |  |
| Static Settings |             |  |  |
| IP:             | 10.0.15.36  |  |  |
| Subnet Mask:    | 255.255.0.0 |  |  |
| Gateway:        | 10.0.1.3    |  |  |

| Setting | Range  | Description                                                                                          |
|---------|--------|----------------------------------------------------------------------------------------------------|
| Mode    | DHCP   | Setting to DHCP will allow the network assign an                                                     |
|         | Static | IP address automatically to the MRD 5800 (if supported). Setting to <i>Static</i> allows the user to |

Page 83 (124)

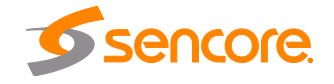

manually define all TCD/ID acttings for the

|             |                                                               | management port.                                                                                                    |
|-------------|---------------------------------------------------------------|----------------------------------------------------------------------------------------------------|
| Hostname    | Valid characters:<br>A through Z<br>0 through 9<br>- (hyphen) | This setting allows the user to define an optional unit Hostname.                                                       |
| IP          | Four decimal octets:<br>XXX.XXX.XXX.XXX                       | This option is only available if Static Mode is set.<br>This is the IP address assigned to the<br>management port.      |
| Subnet Mask | 255.0.0.0 –<br>255.255.255.254                                | This option is only available if Static Mode is set.<br>This is the Subnet Mask assigned to the<br>management port.     |
| Gateway     | Four decimal octets:<br>XXX.XXX.XXX.XXX                       | This option is only available if Static Mode is set.<br>This is the Gateway address assigned to the<br>management port. |

The 2nd management port of the MRD 5800 can be configured from the web interface. To make changes to which port is the 2nd management port click, the configure control ports abutton under the Unit Network Configuration section.

## 4.3.5 MPEG/IP Network Configuration

Page 84 (124)

The MPEG/IP card is used to receive MPEG over IP transport streams. The MPEG/IP card supported unicast, multicast, UDP and RTP. The ports of the MPEG/IP card on the MRD 5800 can be configured from the web interface. To configure the Default Gateway and ICMP Response settings click the Configure Card button.

| 5012             |         |   |
|------------------|---------|---|
| Default Gateway: | Port 1  | ~ |
| ICMP Response:   | Enabled |   |

| Default Gateway Port       | 1<br>2       | Setting to <i>Port 1</i> uses the gateway address of port 1 as the default gateway. Setting to <i>Port 2</i> uses                       |
|----------------------------|--------------|----------------------------------------------------------------------------------------------------|
| 1 011                      |              | the gateway address of port 2 as the default gateway.                                                                                   |
| ICMP Response Enal<br>Disa | bled<br>bled | Setting to enabled allows the MRD 5800 to respond to ICMP requests (ping). If disabled the MRD 5800 will not respond to these requests. |

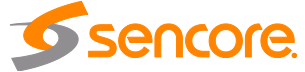

To configure the TCP/IP settings of the MPEG/IP ports click the study button under the MPEG/IP Network Configuration section next to the corresponding port. The settings for both ports are the same.

| IP Address:  | 10.0.0.71     |
|--------------|---------------|
| Subnet Mask: | 255.255.255.0 |
| Gateway:     | 0.0.0.0       |
| Link Speed:  | Auto          |

| Setting     | Range                          | Description                                           |
|-------------|--------------------------------|-------------------------------------------------------|
| IP Address  | 1.0.0.0 - 126.0.0.0            | This setting is the TCP/IP address assigned to        |
|             | 128.0.0.0 -<br>191.255.0.0     | the port.                                             |
|             | 192.0.1.0 -<br>223.255.255.0   |                                                       |
| Subnet Mask | 255.0.0.0 –<br>255.255.255.254 | This setting is the subnet mask assigned to the port. |
| Gateway     | 1.0.0.0 - 126.0.0.0            | This setting is the gateway address assigned to       |
|             | 128.0.0.0 -<br>191.255.0.0     | the port.                                             |
|             | 192.0.1.0 -<br>223.255.255.0   |                                                       |
| Link Speed  | Auto                           | Setting Link Speed to Auto allows the MRD 5800        |
|             | 1000Mbps/Full                  | is not possible or the user wants to define a link    |
|             | 1000Mbps/Half                  | speed select one of the other values available.       |
|             | 100Mbps/Full                   |                                                       |
|             | 100Mbps/Half                   |                                                       |
|             | 10Mbps/Full                    |                                                       |
|             | 10Mbps/Half                    |                                                       |

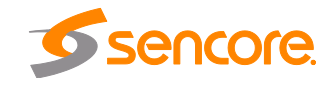

#### 4.3.6 Licensing

Certain features of the MRD 5800 require licenses in order to be functional. The interface displays all licenses available as well as the following status:

- License Locked or Unlocked
- License is Supported or Unsupported by the installed hardware

If licenses need to be applied to the MRD 5800 click Apply License Key button. The menu below will appear where the user can copy and paste the provided license key from Sencore. The currently applied license key can be viewed by clicking the View Current Key button.

| Enter a new | license key h | nere |  |  |
|-------------|---------------|------|--|--|
|             |               |      |  |  |
|             |               |      |  |  |
|             |               |      |  |  |
|             |               |      |  |  |

#### 4.3.7 Date/Time

The MRD 5800 can be set to synchronize with an NTP server or a manual data and time can be defined by the user. Click the Configure Date / Time button to configure the date and time. These values are used to timestamp entries in the Alarm and Event logs under the Reporting tab.

| Update Mode:      | Manual              | ~          |  |
|-------------------|---------------------|------------|--|
| NTP Server:       | 0.0.0.0             |            |  |
| Date:             | 10/21/2012          |            |  |
| Time:             | 14:34:00            |            |  |
| Note: Changing ti | me may prompt you t | to log-in. |  |
| 196 - 196<br>-    |                     |            |  |

Setting

Range

Description

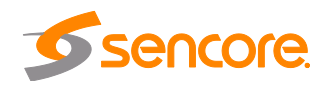

| Update Mode | NTP<br>Manual                                          | Setting to <i>NTP</i> uses the local network's NTP server to synchronize date and time. <i>Manual</i> allows the user to define a date and time.                                  |
|-------------|--------------------------------------------------------|----------------------------------------------------------------------------------------------------|
| NTP Server  | Four decimal octets:<br>XXX.XXX.XXX.XXX<br>Domain Name | This is the IP Address or Domain Name of the local NTP Server on the network. This setting is only available if Update Mode is set to NTP.                                        |
| Date        | MM/DD/YYYY                                             | This setting is the user defined date. A calendar widget can be used to select the data by clicking the solution. This setting is only available if Update Mode is set to Manual. |
| Time        | 00:00:00 – 24:00:00                                    | This setting is the user defined time. The time is<br>based on a 24 hour clock. This setting is only<br>available if the Update Mode is set to Manual.                            |

#### 4.3.8 Configuring SNMP

#### 4.3.8.1 SNMP Communities

SNMP Communities define whether users have read-only or read-write SNMP rights. These two communities are given unique names. The default names for these communities are:

- Read –Only Community: public
- Read- Write Community: private

To modify the names of these communities click on the Configure SNMP Communities button.

| Read-Only Community:  | public  |
|-----------------------|---------|
| Read-Write Community: | private |

#### 4.3.8.2 SNMP Trap Managers

The SNMP trap managers are recipients of SNMP traps sent from the MRD 5800. The following menu allows the user to configure the recipient's IP addresses. To add and remove recipients of the SNMP traps click the Configure SNMP Managers button.

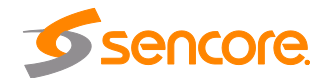

| 😳 Add Manager        | O Delete A |
|----------------------|------------|
| SNMP Manager Address | Delete     |
| 192.168.1.110        | 9          |
|                      |            |
|                      |            |
|                      |            |
|                      |            |
|                      |            |
|                      |            |
|                      |            |

| Action              | Button        | Description                                                                                                    |
|---------------------|---------------|----------------------------------------------------------------------------------------------------|
| Add Manager         | 💿 Add Manager | Clicking this button prompts the user for the IP address of the SNMP trap manager.                                                                                                    |
| Delete All          | Celete All    | Clicking this button prompts the user to confirm<br>the deletion of all SNMP trap manager IP<br>addresses. If the user confirms deletion all SNMP<br>trap manager IP addresses will be removed. |
| Delete Single Entry | ٢             | Highlight a single SNMP trap manager IP address<br>and click this button to delete the entry. A prompt<br>will appear confirming the deletion of IP address.                                    |

## 4.3.8.3 Download SNMP MIB Files

The MRD 5800 stores the SNMP MIB files for the currently installed version of software on the unit. These files can be downloaded directly from the MRD 5800 by clicking on the SNMP MBs button. The screen below will appear where the files can be downloaded and saved off of the unit.

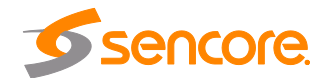

#### Index of /mibs/

| Name<br>Parent Directory/   | Last Modified        | Size   | Type<br>Directory        |
|-----------------------------|----------------------|--------|--------------------------|
| INET-ADDRESS-MIB.MIB        | 2012-Oct-18 13:54:20 | 16.3K  | application/octet-stream |
| SENCORE-CSP-MIB.MIB         | 2012-Oct-18 13:54:20 | 66.7K  | application/octet-stream |
| SENCORE-GLOBAL-REG.MIB      | 2012-Oct-18 13:54:20 | 2.3K   | application/octet-stream |
| SENCORE-MRD5800-MIB.mib     | 2012-Oct-18 13:54:21 | 136.0K | application/octet-stream |
| SNMP-COMMUNITY-MIB.MIB      | 2012-Oct-18 13:54:20 | 15.1K  | application/octet-stream |
| SNMP-FRAMEWORK-MIB.MIB      | 2012-Oct-18 13:54:20 | 21.8K  | application/octet-stream |
| SNMP-MPD-MIB.MIB            | 2012-Oct-18 13:54:20 | 5.3K   | application/octet-stream |
| SNMP-TARGET-MIB.MIB         | 2012-Oct-18 13:54:20 | 22.2K  | application/octet-stream |
| SNMP-USER-BASED-SM-MIB.MIB  | 2012-Oct-18 13:54:20 | 38.2K  | application/octet-stream |
| SNMP-VIEW-BASED-ACM-MIB.MIB | 2012-Oct-18 13:54:20 | 33.3K  | application/octet-stream |
| SNMPv2-MIB.MIB              | 2012-Oct-18 13:54:20 | 28.6K  | application/octet-stream |
| SNMPv2-SMI.MIB              | 2012-Oct-18 13:54:20 | 8.7K   | application/octet-stream |
| SNMPv2-TC.MIB               | 2012-Oct-18 13:54:20 | 37.1K  | application/octet-stream |

To Download: Right-Click, Save Link As or Save Target As

## 4.3.9 Syslog

The MRD 5800 can be configured to send error and event logs formatted in the syslog protocol to a remote user specified Syslog server.

| State:            | Enabled      | ~ |
|-------------------|--------------|---|
| Network Protocol: | UDP          | ~ |
| IP Address:       | 172.16.14.38 |   |
| Port:             | 514          |   |

| Action           | Range                | Description                                    |
|------------------|----------------------|------------------------------------------------|
| State            | Enabled              | Enable or Disable sending messages to Syslog   |
|                  | Disabled             | server.                                        |
| Network Protocol | UDP                  | Select which network protocol used to transmit |
|                  | TCP                  | to the Syslog server                           |
| IP Address       | Four decimal octets: | IP of the Syslog server. 0.0.0.0 and           |
|                  | XXX.XXX.XXX.XXX      | 255.255.255.255 are not permitted              |
| Port             | 0 - 65535            | Destination port of the Syslog server          |

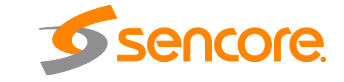

Page 89 (124)

## 4.3.10 In-Band Control

The In-Band Control is used to change settings and receive updates from data within a PID in the incoming TS, as injected by the Sencore CMD 4000 In-band Control Server. The following menu allows the user to configure the In-Band Control settings. To

configure the In-Band Control settings click the Configure In-Band Control button.

| 🔅 Configure In-E | Band Control |
|------------------|--------------|
| State:           | Disabled 💌   |
| PID:             | 4000         |
| Group:           | None 💌       |
|                  | Apply Cancel |

| Action | Range    | Description                                                |
|--------|----------|------------------------------------------------------------|
| State  | Enabled  | Enable or Disable the In-Band Control.                     |
|        | Disabled |                                                            |
| PID    | 1-8190   | Sets the unit to look for commands on the PID that is set. |
| Group  | None     | This setting assigns the unit to a corresponding           |
|        | 1-128    | Group or No Group.                                         |

## 4.3.11 Updating the MRD 5800

## 4.3.11.1 Applying Software Updates

Updates to the MRD 5800 are performed through the web interface. A software update file is provided by Sencore and then uploaded to the unit. Once uploaded, the software update is applied to the unit. To upload software updates to the unit click on the update Unit button. The current version and uploaded version is displayed in the Software Versions section. The MRD 5800 will reboot after a software update is complete.

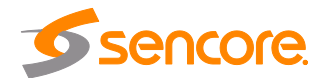

| Software Versions                 |         |
|-----------------------------------|---------|
| Current Version: 3484             |         |
| Uploaded Version: none            |         |
| nload Software Undate             | Linload |
| alate the University of Catherine | opidad  |
| elete the uploaded Software:      | Delete  |
|                                   | Undate  |

| Action                                 | Button | Description                                                                                                    |
|----------------------------------------|--------|----------------------------------------------------------------------------------------------------|
| Upload Software<br>Update              | Upload | To upload software updates to the MRD 5800<br>click this button. The user will be prompted to<br>navigate to an update file. The file will then<br>upload to the MRD 5800. When complete the<br>MRD 5800 with prompt the user to either apply<br>the update or cancel |
| Delete the<br>Uploaded Software        | Delete | Clicking this button prompts the user to confirm<br>the deletion of the software update from the MRD<br>5800. This will also clear the Uploaded Version<br>status of the Software Versions section.                                                                   |
| Update Software to<br>Uploaded Version | Update | Clicking the button starts the software update<br>process. The MRD 5800 will prompt the user to<br>confirm the update. Click Yes to continue or No to<br>cancel.                                                                                                    |

## 4.3.11.2 Rollback Software Updates

The MRD 5800 is capable of reverting back to a previous version of software using the Rollback feature. The MRD 5800 maintains two separate software images; one is the most current version of software with all current settings and the other is the previous version of software with all settings. To perform a rollback, click the Update Unit button and then click the Rollback tab. The MRD 5800 will reboot after the rollback process is complete.

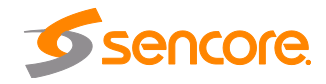

| -What is Rollback?<br>This feature will roll the unit software b<br>previously installed version. The unit's | ack to the<br>settings will |
|----------------------------------------------------------------------------------------------------|-----------------------------|
| revert to their configuration prior to th<br>Rollback will initiate a reboot.                                | e last update.              |
| Traviously Installed Marsies:                                                                                | 2212                        |

| Action            | Button   | Description                                                                                                    |
|-------------------|----------|----------------------------------------------------------------------------------------------------|
| Rollback Software | Rollback | Clicking this button starts the Rollback process.<br>The MRD 5800 will prompt the user to confirm the<br>rollback or click cancel to stop the process. |

## 4.3.12 Reboot Unit

The MRD 5800 can be rebooted from the web interface. In order to perform a reboot click the Reboot button. The MRD 5800 will prompt the user to confirm the reboot. Once the reboot is complete the login screen will appear allowing the web interface to be logged into.

## 4.3.13 Reset Defaults

The MRD 5800 settings can be reset to factory defaults. All settings will be returned to the factory defaults except the network management ports TCP/IP settings. All event logs will be cleared. To reset all settings to default click the Reset to Defaults button. The MRD 5800 will prompt the user to confirm the reset.

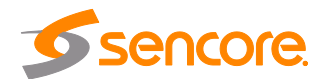

# 4.4 Reporting Panel

| Main A    | Admin Reporting About        |                      |                     |          |
|-----------|------------------------------|----------------------|---------------------|----------|
| Reporting | g Control Panel              |                      |                     |          |
| Alarms    | Logs                         |                      | c.                  | onfigure |
| State     | Name                         | Location             | Last Changed        |          |
| 0         | Transport Stream Not Present | Unit                 | 12/17/2012 16:27:19 |          |
| 0         | Link Loss Error              | MPEG/IP Slot 1 NIC 1 | 12/17/2012 16:27:31 |          |
| 0         | IP Loss Error                | Input MPEG/IP 2-1    | 12/17/2012 16:27:36 |          |
| 0         | TS Sync Loss                 | Input MPEG/IP 2-1    | 12/17/2012 16:27:31 |          |

The **Reporting** tab in the MRD 5800 contains logs for active alarms currently affecting the unit and an event log. The active alarms are updated periodically in order to reflect the real-time state of the unit. Once an error is cleared it will be cleared from the active alarms window. The event log can be used to view alarm and event history. Both the active alarm and event logs can be configured to hide or change the behavior of alarms and events.

## 4.4.1 Active Alarms

Clicking on the Alarms button displays the Active Alarms menu. This list displays all of the active alarms currently affecting the unit. There are four columns in the log that display different types of information.

| Main Admin Reporting About |                         |                      |                     |  |
|----------------------------|-------------------------|----------------------|---------------------|--|
| Reporting                  | Control Panel           |                      |                     |  |
| Alarms                     | arms Logs               |                      |                     |  |
| State                      | Name                    | Location             | Last Changed        |  |
| 0                          | Video Not Decoding      | Decoder              | 12/17/2012 16:28:27 |  |
| 0                          | Link Loss Error         | MPEG/IP Slot 1 NIC 1 | 12/17/2012 16:28:45 |  |
| 0                          | Link Loss Error         | MPEG/IP Slot 1 NIC 2 | 12/17/2012 16:28:41 |  |
| 0                          | Input Video Unsupported | Decoder              | 12/17/2012 16:28:27 |  |

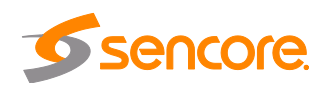

| Title        | Description                                                                                                    |
|--------------|----------------------------------------------------------------------------------------------------|
| State        | This column displays the nature of the alarm. The 🔞 icon means the log entry is informational and is not an error. The 🚯 icon means the log entry is an active alarm. |
| Name         | This column displays the description of the error. The function that is experiencing an error condition is described here.                                            |
| Location     | This column displays the hardware or function that is experiencing the active error.                                                                                  |
| Last Changed | This column displays the data and time the error was raised. This data and time correlates with the Date and Time settings configured in Section 4.3.7.               |

#### 4.4.2 Event Logs

Clicking on the Logs button displays the Event Log menu. This list displays all of the events and alarms that have affected the unit. The MRD 5800 stores up to four days' worth of logs. If the unit is rebooted or powered off and on the event logs are cleared. The logs can be cleared manually by clicking the Clear button. The logs can be downloaded as a .tsv file and saved to an external location by clicking the Download button. There are five columns in the log that display different types of information.

| Alarms  | Logs                |            |                                                     | 🔐 Config        |
|---------|---------------------|------------|-----------------------------------------------------|-----------------|
| Clear   | Download            |            |                                                     |                 |
| everity | Timestamp           | Transition | Message                                             | Location        |
| 0       | 10/27/2012 17:48:41 | 0          | Fan Recovered                                       | Unit            |
| 0       | 10/27/2012 17:48:36 | 0          | Fan speed fp.1 below lower limit (0rpm)             | Unit            |
| 0       | 10/27/2012 17:34:51 | 0          | Video Decoding                                      | Decoder         |
| 0       | 10/27/2012 17:34:49 | 0          | Video Not Decoding                                  | Decoder         |
| 0       | 10/27/2012 17:33:06 | 0          | Enabled CAM Present                                 | Cam Slot 2      |
| 0       | 10/27/2012 17:33:01 | 0          | Enabled CAM Present                                 | Cam Slot 1      |
| 0       | 10/27/2012 17:31:39 | 0          | Video Decoding                                      | Decoder         |
| 0       | 10/27/2012 17:30:47 | <b>\$</b>  | Time Updated Via NTP [Offset by 0 seconds]          | Unit            |
| 0       | 10/27/2012 17:30:47 | 4          | Time Updated Via NTP [Offset by 1351258624 seconds] | Unit            |
| 0       | 01/02/1970 03:51:50 | 0          | Transport Stream Present                            | Unit            |
| 0       | 01/02/1970 03:51:50 | 9          | Video Not Decoding                                  | Decoder         |
| 0       | 01/02/1970 03:51:50 | 0          | ES Video Type Mismatched                            | Decoder         |
| 0       | 01/02/1970 03:51:48 | 0          | TS Sync OK                                          | Input ASI       |
| 0       | 01/02/1970 03:51:48 | ٢          | TS Sync OK                                          | Input DVBS2 1-A |
| 0       | 01/02/1970 03:51:48 | 0          | Receiver Locked                                     | Input DVBS2 1-1 |
| 0       | 01/01/1970 02:13:07 | 0          | Transport Stream Not Present                        | Unit            |
| 0       | 01/01/1970 02:13:06 | 0          | Video Decoding                                      | Decoder         |

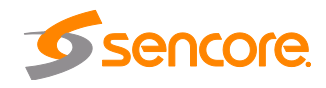

| Title      | Description                                                                                                    |
|------------|----------------------------------------------------------------------------------------------------|
| Severity   | This column displays the nature of the alarm. The 🔞 icon means the log entry is informational and is not an error. The 🐠 icon means the log entry is an active alarm.                                                         |
| Timestamp  | This column displays the data and time the error was raised or cleared.<br>This data and time correlates with the Date and Time settings<br>configured in Section 4.3.7.                                                      |
| Transition | This column displays when an alarm transition from a bad to good state. When an error is raised the 🥥 icon is displayed. When an error is cleared the 💿 icon is displayed. When an event takes place the 🖐 icon is displayed. |
| Message    | This column displays the description of the error or event. The function or hardware that experienced the event or error is described here.                                                                                   |
| Location   | This column displays the hardware or function that experienced the alarm or event.                                                                                                    |

## 4.4.3 Configuring the Logs

The MRD 5800 allows the user to configure alarms and events. Events and alarms can be hidden, set to send SNMP traps or close a relay when active. In order to configure these options click the Configure button while in the Logs section of the Reporting tab. The Conditions tab allows the user to configure the alarms reported by the MRD 5800. The Events tab allows the user to configure the events reported by the MRD 5800. Each column and its function are described below. A user configured time offset can also be applied to allow viewing the logs in a local time zone.

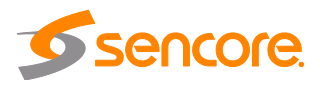

| Configure Conditions and Even    | ts                     |       |          |          |           |         |         |    |
|----------------------------------|------------------------|-------|----------|----------|-----------|---------|---------|----|
| Set Viewer Time Offset: -06:00   | HR                     |       |          |          |           |         |         |    |
| Conditions Events                |                        |       |          |          |           |         |         |    |
| Name 🔺                           | Location               | Log 📃 | Severity | Alarm 🔳  | SNMP Trap | Relay 📃 | Relay # |    |
| 12V Supply Error                 | Unit                   |       | Error    |          |           |         | Relay 1 |    |
| 3.3V Supply Error                | Unit                   |       | Error    | V        |           |         | Relay 1 |    |
| 5V Supply Error                  | Unit                   |       | Error    |          |           |         | Relay 1 |    |
| AFD not Present                  | Decoder                |       | Error    |          |           |         | Relay 1 |    |
| ANC/VBI Line Conflict - AFD      | Secondary Video Output |       | Error    |          |           |         | Relay 1 |    |
| ANC/VBI Line Conflict - AFD      | Primary Video Output   |       | Error    | V        |           |         | Relay 1 |    |
| ANC/VBI Line Conflict - AMOL     | Secondary Video Output |       | Error    |          |           |         | Relay 1 |    |
| ANC/VBI Line Conflict - AMOL     | Primary Video Output   |       | Error    |          |           |         | Relay 1 |    |
| ANC/VBI Line Conflict - CC       | Primary Video Output   |       | Error    |          |           |         | Relay 1 |    |
| ANC/VBI Line Conflict - CC       | Secondary Video Output |       | Error    |          |           |         | Relay 1 |    |
| ANC/VBI Line Conflict - EN301775 | Primary Video Output   |       | Error    |          |           |         | Relay 1 |    |
| ANC/VBI Line Conflict - EN301775 | Secondary Video Output |       | Error    |          |           |         | Relay 1 |    |
| ANC/VBI Line Conflict - OP47     | Secondary Video Output |       | Error    |          |           |         | Relay 1 |    |
| ANC/VBI Line Conflict - OP47     | Primary Video Output   |       | Error    | <b>V</b> |           |         | Relay 1 |    |
| ANC/VBI Line Conflict - RDD11    | Secondary Video Output |       | Error    | 1        |           |         | Relay 1 |    |
| ANC/VBI Line Conflict - RDD11    | Primary Video Output   |       | Error    | <b>V</b> |           |         | Relay 1 |    |
| ANC/VBI Line Conflict - SCTE127  | Primary Video Output   |       | Error    |          |           |         | Relay 1 |    |
| ANC/VBI Line Conflict - SCTE127  | Secondary Video Output |       | Error    | V        | e         |         | Relay 1 | +  |
|                                  |                        |       |          |          |           | Apply   | Cance   | el |

| Title        | Description                                                                                                    |
|--------------|----------------------------------------------------------------------------------------------------|
| Name         | This column displays the name of the error or condition. This is informational data: no options can be set here.                                                                                                    |
| Location     | This column displays the hardware or function that the alarm or event applies to. This is informational data; no options can be set here.                                                                                                    |
| Log          | Checking the box in this column creates an entry in the event log in the case this error or event is raised. If this box is unchecked this error or event will be hidden and not logged if raised.                                                                                                    |
| Log Severity | This column is only available in the <b>Conditions</b> tab This option allows the user to set the severity of the error to Info or Error. If Info is selected in the drop down box the <b>(a)</b> icon will displayed in the event log. If Error is selected the <b>(a)</b> icon will be displayed in the event log. |
| Alarm        | This column is only available in the <b>Conditions</b> tab This option allows the user to enable or disable this alarm in the Active Alarms log. If checked the alarm will be displayed in the Active Alarms log if raised. If this box is unchecked this error will be hidden.                                      |
| SNMP Trap    | This column allows the user to send an SNMP Trap if this alarm is raised. If this box is checked an SNMP Trap is sent when this alarm is raised. If this box is unchecked an SNMP is not sent.                                                                                                    |
| Relay        | This column allows the user to set a Relay closure if this alarm is raised. If this box is checked a Relay will be closed. If this box is unchecked a Relay will not be closed. See Appendix C for pinout.                                                                                                    |

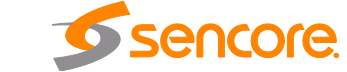

Page 96 (124)

| Relay #        | This column allows the user to select which of the three relays available<br>on the MRD 5800 will be closed when the alarm is raised.                                                                                                    |
|----------------|----------------------------------------------------------------------------------------------------|
| Relay Duration | This column is only available in the <b>Events</b> tab. This option allows the user to define the length of time in milliseconds the relay will be closed after the event is logged. This setting can be configured from 100-1000 milliseconds. |

#### 4.5 About Panel

| Main Admin Reporting About                                                  |    |  |
|-----------------------------------------------------------------------------|----|--|
| About Control Panel                                                         |    |  |
| I System Information                                                        |    |  |
| Software Version:       1.1.0         Unit Serial Number:       7003250 R17 |    |  |
| 🕲 Options 🔊                                                                 |    |  |
| MRD 58081 (SD 4:2:2 Video Decode Module)                                    |    |  |
| MRD 58116 (Four Port DVB-5/S2 Satellite Receiver Module)                    |    |  |
| MRD 58127 (Dual Port Gigabit MPEG/IP I/O Module)                            |    |  |
| MRD 58421 (Dual CAM DVB-CI Descrambling Module)                             | II |  |
| MRD 58701 (Genlock License)                                                 |    |  |
| HRD 58720 (HD/SD 4:2:2/4:2:0 Decoding License)                              |    |  |
| ⊞ MRD 58740 (3G-SDI/1080p60 Video Output License)                           |    |  |
| ⊞ MRD 58880 (4x->8x Audio Service Decoding Upgrade License)                 |    |  |
| MRD 58916 (DVB-52 Advanced Feature License)                                 |    |  |
| MRD 58921 (BISS Descrambling License)                                       |    |  |
| MRD 58991 (Multi-service Descrambling License)                              |    |  |
| Contact Information                                                         |    |  |
| <b>Sencore</b>                                                              |    |  |

Under the **About** tab, there are no user definable parameters but there is information about software versions currently installed, which licenses are installed, how to contact Sencore, and third party software information.

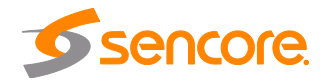

# **Section 5 Appendices**

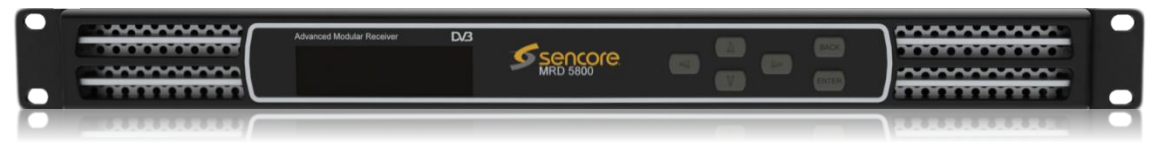

#### Introduction

This section includes the following appendices:

| 99  |
|-----|
| 102 |
| 105 |
| 116 |
| 117 |
| 120 |
| 121 |
| 123 |
| 123 |
|     |

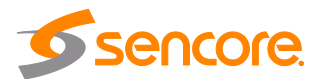

#### Appendix A – Acronyms and Glossary

**8VSB:** Vestigial sideband modulation with 8 discrete amplitude levels. 16VSB: Vestigial sideband modulation with 16 discrete amplitude levels. AAC: Advanced Audio Coding AC-3: Also known as Dolby Digital **AES:** Audio Engineering Society AFD: Auto Format Descriptor **ASI:** Asynchronous Serial Interface ATSC: Advanced Television Systems Committee **AV:** Audio Video Bit Rate: The rate at which the compressed bit stream is delivered from the channel to the input of a decoder. **BNC:** British Naval Connector BPS: Bits per second. CAM: Conditional Access Module **CAT:** Conditional Access Table CAT6: Category 6 – Cable standard for gigabit Ethernet CC: Closed Caption **CI:** Common Interface CoP: Code of Practice **CRC:** Cyclic Redundancy Check **CVCT:** Cable Virtual Channel Table dB: Decibel **DDPlus:** Dolby Digital Plus **DHCP:** Dynamic Host Configuration Protocol **DPI:** Digital Program Insertion **DTVCC:** Digital Television Closed Captioning **DVB:** Digital Video Broadcasting **EBU:** European Broadcasting Union EIA: Electronic Industries Alliance **EIT:** Event Information Table **EPG:** Electronic Program Guide ETM: Extended Text Message **ETT:** Extended Text Table Event: An event is defined as a collection of elementary streams with a common time base, an associated start time, and an associated end time. FCC: Federal Communications Commission FEC: Forward Error Correction Field: For an interlaced video signal, a "field" is the assembly of alternate lines of a frame. Therefore, an interlaced frame is composed of two fields, a top field and a bottom field. Frame: A frame contains lines of spatial information of a video signal. For progressive video, these lines contain samples starting from one time instant and continuing through successive lines to the bottom of the frame. For interlaced video a frame consists of two fields, a top field and a bottom field. One of these fields will commence one field later than the other.

**HANC:** Horizontal Ancillary **HD:** High Definition

Page 99 (124)

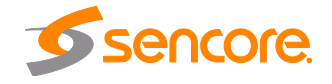

**High level:** A range of allowed picture parameters defined by the MPEG-2 video coding specification which corresponds to high definition television.

I/O: Input/Output

IP: Internet Protocol

Kbps: 1000 bit per second

**LED:** Light Emitting Diode

LNB: Low-Noise Block

MAC: Medium Access Control

**Main level:** A range of allowed picture parameters defined by the MPEG-2 video coding specification with maximum resolution equivalent to ITU-R Recommendation 601.

**Main profile:** A subset of the syntax of the MPEG-2 video coding specification that is expected to be supported over a large range of applications.

Mbps: 1,000,000 bits per second.

MER: Modulation Error Ratio

**MGT:** Master Guide Table

**MIB:** Management Information Base

**MP@HL:** Main profile at high level.

MP@ML: Main profile at main level.

- **MPEG:** Refers to standards developed by the ISO/IEC JTC1/SC29 WG11, *Moving Picture Experts Group.* MPEG may also refer to the Group.
- **MPEG-2:** Refers to ISO/IEC standards 13818-1 (Systems), 13818-2 (Video), 13818-3 (Audio), 13818-4

MPTS: Multiprogram Transport Stream

MRD: Modular Receiver Decoder

**NTP:** Networking Time Protocol

**NTSC:** National Television System Committee

**OSD:** On Screen Display

PAL: Phase-Alternating Line

PAT: Program Association Table

PCM: Pulse-Code Modulation

PCR: Program Clock Reference

**PCM:** Pulse-code Modulation

**PID:** Packet Identifier. A unique integer value used to associate elementary streams of a program in a single or multi-program transport stream.

**PMT:** Program Map Table

**Profile:** A defined subset of the syntax specified in the MPEG-2 video coding specification

**Program specific information (PSI):** PSI consists of normative data which is necessary for the demultiplexing of transport streams and the successful regeneration of programs.

**Program:** A program is a collection of program elements. Program elements may be elementary streams. Program elements need not have any defined time base; those that do have a common time base and are intended for synchronized presentation.

PTS: Presentation Time Stamp

**QAM:** Quadrature Amplitude Modulation

**QPSK:** Quadrature Phase-Shift Keying

RDS: Receiver Decoder System

**RF:** Radio Frequency

Page 100 (124)

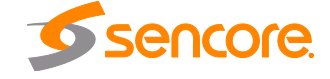

- **RGBHV:** Red, Green, Blue, Horizontal, Vertical
- RO: Read Only
- **RPM:** Revolutions Per Minute
- RRT: Rating Region Table
- **RS-232:** Recommended Standard. A standard for serial binary data interconnection.
- RU: Rack Unit
- RW: Read/Write
- **SD:** Standard Definition
- **SDI:** Serial Digital Interface
- SFP: Small Form-Factor Pluggable
- SI: System Information
- **SMPTE:** Society of Motion Pictures and Television Engineers
- **SNMP:** Simple Network Management Protocol
- SPTS: Single Program Transport Stream
- **SSRC:** Synchronization Source
- **STD input buffer:** A first-in, first-out buffer at the input of a system target decoder for storage of compressed data from elementary streams before decoding.
- **STD:** System Target Decoder. A hypothetical reference model of a decoding process used to describe the semantics of the Digital Television Standard multiplexed bit stream.
- **STT:** System Time Table
- TS: Transport Stream
- **TVCT:** Terrestrial Virtual Channel Table
- **UTC:** Coordinated Universal Time
- VANC: Vertical Ancillary
- VBI: Video Blanking Interval
- VCT: Virtual Channel Table. Used in reference to either TVCT or CVCT.
- **XLR:** Cannon "X" series connector, with a Latch, and Rubber around the contacts.
- YPbPr: Component Red, Green, Blue

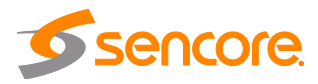

# Appendix B – Error and Event List

| Error                                      | Description                                                                                                    |
|--------------------------------------------|----------------------------------------------------------------------------------------------------|
| 12V Supply Error                           | Voltage on 12V rail has exceeded safe operational range.                                                         |
| 3.3V Supply Error                          | Voltage on 3.3V rail has exceeded safe operational range.                                                        |
| 5V Supply Error                            | Voltage on 5V rail has exceeded safe operational range.                                                          |
| AFD Not Present                            | Auto Conversion is enabled in Video Service configuration but the stream does not contain an AFD code.           |
| ANC/VBI Line Conflict -<br>AFD             | The VANC line AFD is currently set to be embedded on is conflicting with another line of data in the VANC.       |
| ANC/VBI Line Conflict -<br>AMOL            | The VANC line AMOL is currently set to be embedded on is conflicting with another line of data in the VANC.      |
| ANC/VBI Line Conflict -<br>CC              | The VANC line CC is currently set to be embedded on is conflicting with another line of data in the VANC.        |
| ANC/VBI Line Conflict –<br>EN301775        | The VANC line EN301775 is currently set to be embedded on is conflicting with another line of data in the VANC.  |
| ANC/VBI Line Conflict –<br>OP47            | The VANC line OP47 is currently set to be embedded on is conflicting with another line of data in the VANC.      |
| ANC/VBI Line Conflict –<br>RDD11           | The VANC line RDD11 is currently set to be embedded on is conflicting with another line of data in the VANC.     |
| ANC/VBI Line Conflict –<br>SCTE127         | The VANC line SCTE127 is currently set to be embedded on is conflicting with another line of data in the VANC.   |
| ANC/VBI Line Conflict –<br>SMPTE2038       | The VANC line SMPTE2038 is currently set to be embedded on is conflicting with another line of data in the VANC. |
| ANC/VBI Line Conflict –<br>Source ID       | The VANC line Source ID is currently set to be embedded on is conflicting with another line of data in the VANC. |
| ANC/VBI Line Conflict –<br>System Timecode | The VANC line Timecode is currently set to be embedded on is conflicting with another line of data in the VANC.  |
| ANC/VBI Line Conflict -<br>Teletext        | The VANC line Teletext is currently set to be embedded on is conflicting with another line of data in the VANC.  |
| ANC/VBI Line Conflict –<br>TVG2X           | The VANC line TVG2X is currently set to be embedded on is conflicting with another line of data in the VANC.     |
| ANC/VBI Line Conflict -<br>VII             | The VANC line VII is currently set to be embedded on is conflicting with another line of data in the VANC.       |
| ANC/VBI Line Conflict -<br>VPS             | The VANC line VPS is currently set to be embedded on is conflicting with another line of data in the VANC.       |
| ANC/VBI Line Conflict -<br>WSS             | The VANC line WSS is currently set to be embedded on is conflicting with another line of data in the VANC.       |
| Audio Not Decoding                         | Audio is corrupted in incoming stream or format is not supported.                                                |

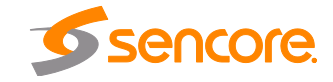

| Auto Video Format Error                                                                                                    | MRD 5800 is unable to determine the native incoming video in order to format output.                                                                                                    |
|----------------------------------------------------------------------------------------------------|----------------------------------------------------------------------------------------------------|
| BISS Conflicting PIDs                                                                                                    | PIDs selected to be descrambled by one BISS key are already assigned to be descrambled by another BISS key.                                                                                                    |
| BISS Service Not Found                                                                                                    | Service that BISS key is assigned to descramble is not present in the incoming stream.                                                                                                    |
| Backup Input Active<br>Condition                                                                                              | Primary input is currently in a failed condition and the MRD 5800 has failed over to the Backup input.                                                                                                    |
| Bitrate Exceeded Error                                                                                                    | Total incoming transport stream bitrate has exceeded 213 Mbps.                                                                                                    |
| CAM Descramble Fail                                                                                                    | CAM Module is not descrambling selected pids or services                                                                                                    |
| CAM Not Present                                                                                                    | DVB-CI Descrambling is enabled but CAM Module is not installed.                                                                                                    |
| CAM PID Not Found                                                                                                    | PID selected to be descrambled by the CAM is not present in the incoming stream.                                                                                                    |
| ES Type Mismatch                                                                                                    | Elementary stream type does not match the stream type defined by the user.                                                                                                    |
| FEC Reception Error                                                                                                    | Packets in incoming IP stream cannot be repaired with forward error correction.                                                                                                    |
| Fan Speed Below Lower<br>Limit                                                                                                | Cooling fan in the MRD 5800 has failed.                                                                                                    |
| Genlock Not Present                                                                                                    | Genlock reference is enabled but not present.                                                                                                    |
| IP Loss Error                                                                                                    | No IP packets have been received by the MPEG/IP card for two seconds.                                                                                                    |
| ISI Not Found                                                                                                    | ISI value defined by the user is not found in the incoming multistream signal.                                                                                                    |
| Incompatible Genlock<br>Reference                                                                                             | External genlock reference is not compatible with output video format.                                                                                                    |
| Input Video Unsupported                                                                                                    | Native format of incoming video is not a supported video format.                                                                                                    |
| LNB Power Error                                                                                                    | LNB Power is enabled but the MRD 5800 is detecting power is being provided by another source, there is excessive current                                                                                                    |
|                                                                                                    | drain or an overvoltage has occurred.                                                                                                    |
| Link Loss Error                                                                                                    | drain or an overvoltage has occurred.<br>Physical IP link is not present on the MPEG/IP card.                                                                                                    |
| Link Loss Error<br>Loss of Carrier Lock                                                                                       | drain or an overvoltage has occurred.<br>Physical IP link is not present on the MPEG/IP card.<br>Receiver carrier lock source is lost.                                                                                                    |
| Link Loss Error<br>Loss of Carrier Lock<br>Low Level                                                                          | drain or an overvoltage has occurred.<br>Physical IP link is not present on the MPEG/IP card.<br>Receiver carrier lock source is lost.<br>8VSB/QAM RF Level is below the user settable threshold                                                                                                    |
| Link Loss Error<br>Loss of Carrier Lock<br>Low Level<br>Low Mer                                                               | drain or an overvoltage has occurred.<br>Physical IP link is not present on the MPEG/IP card.<br>Receiver carrier lock source is lost.<br>8VSB/QAM RF Level is below the user settable threshold<br>8VSB/QAM MER is below the user settable threshold                                                                                                    |
| Link Loss Error<br>Loss of Carrier Lock<br>Low Level<br>Low Mer<br>Multistream Mode Input<br>Mismatch                         | <ul> <li>drain or an overvoltage has occurred.</li> <li>Physical IP link is not present on the MPEG/IP card.</li> <li>Receiver carrier lock source is lost.</li> <li>8VSB/QAM RF Level is below the user settable threshold</li> <li>8VSB/QAM MER is below the user settable threshold</li> <li>Multistream Mode is enabled and input signal is not multistream capable or Multistream Mode is disabled and input signal is multistream capable.</li> </ul>                                                                                                    |
| Link Loss Error<br>Loss of Carrier Lock<br>Low Level<br>Low Mer<br>Multistream Mode Input<br>Mismatch<br>No Services Detected | <ul> <li>drain or an overvoltage has occurred.</li> <li>Physical IP link is not present on the MPEG/IP card.</li> <li>Receiver carrier lock source is lost.</li> <li>8VSB/QAM RF Level is below the user settable threshold</li> <li>8VSB/QAM MER is below the user settable threshold</li> <li>Multistream Mode is enabled and input signal is not multistream capable or Multistream Mode is disabled and input signal is multistream capable.</li> <li>Service Lock service selection mode is enabled but no services are present in the active input transport stream.</li> </ul> |

Page 103 (124)

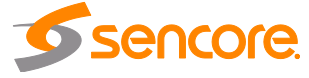

| Pid Filter Selection Not<br>Present | Selected Service or PID is not present for inclusion in the output PID filter TS.                                         |
|-------------------------------------|----------------------------------------------------------------------------------------------------|
| Power Supply Error                  | Power is lost to one of the Redundant Power Supplies                                                                      |
| RDD11 Overflow                      | RDD11 data cannot fit into the VANC embedding line selected.                                                              |
| RTP Reception Error                 | Uncorrectable out of order or duplicate packets are present in incoming IP stream.                                        |
| SCTE35 Heartbeat<br>Timeout         | The user settable time limit has been exceeded between SCTE35 messages.                                                   |
| ES Sync Error Condition             | One of the in-use elementary streams is not synchronized to the PCR                                                       |
| Selected Audio PID Not<br>Present   | PID Locked mode is set as service selection mode and audio<br>PID defined by user is not present in the incoming stream.  |
| Selected PCR PID Not<br>Present     | PID Locked mode is set as service selection mode and PCR<br>PID defined by user is not present in the incoming stream.    |
| Selected SCTE35 PID Not<br>Present  | PID Locked mode is set as service selection mode and SCTE35<br>PID defined by user is not present in the incoming stream. |
| Selected Video PID Not<br>Present   | PID Locked mode is set as service selection mode and video<br>PID defined by user is not present in the incoming stream.  |
| Service Not Found                   | Service Lock service selection mode is enabled but service defined by user is not present in the incoming stream.         |
| Temperature Error                   | The MRD 5800 has detected the internal temperature is 60 degrees Celsius or above.                                        |
| Transport Error Indicator           | The MRD 5800 has detected that the transport stream error indicator is present on the active input.                       |
| Transport Stream Not<br>Present     | The MRD 5800 has detected that the transport stream from the active input is no longer present.                           |
| TS Sync Loss                        | Transport stream sync for IP stream is not detected.                                                                      |
| Unicast Receiver Not<br>Found Error | The MRD 5800 cannot discover the destination for the unicast IP stream within 10 seconds after the initial ARP is sent.   |
| Unlicensed Modulation               | Input stream on active input is either 16APSK or 32APSK and the modulations are no licensed on the MRD 5800.              |
| Unlicensed<br>VCM/Multistream       | Input stream on the active input contains a multistream signal and the MRD 5800 is not licensed for multistream.          |
| Video Not Decoding                  | The configured service or video PID to be decoded is not being successfully decoded by the MRD 5800.                      |

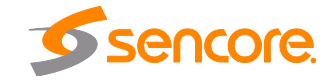

## Appendix C – Specifications

#### MRD 5800 – Base Unit

Includes -

System – Display Type: Display Configuration: Keypad: Front Panel Lockout:

> Configurations Allows: Rear Panel:

Remote Operation/Update Interface – Type: Rear Panels indicators: Connector: Front Panel Indicators – Error LED:

INPUT LED:

Monitor and Control Interfaces – Web server GUI: Front Panel: SNMP: Operating Altitudes AC Power – Operating Voltage: PSU Max Power: Current Draw: Display, keypad, embedded controller, chassis/case, power supply/line cord

LCD

240 pixels by 64 pixels Snap-dome Membrane Password control, up to 8 alpha-numeric characters (no punctuations or spaces allows) Single video decoder with up to two option cards Fixed inputs and outputs with two option card slots. Option cards not field upgradeable.

Ethernet, 10/100 Link (Green LED), Activity (Amber LED) RJ45

Red indicates error is occurring Off indicates no errors detected Green indicates valid input is present Off indicates no valid input

HTTP via web browsing for control & monitoring Control & monitoring Control & monitoring 0 to 10000 feet

100-240VAC 150W Base Unit with no option cards – 38-40W

Base Unit with active ASI input – 54-55W

MPEG/IP option card with active input – 2-3W (additional)

DVB-S/S2 option card with active input and LNB load of 19V @ 500mA – 8-9W (additional)

DVB-CI Module option with 2 CAM Modules installed – 2-3W (additional)

8VSB/QAM option card with active input – 2-3W (additional) 70-72W 48-63Hz IEC C14

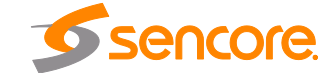

Max Power Draw: Frequency: Connector:

Page 105 (124)

| Line Cord:                                                               | Detachable, 3-prong                                                                                                    |
|--------------------------------------------------------------------------|----------------------------------------------------------------------------------------------------|
| Operating Voltage:<br>PSU Max Power:<br>Current Draw:                    | 100-240VAC<br>150W<br>Base Unit with no option cards –                                                                               |
|                                                                          | Base Unit with active ASI input –<br>54-55W                                                                                          |
|                                                                          | MPEG/IP option card with active input – 2-3W (additional)                                                                            |
|                                                                          | DVB-S/S2 option card with active input and LNB load<br>of 19V @ 500mA –<br>8-9W (additional)                                         |
|                                                                          | DVB-CI Module option with 2 CAM Modules installed – 2-3W (additional)                                                                |
| Max Power Draw:<br>Frequency:<br>Connector:<br>Line Cord:<br>Redundancy: | 8VSB/QAM option card with active input –<br>2-3W (additional)<br>70-72W<br>50/60Hz<br>IEC C14<br>Detachable, 3-prong<br>Load Sharing |
| DC Power –<br>Operating Voltage:<br>PSU Max Power:<br>Current Draw:      | 36-72V DC<br>200W<br>Base Unit with no option cards –<br>38-40W                                                                      |
|                                                                          | Base Unit with active ASI input –<br>54-55W                                                                                          |
|                                                                          | MPEG/IP option card with active input – 2-3W (additional)                                                                            |
|                                                                          | DVB-S/S2 option card with active input and LNB load<br>of 19V @ 500mA –<br>8-9W (additional)                                         |
|                                                                          | DVB-CI Module option with 2 CAM Modules installed – 2-3W (additional)                                                                |
| Max Power Draw:<br>Connector:                                            | 8VSB/QAM option card with active input –<br>2-3W (additional)<br>70-72W<br>2 pin terminal block                                      |
|                                                                          |                                                                                                    |

Page 106 (124)

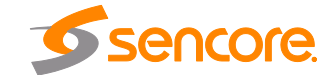

| Genlock Interface (MRD 58701) Adds - |                                                                             |
|--------------------------------------|-----------------------------------------------------------------------------|
| Genlock Connector:                   | 75Ω Female BNC                                                              |
| Input Impedance:                     | 10kΩ                                                                        |
| Return Loss:                         | ≥20 dB, 0Mhz to 8 Mhz                                                       |
| Drive Level:                         | 1.0 Vpp ±10%                                                                |
| Genlock Capability –                 | HD – Adjustment of pixels and lines. Max number of dependent on video mode. |
|                                      | SD – Adjustment of subcarrier, pixels and lines.                            |
| Supported Genlock References:        | NTSC Black Burst                                                            |
|                                      | PAL-B/G/I/D/M/N Black Burst                                                 |
|                                      | 1080i x 1920 @ 25, 29.97 and 30fps                                          |
|                                      | 1080p x 1920 @ 23.97, 24, 25, 29.97, 30, 50, 59.94 and 60fps                |
|                                      | 720p x 1280 @ 50, 59.94 and 60fps                                           |
|                                      |                                                                             |

#### Video Decoding Features

| _                                                                           |                                                                                                    |
|-----------------------------------------------------------------------------|----------------------------------------------------------------------------------------------------|
| General –<br>TS Data Rate:<br>Video Decoder –<br>Video Profiles and Levels: | .25-200 Mb/s                                                                                                    |
|                                                                             | Base Unit –<br>MPEG-2 HP@HL (SD Only)<br>H.264 Hi422P@4.2 (SD Only)<br>H.264 Constrained BP@4.2 (SD Only)                                                             |
|                                                                             | HD 4:2:0 License (MRD 58710) Adds –<br>MPEG-2 HP@HL (HD Formats)<br>H.264 up to HP@4.2 (HD Formats)                                                                   |
|                                                                             | HD 4:2:2 License (MRD 58720) Adds –<br>MPEG-2 422P@HL (All Formats)<br>H.264 Hi422P@4.2 (All Formats)                                                                 |
|                                                                             | HEVC Decode Module (58265) and HEVC Decoding<br>license (58765) Adds-<br>HEVC Main and Main 10 Profiles up to Level 3, Main<br>Tier (SD only)                         |
|                                                                             | HEVC Decode Module (58265) and HEVC Decoding<br>license (58765) with HD 4:2:0 License (MRD 58710)                                                                     |
|                                                                             | HEVC Main and Main 10 Profiles up to Level 4, High<br>Tier (HD up to 1080p30 30Mbps and 1080p60 20Mbps)                                                               |
|                                                                             | HEVC Decode Module (58265) and HEVC Decoding<br>license (58765) with HD 4:2:2 License (MRD 58720)<br>Adds-<br>HEVC Main 4:2:2 10 profile up to Level 4, High Tier (HD |
|                                                                             | up to 1080p30 30Mbps and 1080p60 20Mbps)                                                                                                    |

Video Bit Rate:

Page 107 (124)

MPEG-2 1-100Mb/s (dependent on profile)

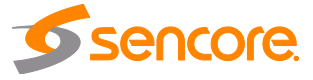

| Video Formats:                                                                                                    | H.264 CABAC Entropy coded 1 - 80Mb/s<br>CAVLC Entropy coded 1 - 100Mb/s<br>Base Unit –<br>1080i x 1920 (16x9) @ 25, 29.97 and 30Hz<br>1080p x 1920 (16x9) @ 23.97, 24, 25, 29.97 and 30Hz<br>720p x 1280 (16x9) @ 50, 59.94, and 60Hz<br>576i x 720 (4x3 or 16x9) @ 25Hz<br>576i x 704 (4x3 or 16x9) @ 25Hz<br>576i x 544 (4x3 or 16x9) @ 25hz<br>480i x 720 (4x3 or 16x9) @ 29.97Hz |
|----------------------------------------------------------------------------------------------------|----------------------------------------------------------------------------------------------------|
| SDI (Serial Digital Interface) Video                                                                                                    | 1080p60 License Adds –<br>1080p x 1920 (16x9) @ 50, 59.94 and 60Hz                                                                                                    |
| Out –<br>SDI Standards:                                                                                                    | Base Unit –<br>SD-SDI ANSI/SMPTE S259M                                                                                                    |
|                                                                                                    | HD 4:2:0 License (MRD 58710) or HD 4:2:2 License<br>(MRD 58720) Adds –<br>HD-SDI ANSI/SMPTE 292M                                                                                                    |
|                                                                                                    | 1080p60 License (MRD 58740) Adds –<br>3G-SDI Level A ANSI/SMPTE 424M                                                                                                    |
| Connector:<br>Return Loss:                                                                                                    | 75Ω Female BNC<br>≥15 dB, 5Mhz to 1.5GHz<br>≥10 dB, 1.5 GHz to 3.0GHz                                                                                                    |
| Drive Level:<br>Data Bit Rate:                                                                                                    | 800 mVpp ±10%<br>3G-SDI – 3.0 Gb/s<br>HD-SDI – 1.5 Gb/s                                                                                                    |
| Display Modes:                                                                                                    | SD-SDI – 270Mb/s<br>HD – Pillarbars, Cropped, Anamorphic<br>SD – Letterbox, Cropped, Anamorphic                                                                                                    |
| Simultaneous SDI (Serial Digital                                                                                                    |                                                                                                    |
| SDI Standards:                                                                                                    | Option Card –<br>SD-SDI ANSI/SMPTE S259M                                                                                                    |
| Connector:<br>Return Loss:<br>Drive Level:<br>Data Bit Rate:<br>Display Modes:                                                                                        | 75Ω Female BNC<br>≥15 dB, 5Mhz to 1.5GHz<br>800 mVpp ±10%<br>SD-SDI – 270Mb/s<br>16x9 – Pillarbox, Center-Cut, Anamorphic<br>4x3 – Letterbox, Center-Cut, Anamorphic                                                                                                    |
| Composite Video Out –<br>Video Format Standards:<br>Connector:<br>Return Loss:<br>Frequency Response:<br>Drive Level:<br>Chroma/Luma Delay:<br>Field Time Distortion: | SMPTE 170M-2004, NTSC, PAL-B/G/I/D/M/N<br>One 75 $\Omega$ ±10% Female BNC (CVBS)<br>>25dB, 0 to 6.00 MHz<br>± 0.7dB From 0 to 4.00MHz<br>140 IRE (1.0Vpp), ±2 IRE<br>±26 ns Max<br>< 2% (± 3 IRE)                                                                                                    |
| Page 108 (124)                                                                                                    | Sencore                                                                                                    |

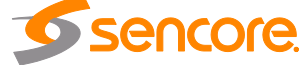
| Line Time Distortion:<br>Short Time Distortion:<br>Differential Gain:<br>Differential Phase:<br>Signal to Noise Ratio:<br>K factor | < 1% (± 1 IRE)<br>< 2% (± 3 IRE)<br>< 4%<br>< 1.5° degrees<br>≥55dB luminance weighted<br>< 2.5%                                                                                              |
|----------------------------------------------------------------------------------------------------|----------------------------------------------------------------------------------------------------|
| Digital Video Out –<br>Digital Video Standard:<br>Connector:                                                                       | SDA-HDMI-OM-E Rev A<br>HDMI-type Female Type-A                                                                                                    |
| Audio Decoding Features                                                                                                    |                                                                                                    |
| Number of Audio Services:                                                                                                    | Base Unit –<br>4 Audio Services                                                                                                    |
|                                                                                                    | 8 Audio Service Decode License (MRD 58880) Adds –<br>4 Audio Services (8 total)                                                                                                    |
| Audio Codecs Supported:                                                                                                    | Dolby Digital (AC-3) & Plus (EAC-3) AAC-LC, HE-<br>AAC, & HE-AACv2<br>MPEG1L2 & MPEG2L2<br>Linear PCM & Dolby E (Pass-through)                                                                |
| Output Formats:                                                                                                    | Digital Pass-through<br>PCM (Decoded Discrete channels for 5.1 Sources or<br>Downmixed for 5.1 Sources)<br>Analog (Decoded Discrete channels for 5.1 Sources or<br>Downmixed for 5.1 Sources) |

#### Audio Output Features

| AES Outputs –               | 8x 75Ω BNC AES3/EBU Unbalanced                |
|-----------------------------|-----------------------------------------------|
| Analog Outputs –            |                                               |
| Output Type:                | Balanced, 2 channel pairs (+/-, L/R)          |
| Connector:                  | 2x High density 15-pin D-sub, male            |
| Impedence:                  | <100Ω Nominal Output Impedance                |
| Max Output Level:           | +24dBu @ 0dBFs                                |
|                             | Adjustable down to +10dBu by 0.5dB steps.     |
| Conditions For Measurements | ≥600Ω Load Impedance                          |
|                             | -20dBFS encoded TS source                     |
|                             | Output level is adjusted to +4 dBu @ -20 dBFS |
| THD+N:                      | < 0.015% from 20 Hz to 20khz @ +24dBu         |
| Dynamic Range:              | 104 dB                                        |
| Signal to Noise             | 80 dB                                         |
| Crosstalk:                  | < -80dB from 20Hz to 20kHz                    |
| Frequency Response:         | ±0.5dB 20Hz to 20kHz,                         |
| Optional Breakout Cables:   | 4x XLR Breakout Cable (MRD AUD OPT XLR)       |
| •                           | 4x BNC Breakout Cable (MRD_AUD_OPT_BNC)       |
|                             | 1x Terminal Block (MRD AUD OPT TERM)          |
| SDI Embedded Audio Output   |                                               |
| Standards:                  | SMPTE 272M (for SD-SDI)                       |
|                             | SMPTE 299 (for HD-SDI)                        |
| Density:                    | 8 Audio Pairs                                 |
| ,                           |                                               |

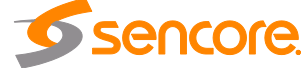

Page 109 (124)

| Sampling Frequency:                                    | 48 kHz                                                                                                    |
|--------------------------------------------------------|----------------------------------------------------------------------------------------------------|
| Ancillary Data Support                                 |                                                                                                    |
| SDI VANC Data Types:                                   | AFD (SMPTE 2016)<br>Closed Captions (CEA-708)<br>OP-47 (SMPTE RDD-08)<br>SMPTE RDD-11<br>TVG2X, AMOL-48/96 (SCTE-127)<br>Teletext/WSS/VPS (SMPTE-2031)<br>Time Code (SMPTE 12M-2)<br>SMPTE2038<br>Source ID<br>SCTE104 (SMPTE 2010)<br>VII (SMPTE RP-186) |
| SDI HANC Data Types:<br>VBI Waveforms (SDI/Composite): | Time Code (SMPTE 12M-2)<br>Line 21 Captions (CEA-608)<br>TVG2X, AMOL-48/96 (SCTE-127)<br>Teletext (EN300706)<br>WSS (EN300294)<br>VPS (EN300231))<br>Timecode in VBI (SMPTE 12M-1)                                                                        |
| Synchronization with video :                           | Frame Accurate                                                                                                    |

#### Video Overlay Support

| Closed Caption Overlays: | CEA-608, CEA-708, or SCTE-20        |
|--------------------------|-------------------------------------|
| DVB-Subtitle Overlays:   | HD/SD with Auto Scaling (EN 300743) |

#### **ASI Input and Output Features**

| General –                      |                                            |
|--------------------------------|--------------------------------------------|
| Connector:                     | 2x BNC, Female                             |
| Impedance:                     | 75Ω                                        |
| Return Loss:                   | ≥15dB, 3.5 to 270 MHz                      |
| ASI Serial TS Input / Output – |                                            |
| Number of ASI Inputs:          | 1 or 2 (rev j or later)                    |
| Number of ASI Outputs:         | 1 (non loop-through) or 2 (rev j or later) |
| Standard:                      | EN50083-9 (V2:3/98) DVB ASI                |
| Data Bit Rate:                 | 270 Mb/s                                   |
| Maximum TS Rate:               | 200 Mb/s                                   |
| Minimum TS Rate:               | 250 Kb/s                                   |
| Packet Sizes                   | Input:188 and 204 bytes                    |
|                                | Output: 188 bytes                          |
| Modes Supported:               | Burst, Byte and Inverted                   |

ibb

#### **DVB-CI Descrambling Module Option**

CAM Decryption -General -Compatibility Standard: Number of CAM Slots:

DVB-CI EN 50221 2

Page 110 (124)

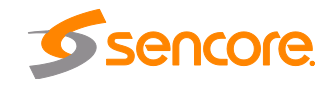

| Auto CAM insertion/removal                                                                                                    | Yes                                                                                                    |
|----------------------------------------------------------------------------------------------------|----------------------------------------------------------------------------------------------------|
| CAM Usage:<br>CAM Name Display:<br>Multicrypt Support:                                                                                                    | Selectable, Enable/Disable<br>Yes<br>Yes                                                                                                    |
| Elementary Stream types:<br>Selection Modes:                                                                                                    | Video (MPEG2 & H264), Audio<br>Base Unit –<br>Decoded Elementary Streams                                                                                                    |
| Maximum TS bitrate<br>CAS Supported –                                                                                                    | Multi-Service Descrambling License (MRD 58991)<br>Adds –<br>Individually selectable elementary streams<br>DVB-CI – 100Mb/s<br>All major CA vendors supported                                                             |
| BISS Descrambling Option                                                                                                    |                                                                                                    |
| Compatibility Standard:<br>Supported Modes:                                                                                                    | DVB-CSA<br>Base Unit – None                                                                                                    |
| Maximum TS bitrate:                                                                                                    | BISS Descrambling License (MRD58921) Adds –<br>Mode 1, Mode E, Injected ID<br>No limitation to number of services descrambled per<br>key<br>Multi-BISS descrambling using up to 12 keys<br>200 Mb/s                      |
| IP Input/Output Module Option                                                                                                    |                                                                                                    |
| General –<br>Connector:                                                                                                    | 2x 10/100/1000 auto negotiate Base-T RJ-45 Ethernet Ports                                                                                                    |
| Receive –<br>Input Format:<br>Receiver Capability:<br>FEC Receive:                                                                                                    | UDP, RTP and RTP with extension headers<br>Multicast and Unicast<br>CBR, VBR, Null Stripped<br>2 simultaneous MPEG over IP transport streams<br>Pro MPEG CoP3 SMPTE2022<br>Range: L*D≤100<br>1≤L≤20<br>4≤D≤20<br>Annex B |
| Multicast Filtering:<br>Buffer size:<br>Bitrate Range:<br>Packets/IP Frame:<br>IGMP Compatibility:<br>Transmit –<br>Output Format:<br>Bitrate Range:<br>Packets/IP Frame: | Filters based on IP address<br>1 - 4000 KB, or 1 – 4000ms, user configurable<br>.25 – 200 Mb/s<br>1-7 MPEG Packets/IP Frame<br>Version 2 and 3<br>UDP and RTP<br>.25 – 200 Mb/s<br>1-7 MPEG Packets/IP Frame             |
| Page 111 (124)                                                                                                    | sencore.                                                                                                    |

| 2 Mirrored TS – Unicast and/or Multicast            |
|-----------------------------------------------------|
| Columns, Columns/Rows                               |
| Pro MPEG CoP3 SMPTE2022<br>Range: L*D≤100<br>1≤L≤20 |
|                                                     |

#### **DVB-S/S2/S2X Input Module Option**

General -Frequency Range: 950 MHz – 2150 MHz Number of inputs: 4 (A, B, C and D) F-81 Type, Female (4) Connector: Impedance: 75 Ohms Return Loss: >9 dB Separation: >50 dB adjacent, >60 dB non-adjacent RF frequency: 950 MHz to 2150 MHz in 100 kHz steps Tuning: Difference between Satellite frequency and LO frequency Satellite frequency: 950 - 14500 MHz 0 - 12000 MHz, with presets of 0, 5150, 9750, LO frequency: 10600, 10750 and 11250 MHz Packet size: 188 bytes Tuning Step Size: 125 kHz, maximum Nyquist root filter roll-off factors: .05, .10, .15, .20, .25, .35 **RF Input Level:** -65 dBm to -25 dBm Input RF Spectrum: Normal/Inverted Auto Detect PL Scrambling Codes supported: 0-262,141 Image Rejection: >30dB Noise Figure: <15dB, maximum Max TS Bitrate: 160 Mb/s LNB Power and 22 kHz Tone -LNB Power Off/13/14/18/19VDC @ >450mA LNB voltage regulation: ± 4% Off/On @ 650 mV (± 250 mV) peak-peak 22 kHz Tone: DVB-S-Standard: EN 300 421 Conv. + Reed-Solomon FEC Code: Modulation: **QPSK** Modulation/Coding supported: CCM 1/2, 2/3, 3/4, 5/6, 7/8 Code rates: **QPSK Symbol rate:** 0.5-60 MSym/s DVB-S2-EN 302 307 Standard: LDPC and BCH Decoding type: Modulation: QPSK, 8PSK Modulation/Coding supported: CCM FEC Framing Type Short frame size (16200), Normal frame size (64800)Supported rates: QPSK: 1/4, 1/3, 2/5, 1/2, 3/5, 2/3, 3/4, 4/5, 5/6, 8/9, 9/10 8PSK: 3/5, 2/3, 3/4, 5/6, 8/9, 9/10

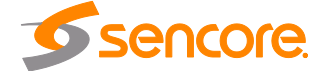

Page 112 (124)

| Symbol rate:<br>Pilot:<br>DVB-S2 Advanced (MRD 58916) Adds –<br>Modulation:<br>Modulation/Coding:<br>Supported Rates:<br>Symbol Rate:<br>Multistream reception:<br>ISSY:                                                                                                    | 0.5-60 MSym/s<br>On/Off Auto Detect<br>16APSK, 32APSK<br>VCM<br>16APSK: 2/3, 3/4, 4/5, 5/6, 8/9, 9/10<br>32APSK: 3/4, 4/5, 5/6, 8/9, 9/10<br>0.5-60 MSym/s<br>Single ISI (stream specified)<br>Supported                                                                                                    |
|----------------------------------------------------------------------------------------------------|----------------------------------------------------------------------------------------------------|
| DVB-S/S2 Input Module Option                                                                                                    |                                                                                                    |
| General –<br>Frequency Range:<br>Number of inputs:<br>Connector:<br>Impedance:<br>Return Loss:<br>Separation:<br>RF frequency:<br>Tuning:<br>Satellite frequency:<br>LO frequency:<br>Packet size:<br>Tuning Step Size:<br>Nyquist root filter roll-off factors:<br>RF Input Level:<br>AFC Tuning Range: | 950 MHz – 2150 MHz<br>4 (A, B, C and D)<br>F-81 Type, Female (4)<br>75 Ohms<br>>9 dB<br>>50 dB adjacent, >60 dB non-adjacent<br>950 MHz to 2150 MHz in 100 kHz steps<br>Difference between Satellite frequency and LO<br>frequency<br>950 – 14500 MHz<br>0 – 12000 MHz, with presets of 0, 5150, 9750,<br>10600, 10750 and 11250 MHz<br>188 bytes<br>125 kHz, maximum<br>.05, .10, .15, .20, .25, .35<br>-65 dBm to -25 dBm<br>$\pm$ .5 MHz in Standard and Wide mode (with SR<br>.5 ≤ 1 MSps) |
|                                                                                                    | ± 1 MHz in Standard and Wide mode (with SR 1<br>≤ 2 MSps)<br>± 1.5 MHz in Standard and Wide mode (with SR<br>2 ≤ 3 MSps)<br>± 2 MHz in Standard and Wide mode (with SR 3<br>≤ 4 MSps)                                                                                                    |
|                                                                                                    | $\pm$ 2.5 MHz in Standard and Wide mode (with SR<br>4 ≤ 5 MSps)<br>$\pm$ 3 MHz in Standard mode (with SR ≥ 5 MSps)<br>$\pm$ 4 MHz in Wide mode (with SR 5 ≤ 6 MSps)                                                                                                    |
|                                                                                                    | ± 5 MHz in Wide mode (with SR ≥ 6 MSps)<br>Standard / Wide modes user selectable                                                                                                    |

Input RF Spectrum: PL Scrambling Codes supported:

Normal/Inverted Auto Detect 0-262,141

Page 113 (124)

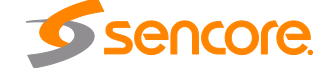

|     | Image Rejection:                        | >30dB                                                   |
|-----|-----------------------------------------|---------------------------------------------------------|
|     | Noise Figure:                           | <15dB, maximum                                          |
|     | Max TS Bitrate:                         | 160 Mb/s                                                |
| LNE | 3 Power and 22 kHz Tone –               |                                                         |
|     | LNB Power                               | Off/13/14/18/19VDC @ >450mA                             |
|     | LNB voltage regulation:                 | ± 4%                                                    |
|     | 22 kHz Tone:                            | Off/On @ 650 mV (± 250 mV) peak-peak                    |
| DVI | 3-S –                                   |                                                         |
|     | Standard:                               | EN 300 421                                              |
|     | FEC Code:                               | Conv. + Reed-Solomon                                    |
|     | Modulation:                             | QPSK                                                    |
|     | Modulation/Coding supported:            | CCM                                                     |
|     | Code rates:                             | 1/2, 2/3, 3/4, 5/6, 7/8                                 |
|     | QPSK Symbol rate:                       | 0.5-60 MSym/s                                           |
| DVI | 3-S2 –                                  |                                                         |
|     | Standard:                               | EN 302 307                                              |
|     | Decoding type:                          | LDPC and BCH                                            |
|     | Modulation:                             | QPSK, 8PSK                                              |
|     | Modulation/Coding supported:            |                                                         |
|     | FEC Framing Type                        | Short frame size (16200), Normal frame size             |
|     | Ourse ante dinata a                     |                                                         |
|     | Supported rates:                        | QPSK: 1/4, 1/3, 2/5, 1/2, 3/5, 2/3, 3/4, 4/5, 5/6, 8/9, |
|     |                                         | 9/10<br>BRCK: 2/E 2/2 2/4 E/C 2/2 0/40                  |
|     | Symbol rota                             | 0FSN. 3/3, 2/3, 3/4, 3/0, 8/9, 9/10                     |
|     | Symbol rate.                            | 0.5-00 MSyIII/S                                         |
| עו  | FILUL<br>2 S2 Advanced (MPD 58016) Adds | OI/OII Auto Delect                                      |
|     | Modulation:                             | 16ADSK 32ADSK                                           |
|     | Modulation/Coding:                      | VCM                                                     |
|     | Supported Rates:                        | 16APSK·2/3 3/1 1/5 5/6 8/9 9/10                         |
|     | Supported Nates.                        | 324PSK: 3/4 1/5 5/6 8/9 9/10                            |
|     | Symbol Rate:                            | 0.5-60 MSvm/s                                           |
|     | Multistream recention:                  | Single ISI (stream specified)                           |
|     | ISSY                                    | Supported                                               |
|     |                                         | Capponta                                                |
|     |                                         |                                                         |

#### **8VSB/QAM Input Module Option**

General -Frequency Range: 50 MHz – 1000 MHz VHF/UHF (Ch2 - Ch69) CATV (Ch2 – Ch158) Channel Plans: Off Air, FCC, IRC, HRC Number of inputs: 1 Connector: F-Type, Female Impedance: 75 Ohms Sensitivity: -34dBmV to + 40dBmV (A74 Compliant) Modulation: 8VSB, QAM-B MER: Range: 0dB to 40dB Accuracy: +/- 2dB Low Limit Flag: User Defined RF Level: Range: -34dBmV to +40dBmV Accuracy: +/- 5dBmV Low Limit Flag: User Defined

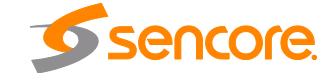

Page 114 (124)

| QAM –                     |                          |
|---------------------------|--------------------------|
| Standard:                 | ITU Annex B/SCTE DVS-031 |
| QAM Mode:                 | 64 and 256               |
| De-interleaver:           | I=1-128, J=128/1         |
| Nyquist Roll Off (Alpha): | 12%, 18%                 |
| 8VSB –                    |                          |
| Standard:                 | ATSC A/53E               |
| Decoding Levels:          | 8                        |
| Nyquist Roll Off (Alpha): | 11.5%                    |
|                           |                          |

### DVB-T2/C2/ISDB-T Input Module Option

| General –         |                                     |
|-------------------|-------------------------------------|
| Frequency Range:  | 42 MHz – 1002 MHz                   |
| Number of inputs: | 1                                   |
| Connector:        | F-Type, Female                      |
| Impedance:        | 75 Ohms                             |
| Sensitivity:      | -34dBmV to + 40dBmV (A74 Compliant) |
| Modulation:       | QPSK, 16QAM, 32QAM, 64QAM, 128QAM,  |
|                   | 256QAM, 1024QAM, 4096QAM            |
| MER:              | Range: 0dB to 40dB                  |
|                   | Accuracy: +/- 2dB                   |
|                   | Low Limit Flag: User Defined        |
| RF Level:         | Range: -34dBmV to +40dBmV           |
|                   | Accuracy: +/- 5dBmV                 |
|                   | Low Limit Flag: User Defined        |

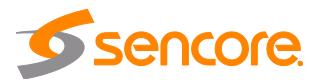

## Appendix D – Pinouts for Analog Audio and Relay Connectors

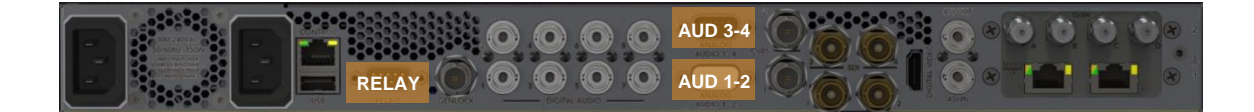

| PIN | CHANNEL   | FUNCTION |
|-----|-----------|----------|
| 1   | Channel 1 | Left +   |
| 2   | Channel 1 | Right +  |
| 3   | Channel 2 | Left +   |
| 4   | Channel 2 | Right +  |
| 5   |           |          |
| 6   | Channel 1 | Left -   |
| 7   | Channel 1 | Right -  |
| 8   | Channel 2 | Left -   |
| 9   | Channel 2 | Right -  |
| 10  |           |          |
| 11  |           | Ground   |
| 12  |           | Ground   |
| 13  |           | Ground   |
| 14  |           | Ground   |
| 15  |           | Ground   |

#### (DB-15) ANALOG AUDIO 1-2

| PIN | CHANNEL   | FUNCTION |  |  |  |  |
|-----|-----------|----------|--|--|--|--|
| 1   | Channel 3 | Left +   |  |  |  |  |
| 2   | Channel 3 | Right +  |  |  |  |  |
| 3   | Channel 4 | Left +   |  |  |  |  |
| 4   | Channel 4 | Right +  |  |  |  |  |
| 5   |           |          |  |  |  |  |
| 6   | Channel 3 | Left -   |  |  |  |  |
| 7   | Channel 3 | Right -  |  |  |  |  |
| 8   | Channel 4 | Left -   |  |  |  |  |
| 9   | Channel 4 | Right -  |  |  |  |  |
| 10  |           |          |  |  |  |  |
| 11  |           | Ground   |  |  |  |  |
| 12  |           | Ground   |  |  |  |  |
| 13  |           | Ground   |  |  |  |  |
| 14  |           | Ground   |  |  |  |  |
| 15  |           | Ground   |  |  |  |  |

(DB-15) ANALOG AUDIO 3-4

#### (DB-9) RELAY PINOUT PIN RELAY FUNCTION Relay 1 Normally Open 1 Normally Closed 2 Relay 1 Relay 2 Common 3 Relay 3 Normally Open 4 Normally Closed 5 Relay 3 6 Relay 1 Common Normally Open Relay 2 7 8 Relay 2 Normally Closed 9 Relay 3 Common

#### DB-9 Connector (Female) Pin #'s

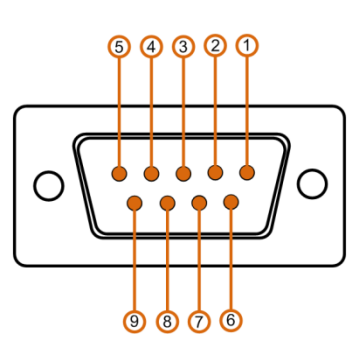

#### DB-15 Connector (Male) Pin #'s

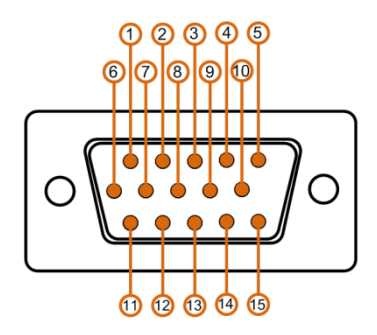

*Note*: Relay functions shown represent the MRD in a powered-on state with no active alarms.

Page 116 (124)

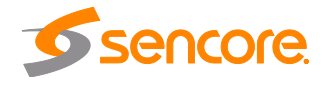

# Appendix E – MRD 5800 Audio Explanation

## **Downmix Audio Setup**

There are two primary modes of audio down mix operation for the MRD 5800 receiver/decoders. These settings only affect the signal if the digital output is set to PCM. It will also affect those embedded audio channels that are set to a PCM down mix. There are no gain changes or decoding if the digital or embedded outputs are set to Pass-through. The preset modes are Monitor (the default setting) and Transmission.

The first preset, Transmission, allows no changes by the customer. Transmission is intended to provide a limited dynamic range signal to drive a set top box or a transmitter. The Transmission mode does respond to dialog normalization data. It provides a gain boost of 11 dB and has compression to prevent the signal from overdriving a modulator. The 11dB gain boost is applied to the analog outputs, AES digital outputs set to PCM, and any embedded outputs set to PCM. It will not affect the gain of digital outputs or embedded outputs set to Pass-Through. It is intended to provide a similar audio level as a broadcast TV station signal through an RF modulator. The down mix includes the center and surrounds channels if they are present, and is represented as Lt/Rt. (left total, right total)

The second preset is Monitor. It has moderate processing, no gain boost and its down mix involves left and right channels only (Lo/Ro). The mode setting is Line as the default, but may be changed to RF, Custom 0 or Custom 1. In Line mode, the Dolby Dialog Normalization data is followed along with moderate processing. The default down mix setting for Monitor is Lo/Ro. The down mix may be changed to Lt/Rt or Lt/Rt/auto. Lt/Rt auto follows the embedded data in the stream if the producer has a preferred down mix. It will switch automatically between Lo/Ro and Lt/Rt depending on the data in the stream. If no mode is specified, the down mix will be Lt/Rt. In addition, the Dual Mono modes of operation may be selected. They will only have an effect if the stream is encoded as Dual Mono. Dual Left or Dual Right applies that signal to both left and right channels of the digital service, left and right channels of the analog outputs, and left and right channels of any embedded stream set to PCM. Selecting RF as the compression setting will add 11 dB of gain and the same processing as the Transmission mode to the analog outputs, AES digital outputs set to PCM, and any embedded outputs set to PCM.

There is an additional selection at the bottom of the Dolby setup pull-down menu. This allows selection between Professional Mode and Consumer Mode. In Professional Mode the built-in latency value is 32 msec for all formats. In Consumer Mode, this latency varies depending on the format. If you wish to monitor using a consumer receiver, you should choose Consumer Mode. The output sampling rate will always be 48 kHz, even in consumer. The Consumer/Pro identification bit will be set to Consumer. Normal operation in the air chain will use the Professional setting. This setting affects both Dolby Digital (AC-3) and Dolby Digital Plus.

If you want to run with no processing, choose Custom 1, Lo/Ro, and Dynamic Range disabled. This will still allow gain changes called for in the Dolby metadata via Dial-Norm settings in the stream.

Page 117 (124)

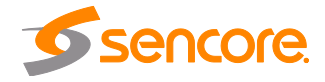

# **Audio Output Settings**

The digital audio services may be set to PCM (AES) or Pass-through (AES data) as an output. This applies to all available sources. The PCM setting will decode and automatically down mix an AC-3 or Dolby Digital Plus stream to two channels of AES audio. Pass-through simply passes thru the Dolby AC-3 data in an AES stream to be decoded by an external decoder such as the Dolby 568. Be aware the Dolby DP-568 is a professional decoder and always has a decoding latency of 32 msec. The older Dolby DP-564 has both professional and consumer modes of operation. If it identifies the Pro/Consumer ID bit as Professional, the latency will always be 32 msec. If it identifies the Pro/Consumer bit as Consumer, the latency will vary according to the format. Check the DP-564 manual for the actual latency values for Consumer mode. The analog channels can be assigned to any of the digital sources. The analog gain may be adjusted for the desired level. The gain setting does not affect the level of either the embedded audio or the digital services. A setting of +4 dBu provides an output of +4 dBu for a digital signal level of -20 dBFS. To check the audio output level, place the audio setup in Custom1 mode, down mix set to Lo/Ro, and the Dynamic Range disabled. This will remove any signal processing in the down mix. Set the digital service output being measured to PCM. A test stream of -20dBFS will output from the digital services as -20dBFS. If the analog channels are set to a gain setting of +4 dBu, the output should be +4 dBu plus or minus 0.5 dBu. The analog output level can be set in increments of 0.5 dBu from -10 dBu to +4 dBu referenced to a -20 dBFS digital input level. When you are setting the output levels it is suggested that an AC-3 stereo tone (2.0) be used as the source. Do not use a Dolby AC-3 5.1 tone source as your test signal. The five channels will down mix to a different level structure than a stereo signal depending on the down mix setting.

#### **Downmix Reference Table**

The following table is applicable for MPEG Audio (Mono and Stereo), Dolby Digital (Mono, Stereo and 5.1), Dolby Digital Plus (Mono, Stereo and 5.1) and AAC (Mono, Stereo and 5.1).

| Incoming audio PID> | Downmix Option  | > Output effect      |  |
|---------------------|-----------------|----------------------|--|
| Stereo              | Lo/Ro           | OUT = IN             |  |
| Stereo              | Lt/Rt (DS)      | OUT = IN             |  |
| Stereo              | Lt/Rt<br>(Auto) | OUT = IN             |  |
| Stereo              | Dual mono       | OUT = IN             |  |
| Stereo              | Dual left       | OUT L = OUT R = IN L |  |
| Stereo              | Dual right      | OUT L = OUT R = IN R |  |
| Mono                | Lo/Ro           | OUT L = OUT R = IN   |  |

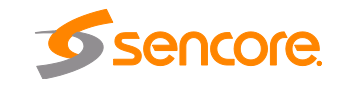

| Mono | Lt/Rt (DS)      | OUT L = OUT R = IN                               |
|------|-----------------|--------------------------------------------------|
| Mono | Lt/Rt<br>(Auto) | OUT L = OUT R = IN                               |
| Mono | Dual mono       | OUT L = OUT R = IN                               |
| Mono | Dual left       | OUT L = OUT R = IN                               |
| Mono | Dual right      | OUT L = OUT R = IN                               |
| 5.1  | Lo/Ro           | OUT L = L + C + Ls                               |
|      |                 | OUT R = R + C + Rs                               |
|      |                 | (per ATSC A52)                                   |
| 5.1  | Lt/Rt (DS)      | OUT L = L + C – Ls - Rs                          |
|      |                 | OUT R = R + C + Ls +Rs                           |
|      |                 | (per ATSC A52)                                   |
| 5.1  | Lt/Rt<br>(Auto) | Lo/Ro or Lt/Rt<br>depending on dolby<br>metadata |
| 5.1  | Dual mono       | OUT L = front left                               |
|      |                 | OUT R = front right                              |
| 5.1  | Dual left       | OUT L = OUT R = IN Lo                            |
| 5.1  | Dual right      | OUT L = OUT R = IN Ro                            |

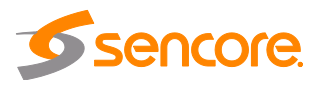

# Appendix F – MRD 5800 Discrete Audio Configuration

## **Audio Setup**

Selecting the discrete option differs from downmix in that it simply decodes the selected audio channels rather than downmixing multiple channels into 2 channels. The service selection mode from 4.2.8 must be set to PID lock in order to output 3 pairs of audio (and completely decode a full 5.1 input). Assign the audio pid containing the 5.1 audio service to 3 seperate audio components. The example below illustrates this with PID 558.

| ettings      |          |                  |        |             | Available Services |  |  |
|--------------|----------|------------------|--------|-------------|--------------------|--|--|
| Selection Mo | ode:     | PID Lock         |        | ~           | S Refresh          |  |  |
| On Backup:   |          | Use Primary PIDs |        | ~           | Service 1          |  |  |
| Component    | Primary  | Primary Type     | Backup | Backup Type | 556 H. 264         |  |  |
| PCR          | 556      |                  | 0      |             | - 902 SCTE 25(124) |  |  |
| Video        | 556      | Auto             | 0      | Auto        |                    |  |  |
| Audio 1      | 558      | Auto             | 0      | Auto        |                    |  |  |
| Audio 2      | 558      | Auto             | 0      | Auto        |                    |  |  |
| Audio 3      | 558      | Auto             | 0      | Auto        |                    |  |  |
| Audio 4      | 0        | Auto             | 0      | Auto        |                    |  |  |
| Audio 5      | 0        | Auto             | 0      | Auto        |                    |  |  |
| Audio 6      | 0        | Auto             | 0      | Auto        |                    |  |  |
| Audio 7      | 0        | Auto             | 0      | Auto        |                    |  |  |
| Audio 8      | 0        | Auto             | 0      | Auto        |                    |  |  |
| SCTE35       | 803      |                  | 0      |             |                    |  |  |
| Default S302 | 2M Type: | Dolby E          |        | ~           |                    |  |  |

Desired discrete channels can then be selected for the assigned audio as illustrated below.

| Select Audio | Audio 1 Configuration                                                |                         |         |  |
|--------------|----------------------------------------------------------------------|-------------------------|---------|--|
| Audio 1      |                                                                      |                         | Presets |  |
| Audio 2      |                                                                      | Terroren anteres        |         |  |
| Audio 3      | Operational Mode:                                                    | Line Mode               | ×       |  |
| Audio 4      | Processing Mode:<br>Discrete Channels:<br>Dynamic Range:<br>Downmix: | Discrete                | ~       |  |
| Audio 5      |                                                                      | Lf/Rf                   | ~       |  |
| Audio 6      |                                                                      | Lf/Rf<br>C/LFE<br>Ls/Rs |         |  |
| Audio 7      |                                                                      |                         |         |  |
| Audio 8      |                                                                      |                         |         |  |
|              | Audio Format Mode:                                                   | Ch1/Ch2                 |         |  |
|              | Audio Offset (ms):                                                   | Ch3/Ch4                 |         |  |
|              | Dallar Officia                                                       | Ch5/Ch6                 |         |  |
|              | DOIDYE Offset:                                                       | Ch7/Ch8                 |         |  |

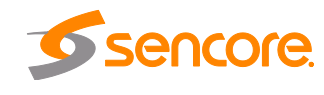

For audio services that indicate the specific channels (Lf, Rf, C, Ls, Rs, LFE) the user can select the audio channels to assign to a output using the named discrete options. If the specific channels are not identified (LPCM Audio for example) than the user can use the multi-channel audio service to select the channel pair of the audio service to output. When the user has selected a named discrete option but the audio channels are not identified in the service the unit will output Ch1/Ch2 (if present) if Lf/Rf is chosen, Ch3/Ch4 (if present) if C/LFE is chosen and Ch5/Ch6 (if present) if Ls/Rs is chosen.

The following audio formats identify specific channels.

Dolby Digital

**Dolby Digital Plus** 

AAC-LC

HE-AAC version 1

## Appendix G – Open Source Software

The MRD 5800 includes:

| Package                         | Version | License                             | Copyright                                        |
|---------------------------------|---------|-------------------------------------|--------------------------------------------------|
| AT32 UC3B Software<br>Framework | 1.7.0   | BSD                                 | 2009, Atmel Corporation                          |
| BaseX4JIT                       | 4.0     | GPL Version 3, 29 June<br>2007      | 2007-2009, Active Group,<br>Inc                  |
| BusyBox                         | 1.20.1  | GPL Version 2, June 1991            | Erik Anderson, et. al.                           |
| Cgicc                           | 3.2.9   | LGPL Version 29, June<br>2007       | Stephen F. Booth                                 |
| dfu-programmer                  | 0.5.2   | GPL Version 2, June 1991            | Weston Schmidt                                   |
| Dropbear                        | 2012.55 | MIT-like                            | 2002-2008 Matt Johnston,<br>et. al (see license) |
| E2fsprogs                       | 1.41.9  | GPL Version 2, June 1991            | Theodore Ts'o                                    |
| ethtool                         | 2.6.34  | GPL Version 2, June 1991            | David Miller, et. al.                            |
| FamFamFam Silk Icons            | 013     | Creative Commons<br>Attribution 2.5 | Mark James                                       |
| FastDB                          | 3.71    | MIT-like                            | Konstantin Knizhnik                              |
| FCGI                            | 2.4.6   | FastCGI                             | Open Market, Inc                                 |
| lproute2                        | 3.4.0   | GPL Version 2, June 1991            | Stephen Hemminger,<br>Alexey Kuznetsov           |
| Libusb                          | 0.1.12  | GPL Version 2.1, Feb 1999           | Johannes Erdfelt, Thomas<br>Sailer, Brad Hards   |
| Lighttpd                        | 1.4.23  | BSD                                 | 2004, Jan Kneschke                               |
| Linux                           | 2.6.30  | GPL Version 2, June 1991            | Linus Torvalds, et. Al.                          |

Page 121 (124)

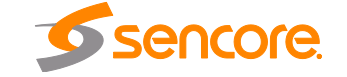

| Log4cpp    | 1.0       | GPL Version 2.1 Feb 1999              | Bastiann Bakker                                      |
|------------|-----------|---------------------------------------|------------------------------------------------------|
| Monit      | 5.1.1     | GPL Version 3, 29 June 07             | 2010 Tildeslash Ltd.                                 |
| Net-SNMP   | 5.7.1     | BSD                                   | 1989, 1991, 1992 by<br>Carnegie Mellon Univsty.      |
| NTP        | 4.2.4p7   | NTP License                           | 1992-2009 David L. Mills                             |
| OpenSSL    | 1.0.1c    | BSD-Like                              | 1998-2008 The OpenSSL<br>Project, 1995-1998          |
| OProfile   | 0.9.7     | GPL Version 2, June 1991              | John Levon, Philippe Elie,<br>et. al                 |
| PCRE       | 8.00      | BSD                                   | 1997-2009 University of<br>Cambridge, 2007-2008      |
| POPT       | 1.14      | MIT                                   | 1998 Red Hat Software                                |
| qDecoder   | 12.0.2    | BSD                                   | 200-2012 Seungyoung<br>Kim                           |
| Socket-CAN | 1171      | BSD-like, GPL Version 2,<br>June 1991 | 2002-2007 Volkswagen<br>Group Electronic<br>Research |
| Spawn-FCGI | 1.6.3     | BSD                                   | Jan Kneschke, Stefan<br>Bahler                       |
| TCLAP      | 1.2.0     | MIT                                   | 2003 Michael E Smoot                                 |
| U-Boot     | 2009.11.1 | GPL Version 2, June 1991              | Wolfgane Denk, et. al.                               |
| USB-Utils  | 0.86      | GPL Version 2, June 1991              | Thomas Sailer, Johannes<br>Erdfelt, David Brownell,  |
| Zlib       | 1.2.3     | Zlib/libpng License                   | 1995-2005 Jean-loup<br>Gailly and Mark Adler         |

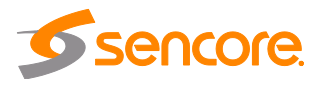

# Appendix H – Warranty

#### **Sencore One-Year Warranty**

Sencore warrants this instrument against defects from any cause, except acts of God and abusive use, for a period of 1 (one) year from date of purchase. During this warranty period, Sencore will correct any covered defects without charge for parts, labor, or recalibration.

## Appendix I – Support and Contact Information

#### **Returning Products for Service or Calibration**

The MRD 5800 is a delicate piece of equipment and needs to be serviced and repaired by Sencore. Periodically it is necessary to return a product for repair or calibration. In order to expedite this process please carefully read the instructions below.

#### **RMA Number**

Before any product can be returned for service or calibration, an RMA number must be obtained. In order to obtain a RMA number, use the following steps:

- 1. Contact the Sencore service department by going online to www.sencore.com and select Support.
- 2. Select Service and Repair from the options given.
- 3. Fill in the following required information:
  - a. First & Last Name
  - b. Company
  - c. Email
  - d. Phone Number
  - e. Ship and Bill to Address
  - f. Unit Model and Serial Numbers
- 4. A RMA number will be emailed you shortly after completing the form with return instructions.

## **Shipping the Product**

Once an RMA number has been issued, the unit needs to be packaged and shipped back to Sencore. It's best to use the original box and packaging for the product but if this not available, check with the customer service representative for the proper packaging instructions.

Note: DO NOT return any power cables or accessories unless instructed to do so by the customer service representative

Page 123 (124)

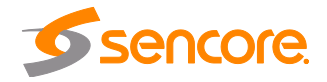

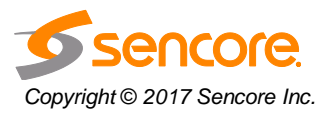

Sencore Inc. 3200 Sencore Drive Sioux Falls, SD 57107 USA www.sencore.com 1.605.978.4600